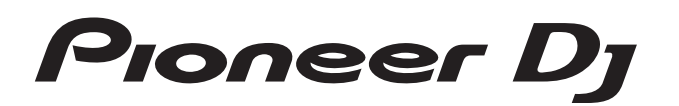

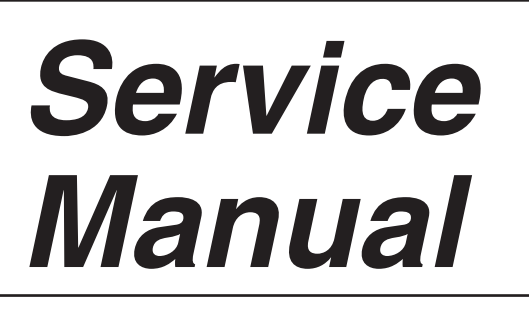

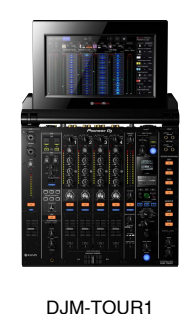

ORDER NO. **RRV4657** 

# **DJ MIXER** DJM-TOUR1

# THIS MANUAL IS APPLICABLE TO THE FOLLOWING MODEL(S) AND TYPE(S).

| Model     | Туре  | Power Requirement | Remarks |
|-----------|-------|-------------------|---------|
| DJM-TOUR1 | LSYXJ | AC 110 V to 240 V |         |
| DJM-TOUR1 | UXJCB | AC 110 V to 240 V |         |
| DJM-TOUR1 | XJCN  | AC 220 V          |         |

# THIS SERVICE MANUAL SHOULD BE USED TOGETHER WITH THE FOLLOWING MANUAL(S).

| Model     | Order No. | Remarks                                                   |
|-----------|-----------|-----------------------------------------------------------|
| DJM-TOUR1 | RRV4658   | SCHEMATIC DIAGRAM, PCB CONNECTION DIAGRAM, PCB PARTS LIST |

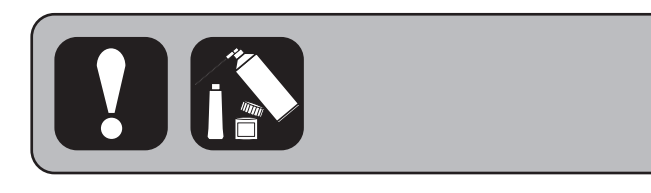

Fioneer DJ Corporation 6F, Yokohama i-Mark Place, 4-4-5 Minatomirai, Nishi-ku, Yokohama, Kanagawa 220-0012 JAPAN

# SAFETY INFORMATION

# A .

С

D

Е

F

2

1

This service manual is intended for qualified service technicians; it is not meant for the casual do-ityourselfer. Qualified technicians have the necessary test equipment and tools, and have been trained to properly and safely repair complex products such as those covered by this manual.

3

Improperly performed repairs can adversely affect the safety and reliability of the product and may void the warranty. If you are not qualified to perform the repair of this product properly and safely, you should not risk trying to do so and refer the repair to a qualified service technician.

# WARNING

B This product may contain a chemical known to the State of California to cause cancer, or birth defects or other reproductive harm.

Health & Safety Code Section 25249.6 - Proposition 65

4

3

4

| SAFETY INFORMATION                                                       | 2    |
|--------------------------------------------------------------------------|------|
| 1. SERVICE PRECAUTIONS                                                   | 4    |
| 1.1 NOTES ON SOLDERING                                                   |      |
| 1.2 NOTES ON REPLACING                                                   | 4    |
| 1.3 SERVICE NOTICE                                                       | 5    |
| 2. SPECIFICATIONS                                                        | 6    |
| 3. BASIC ITEMS FOR SERVICE                                               | 7    |
| 3.1 CHECK POINTS AFTER SERVICING                                         | 7    |
| 3.2 JIGS LIST                                                            | 7    |
| 3.3 PCB LOCATIONS                                                        | 8    |
| 4. BLOCK DIAGRAM                                                         | 10   |
| 4.1 OVERALL WIRING DIAGRAM                                               | 10   |
| 4.2 AUDIO SYSTEM BLOCK DIAGRAM                                           |      |
| 4.3 DSP BLOCK DIAGRAM                                                    | 12   |
| 4.4 POWER SUPPLY BLOCK DIAGRAM                                           | 13 В |
| 5. DIAGNOSIS                                                             | 14   |
| 5.1 POWER ON SEQUENCE                                                    | 14   |
| 5.2 TROUBLESHOOTING                                                      |      |
| 5.3 INFORMATION ON POWER DIAGNOSTICS                                     |      |
| 5.4 ERROR INDICATIONS                                                    |      |
| 5.5 CONNECTION CHECK WITH EACH INTERFACE                                 |      |
| 6. SERVICE MODE                                                          |      |
| 6.1 TEST MODE                                                            |      |
| 6.2 ABOUT THE DEVICE                                                     |      |
| 7. DISASSEMBLY                                                           |      |
| 8. EACH SETTING AND ADJUSTMENT                                           |      |
| 8.1 NECESSARY ITEMS TO BE NOTED                                          |      |
| 8.2 UPDATING OF THE FIRMWARE                                             |      |
| 8.3 WRITING THE SERIAL NUMBER AND THE LANGUAGE SETTING OF THE UNIT       |      |
| 8.4 HOW TO MAKE PAIRING BETWEEN THE 13 INCH LCD MODULE AND THE MAIN ASSY |      |
| 8.5 USER SE IABLE ITEMS                                                  |      |
| 8.6 HOW TO CHECK THE DVS                                                 |      |
| 9. EXPLODED VIEWS AND PARTS LIST                                         |      |
| 9.1 PACKING SECTION                                                      |      |
| 9.2 EXTERIOR and TITABLE DISPLAY SECIONS                                 |      |
| 9.3 CHASSIS SECION (1/2)                                                 |      |
| 9.4 CHASSIS SECION (2/2)                                                 |      |
| 9.5 CONTROL PANEL SECTION (1/2)                                          | 94 D |
| 9.6 CONTROL PANEL SECTION (2/2)                                          |      |

Е

F

# 1. SERVICE PRECAUTIONS 1.1 NOTES ON SOLDERING

For environmental protection, lead-free solder is used on the printed circuit boards mounted in this unit.
 Be sure to use lead-free solder and a soldering iron that can meet specifications for use with lead-free solders for repairs accompanied by reworking of soldering.

3

4

Do NOT use a soldering iron whose tip temperature cannot be controlled.

# **1.2 NOTES ON REPLACING**

в

Е

F

Δ

1

The part listed below is difficult to replace as a discrete component part. When the part listed in the table is defective, replace whole Assy.

|   | Acov Nome  | Parts that is Diffcult to Replace |                                                 |                  |                          |  |
|---|------------|-----------------------------------|-------------------------------------------------|------------------|--------------------------|--|
|   | Assy Name  | Ref No.                           | Function                                        | Part No.         | Remarks                  |  |
|   | MAIN Assy  | IC1                               | MAIN UCOM                                       | AM3352BZCZ100    | BGA                      |  |
|   |            | IC2                               | PMIC                                            | TPS65910A31A1RSL | IC with heat-pad         |  |
|   |            | IC9                               | DDR3 SDRAM                                      | K4B1G1646G-BCK0  | BGA                      |  |
|   |            | IC16                              | LAN PHY                                         | LAN8720A-CP      | IC with heat-pad         |  |
|   |            | IC1001                            | DSP                                             | D810K013DZKB456  | BGA                      |  |
|   |            | IC1501                            | SRC_DSP                                         | D810K013DZKB456  | BGA                      |  |
|   |            | IC3002                            | CLK Generator                                   | SI5351C-B03300GM | IC with heat-pad         |  |
|   |            | IC4502                            | $12V \rightarrow 5V$ Regulator                  | NJM78M05DL1A     | IC with heat-pad         |  |
| ~ |            | IC4503                            | $5U \rightarrow 5V$ Regulator                   | NJM78M05DL1A     | IC with heat-pad         |  |
| C |            | IC4507                            | $12V \rightarrow 1.285 \text{ DC/DC converter}$ | BD9328EFJ        | IC with heat-pad         |  |
|   |            | IC4512                            | $15U \rightarrow 15V$ Regulator                 | NJM78M15DL1A     | IC with heat-pad         |  |
|   | USBP Assy  | IC4852                            | High Side SW                                    | TPS2557DRB       | IC with heat-pad         |  |
|   | HPPW Assy  | IC8001                            | $12V \rightarrow 7V \text{ DC/DC converter}$    | MM3543BH         | IC with heat-pad         |  |
|   |            | IC8002                            | $12V \rightarrow -7V$ DC/DC converter           | NJW4154GM1       | IC with heat-pad         |  |
|   |            | Q8210, Q8211, Q8213, Q8215        | Transistor                                      | 2SD1760F5 (R)    | Transistor with heat-pad |  |
|   |            | Q8209, Q8212, Q8214, Q8216        | Transistor                                      | 2SB1184F5 (R)    | Transistor with heat-pad |  |
|   | CDCB Assy  | IC4902                            | X-PAD TOUCH CONTROLLER                          | ATSAMD20E15A-MU  | IC with heat-pad         |  |
|   |            | IC9001                            | USB_LAN_IC for LINK                             | RTL8152B-VB-CG   | IC with heat-pad         |  |
|   | LANB Assy  | IC9004                            | USB_LAN_IC for INTERNET                         | RTL8152B-VB-CG   | IC with heat-pad         |  |
|   |            | IC9205                            | HUB_SW_IC                                       | RTL8309M-CG      | IC with heat-pad         |  |
| D |            | Q8805                             | Transistor                                      | 2SD1760F5(R)     | Transistor with heat-pad |  |
|   | HPP2 Assy  | Q8806                             | Transistor                                      | 2SB1184F5(R)     | Transistor with heat-pad |  |
|   | 1111271009 | Q8807                             | Transistor                                      | 2SD1760F5(R)     | Transistor with heat-pad |  |
|   |            | Q8808                             | Transistor                                      | 2SB1184F5(R)     | Transistor with heat-pad |  |
|   | ILMB Assy  | IC9801                            | 12V→5V DC/DC converter                          | BD9328EFJ        | IC with heat-pad         |  |

DJM-TOUR1

3

4

# ■ VOLTAGE MONITORING

This unit always monitors for power failure and will shut itself off immediately after an error is detected. A power failure is indicated with flashing of the QUANTIZE LED (Intervals: 250 ms [Lit 125 ms/Unlit 125 ms]). All the LEDs other than QUANTIZE LED will be unlit, and all the switches and VRs will be disabled. Repair the unit according to the diagnostic procedures described in "5.3 INFORMATION ON POWER DIAGNOSTICS."

# ■ CONFIRMATION OF USER-SETTING

This product has user-setting data. Be sure to confirm those data before starting repair, although changing them may not have a large effect. Use the Check Sheet in "8.5 USER SETABLE ITEMS" to which you can transcribe the settings, as required. The settings are stored in FLASH ROM (IC8) on the MAIN Assy. For details, refer to "Changing the settings" in the operating instructions.

# ■ FLASH ROM ON THE MAIN Assy

Never replace the FLASH ROM (IC8) on the MAIN Assy during servicing. If the FLASH ROM is assumed to be defective, replace the whole MAIN Assy. This FLASH ROM contains data that can only be written in at the factory. An IEEE 802.3-based MAC address specific to this unit has been written.

# About work after MAIN Assy replacement

The writing of the unit serial No. is necessary when replacing the MAIN Assy. Refer to "8.3 WRITING THE SERIAL NUMBER AND THE LANGUAGE SETTING OF THE UNIT". Be sure to perform "CFDR SET" in Crossfader calibration mode in the test mode when replacing the MAIN Assy. It is unable to boot up normally if performing "CFDR SET" is neglected. Be sure to make pairing to the 13 inch LCD module when replacing the MAIN Assy. Refer to "8.4 HOW TO MAKE PAIRING BETWEEN THE 13 INCH LCD MODULE AND THE MAIN ASSY" about the way of pairing.

# About USB-LAN Conversion IC in LANB Assy

Do Not replace the USB-LAN Conversion IC (IC9001 and IC9004) in LANB Assy when servicing the Assy.

When the USB-LAN Conversion IC is supposed to be defective, replace the LANB Assy.

This USB-LAN Conversion IC saves the contents that is unable to write except at factory shipment.

The unique IEEE802.3 MAC address of the unit is written.

\*The registration of the club information is required again by the new customer ID after servicing for the customer registered KUVO club information.

Refer to "Registering the club information" in the web operating instructions about the way of registering club information. When perfopming replacing service of the LANB Assy, please inform to a customer returning a product that it is necessary to reregister the club information when installing the product.

# CDCB Assy replacement

5

The touch defect of X-PAD is supposed to be composite reason as the defect of IC or assembling. Be sure that the replacing service part is X-PAD SERVICE ASSY (DEA1049).

# CROSS FADER Assy replacement

Noncontact faders are adopted for the cross faders with this product. Compared with conventional contact-type cross faders, noncontact faders offer dozens of times the durability.

Because high accuracy is required for assembly of the fader section, the service part of this section will be supplied as a whole Assy. Use the CROSS FADER Assy (DXA2257) for replacement.

After replacement, be sure to perform "CFDR SET" in Crossfader calibration mode of Test mode. If you don't, the unit may not start up properly.

**DJM-TOUR1** 

Note that performing "CFDR SET" in Cross Fader Calibration mode is also required after replacement of the MAIN Assy or PNLA Assy.

# About replacing 13 inch LCD module

Be sure that the replacing service part is LCD FULL MODULE SERVICE ASSY (DEA1053). The MAC address written in the MAIN Assy should be stored in the 13 inch LCD module.

6

5

8

F

Е

А

в

# 1 2. SPECIFICATIONS

2

6

1

|   | General                            |                                                                                   |
|---|------------------------------------|-----------------------------------------------------------------------------------|
|   | Power                              | AC 110 V to 240 V, 50 Hz/60 Hz                                                    |
| А | Power consumption                  | 82 W                                                                              |
|   | Power consumption (standby)        | 0.4 W                                                                             |
|   | Main unit weight                   |                                                                                   |
|   | External dimensions                |                                                                                   |
|   | (When TILTABLE DISPLAY part        | is in closed state)                                                               |
|   | 445.2 mm (W                        | $(1) \times 179.1 \text{ mm}$ (H) $\times 451.6 \text{ mm}$ (D)                   |
| _ | (17.5                              | $5 \text{ in. } (W) \times 7.1 \text{ in. } (H) \times 17.8 \text{ in. } (D))$    |
| • | (When TIL TABLE DISPLAY part       | is upright at 90 degrees)                                                         |
|   | (Which HETABLE Diol EAT part       | $(W) \times 419 \text{ mm} (H) \times 457.7 \text{ mm} (D)$                       |
|   |                                    | $(V) \times 410$ mm (11) $\times 407.7$ mm (D)                                    |
|   |                                    | $5 \text{ III. } (W) \times 10.5 \text{ III. } (11) \times 10 \text{ III. } (D))$ |
|   | (When TILTABLE DISPLAY part        | Is in open state) $(1) \sim CO4.5 \text{ mm}(D)$                                  |
|   |                                    | $(1) \times 203.1 \text{ mm} (H) \times 694.5 \text{ mm} (D)$                     |
|   | (1/                                | $7.5 \text{ In. } (W) \times 8 \text{ In. } (H) \times 27.3 \text{ In. } (D))$    |
| В | I olerable operating temperature   | +5 °C to +35 °C                                                                   |
|   |                                    | (+41 °F to +95 °F)                                                                |
|   | Tolerable operating humidity       | $\dots 5$ % to 85 % (no condensation)                                             |
|   |                                    |                                                                                   |
|   | Audio Section                      |                                                                                   |
|   | Sampling rate                      | 96 kHz                                                                            |
|   | D/A converter                      |                                                                                   |
|   | A/D converter                      |                                                                                   |
|   | Frequency characteristic           |                                                                                   |
|   | LINE                               | 20 Hz to 40 kHz                                                                   |
|   | S/N ratio (rated output)           |                                                                                   |
|   | PHONO                              | 88 dB                                                                             |
|   | LINE                               | 105 dB                                                                            |
|   | MIC1 MIC2                          | 79 dB                                                                             |
| С | Total harmonic distortion (LINE -  | – MASTER1) 0.005 %                                                                |
|   | Standard input loval / Input impor | - MAGTERT)                                                                        |
|   |                                    | 52 dBu/47 kO                                                                      |
|   |                                    | 12 dBu/47 K22                                                                     |
|   |                                    |                                                                                   |
|   |                                    |                                                                                   |
| _ | RETURN                             |                                                                                   |
| • | AUX                                | −12 dBu/47 kΩ                                                                     |
|   | Standard output level / Load imp   | edance / Output impedance                                                         |
|   | MASTER1                            | +8 dBu/10 k $\Omega$ /100 $\Omega$ or lower                                       |
|   | MASTER2                            | +2 dBu/10 k $\Omega$ /390 $\Omega$ or lower                                       |
|   | REC OUT                            | –8 dBu/10 k $\Omega$ /22 $\Omega$ or lower                                        |
|   | BOOTH                              | +8 dBu/10 k $\Omega$ /100 $\Omega$ or lower                                       |
|   | SEND                               | –12 dBu/10 k $\Omega$ /1 k $\Omega$ or lower                                      |
| D | PHONES                             | +8.5 dBu/32 $\Omega$ /1 $\Omega$ or lower                                         |
|   | Rated output level / Load impeda   | ince                                                                              |
|   | MASTER1                            | +25 dBu/10 kΩ                                                                     |
|   | MASTER2                            | +21 dBu/10 kΩ                                                                     |
|   | Digital Input / Output impedance   |                                                                                   |
|   | WORD CLOCK                         | TTL/75 Ω (ON/OFF)                                                                 |
| _ | AES/EBU                            |                                                                                   |
|   | Crosstalk (LINE).                  | 82 dB                                                                             |
|   | Channel equalizer characteristic   |                                                                                   |
|   | HI                                 | –26 dB to +6 dB (30 kHz)                                                          |
|   | MID                                | $-26 \text{ dB to } +6 \text{ dB} (1 \text{ kHz})$                                |
|   | LOW                                | -26  dB to  +6  dB  (20  Hz)                                                      |
|   | Microphone equalizer characteris   | stic                                                                              |
| _ | HI                                 | $-12 \text{ dB to } \pm 12 \text{ dB} (10 \text{ kHz})$                           |
| E | I OW                               | -12  dB to  +12  dB (100  Hz)                                                     |
|   | 2011                               |                                                                                   |
|   | Input / Output terminals           |                                                                                   |
|   | PHONO input terminal               |                                                                                   |
|   |                                    | 1 ooto                                                                            |
|   |                                    |                                                                                   |
| - |                                    | 4 + -                                                                             |
| • | RCA pin jacks                      |                                                                                   |
|   | MIC1 Input terminal (XLR/TRS)      |                                                                                   |
|   | XLR connector & 1/4" TRS jac       | к 1 set                                                                           |
|   | MIC2 input terminal (TRS)          |                                                                                   |
|   | 1/4" TRS jack                      | 1 set                                                                             |
|   | RETURN Input terminals (TS)        |                                                                                   |
| F | 1/4" TS jack                       | 1 set                                                                             |
| г | AUX input terminal (XLR/TRS)       |                                                                                   |
|   | XLR connector & 1/4" TRS jac       | k1 set                                                                            |
|   |                                    |                                                                                   |

| DIGITAL IN coaxial input terminal<br>RCA pin jacks |                               |
|----------------------------------------------------|-------------------------------|
| MASTER output terminal                             |                               |
| XLR connector                                      | 1 set                         |
| RCA pin jacks                                      | 1 set                         |
| BOOTH output terminal                              |                               |
| XLR connector                                      | 1 set                         |
| REC OUT output terminal                            |                               |
| RCA pin jacks                                      | 1 set                         |
| SEND output terminal (TS)                          |                               |
| 1/4" TS jack                                       | 1 set                         |
| DIGITAL MASTER OUT AES/EBU                         |                               |
| XLR connector                                      | 1 set                         |
| WORD CLOCK input terminals                         |                               |
| BNC jack                                           | 1 set                         |
| PHONES output terminal                             |                               |
| 1/4" stereo phone jack                             |                               |
| 3.5 mm stereo mini jack                            | 1 set                         |
| USB terminal                                       |                               |
| Туре А                                             | 1 set                         |
|                                                    | Power supply5 V/2.1 A or less |
| Туре В                                             |                               |
| EXTENSION terminal                                 |                               |
| LAN terminal (100 Base-TX)                         | 1 set                         |
| LINK CH terminal                                   |                               |
| LAN terminal (100 Base-TX)                         | 4 sets                        |
| INTERNET terminal                                  |                               |
| LAN terminal (100 Base-TX)                         | 1 set                         |
|                                                    |                               |

4

#### Tiltable display (13-inch)

3

| Display type        | . Active matrix | TFT liquid | crystal | display | (LCD) |
|---------------------|-----------------|------------|---------|---------|-------|
| Supported languages | 3               |            |         | 18 lang | uages |

- The specifications and design of this product are subject to change without notice.

#### Accessories

- Power cord (LSYXJ: ADG1244) (UXJCB: DDG1108) (XJCN: DDG1114)
- USB cable (DDE1128) When connecting two PCs, provide a USB cable compliant with USB 2.0 separately.
- Display shade (DEC3649) \*Including screw (DBA1448 (×2))
- Operating Instructions (Quick Start Guide) (LSYXJ: DRH1350/DRH1351) (UXJCB: DRH1349)
- (XJCN: DRH1352) • Warranty (for some regions)
- The included warranty is for the European region.
- For the North American region, the corresponding information is provided on the last page of both the English and French versionsof the "Operating Instructions (Quick Start Guide)".

4

-

- For the Japanese region, the corresponding information is provided on the last page of the Japanese version of the "Operating Instructions (Quick Start Guide)".

#### 5 6 **3. BASIC ITEMS FOR SERVICE** 3.1 CHECK POINTS AFTER SERVICING

Items to be checked after servicing To keep the product quality after servicing, confirm recommended check points shown below.

| No. | Procedure                                                                                                    | Check points                                                                                                    |
|-----|----------------------------------------------------------------------------------------------------|----------------------------------------------------------------------------------------------------|
| 1   | Check the firmware version in Test mode.                                                                                                    | The firmware version must be the latest one.<br>If it is not the latest one, be sure to update it.                     |
| 2   | Confirm whether the customer complain has been solved.<br>If the customer complain occurs with the specific source, such as<br>Mic, each Input, Fader, Equalizer, and Trim, input that specific<br>source for checking. | The customer complain must not be reappeared.<br>Audio and operations must be normal.                                  |
| 3   | Check the analog audio input<br>(Check the each Channel, MIC1, MIC2, RETURN and AUX.)<br>(Make the analog connections with CDJ player, analog player and MIC.)                                                          | Audio and operations must be normal.                                                                                   |
| 4   | Check the analog audio output (MASTER1, 2, REC, BOOTH and SEND.) (Make the analog connection with CDJ player.)                                                                                                    | Audio and operations must be normal.                                                                                   |
| 5   | Check the digital audio input/output<br>(Make the dgital connection with CDJ player.)                                                                                                    | Audio for each channel and operations must be normal.                                                                  |
| 6   | Check DVS.                                                                                                    | Make sure that PC applications function properly and that the audio signals and operations of each channel are normal. |
| 7   | Check the headphones output.<br>(1/4" stereo phone plugs and 3.5 mm stereo mini plugs)<br>Check the second headphones output.<br>(1/4" stereo phone plugs)                                                              | There must be no errors, such as noise, in the audio output.                                                           |
| 8   | Check playback, using the fader function.<br>(Select the fader function then check operations of each channel<br>with audio signals via the DSP.)                                                                       | There must be no errors in audio output and operations of each channel.                                                |
| 9   | Check the connection of each interface.                                                                                                    |                                                                                                    |
|     | USB A.                                                                                                    | Plug in a USB memory device and check that the USB connection indicator lights.                                        |
|     | USB B.                                                                                                    | The device must be properly recognized by the PC.                                                                      |
|     | LINK.                                                                                                    | Check the ping operation by connecting to the PC.                                                                      |
|     | WORD CLK                                                                                                    | Check that WORD CLK is displayed in the Utility by connecting the external CLK output equipment.                       |
|     | INTERNET                                                                                                    | Check the ping operation by connecting to the PC.                                                                      |
| 10  | Check the buttons and controls.                                                                                                    | Make sure that all buttons and controls on the main unit function properly.                                            |
| 11  | Check operations of the X-PAD.                                                                                                    | Touch the X-PAD in Test mode and check that it operates properly.                                                      |
| 12  | Check the FL displays and LEDs.                                                                                                    | Check that all the OLED and LEDs light in Test mode.                                                                   |
| 13  | Check the user settings.                                                                                                    | They must be returned to those set before repair.                                                                      |
| 14  | Check the appearance of the product.                                                                                                    | No scratches or dirt on its appearance after receiving it for service.                                                 |
| 15  | Pairing between the 13 inch LCD module and the MAIN Assy.                                                                                                    | Make sure that pairing between the 13 inch LCD module and the MAIN Assy are completed.                                 |

7

8

А

See the table below for the items to be checked regarding audio.

| Item to be checked regarding audio |                 |                    |  |
|------------------------------------|-----------------|--------------------|--|
| Distortion                         | Volume too low  | Volume fluctuating |  |
| Noise                              | Volume too high | Sound interrupted  |  |

6

# 3.2 JIGS LIST

# Jigs List

| Jig Name                                                        | Part No. | Purpose of use / Remarks                                                                                                    |  |
|-----------------------------------------------------------------|----------|----------------------------------------------------------------------------------------------------|--|
| USB cable                                                       | GGP1193  | for PC connection, accessory                                                                                                    |  |
| Software for writing the serial number and language for setting | GGS1184  | For writing the serial number and language setting of the unit to the MAIN Assy after replacement. See "8.3 WRITING THE SERIAL NUMBER AND THE LANGUAGE SETTING OF THE UNIT." |  |

# Lubricants and Glues List

5

| Name            | Part No. | Remarks                                     |  |
|-----------------|----------|---------------------------------------------|--|
| Lubricating oil | GYA1001  | Refer to "9.5 CONTROL PANEL SECTION (2/2)". |  |

Е

DJM-TOUR1

7

# 3.3 PCB LOCATIONS

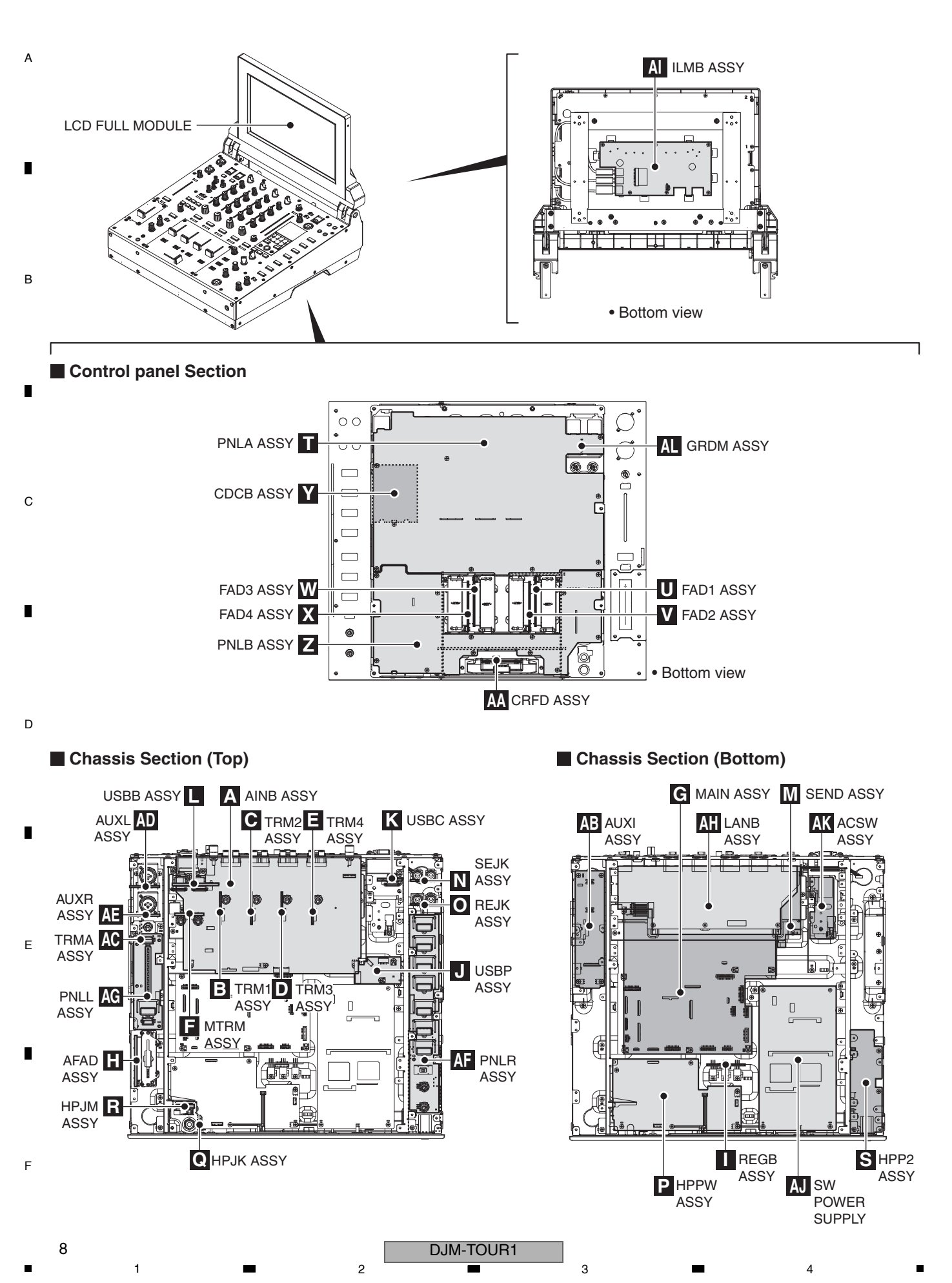

6

5

5

Therefore, when replacing, be sure to use parts of identical designation.

7

8

А

в

С

D

Е

F

9

8

| <u>Mark</u> | No. Description | Part No. | Mark        | No.  | Description                | Part No. |
|-------------|-----------------|----------|-------------|------|----------------------------|----------|
| LIST        | OF ASSEMBLIES   |          |             |      |                            |          |
| NSP         | 1MOTHER ASSY    | DWM2604  | NSP         | 1HF  | PAB ASSY                   | DWM2607  |
|             | 2MAIN ASSY      | DWX3829  |             | 2    | HPPW ASSY                  | DWX3847  |
|             | 2USBB ASSY      | DWX3830  |             | 2    | HPJK ASSY                  | DWX3738  |
|             | 2USBC ASSY      | DWX3831  |             |      |                            |          |
|             | 2USBP ASSY      | DWX3832  | NSP         | 1AL  | JXB ASSY                   | DWM2605  |
|             |                 |          |             | 2    | AUXL ASSY                  | DWX3833  |
| NSP         | 1AUDIO ASSY     | DWM2606  |             | 2    | AUXR ASSY                  | DWX3834  |
|             | 2AINB ASSY      | DWX3845  |             | 2    | AUXI ASSY                  | DWX3835  |
|             | 2TRM1 ASSY      | DWX3715  |             | 2    | PNLL ASSY                  | DWX3836  |
|             | 2TRM2 ASSY      | DWX3716  |             |      |                            |          |
|             | 2TRM3 ASSY      | DWX3717  |             | 2    | REJK ASSY                  | DWX3837  |
|             |                 |          |             | 2    | SEJK ASSY                  | DWX3838  |
|             | 2TRM4 ASSY      | DWX3718  |             | 2    | PNLR ASSY                  | DWX3839  |
|             | 2HPJM ASSY      | DWX3739  |             | 2    | TRMA ASSY                  | DWX3840  |
|             |                 |          |             | 2    | HPP2 ASSY                  | DWX3841  |
|             | 1PNLA ASSY      | DWX3915  |             |      |                            |          |
|             |                 |          |             | 2    | SEND ASSY                  | DWX3843  |
| NSP         | 1SUB ASSY       | DWM2608  |             |      |                            |          |
|             | 2PNLB ASSY      | DWX3720  |             | 1CE  | DCB ASSY                   | DWX3733  |
|             | 2REGB ASSY      | DWX3721  |             |      |                            |          |
|             | 2ACSW ASSY      | DWX3722  |             | 1LA  | ANB ASSY                   | DWX3842  |
|             | 2FAD1 ASSY      | DWX3723  |             |      |                            |          |
|             |                 |          |             | 1ILI | MB ASSY                    | DWX3858  |
|             | 2FAD2 ASSY      | DWX3724  |             |      |                            |          |
|             | 2FAD3 ASSY      | DWX3725  |             | 1CF  | ROSS FADER ASSY            | DXA2257  |
|             | 2FAD4 ASSY      | DWX3726  |             | 20   | CRFD ASSY                  | DWX3258  |
|             | 2MTRM ASSY      | DWX3729  |             |      |                            |          |
|             | 2AFAD ASSY      | DWX3727  | $\triangle$ | 1SV  | V POWER SUPPLY             | DWR1555  |
|             | 2GRDM ASSY      | DWX3862  |             |      |                            |          |
|             |                 |          |             | 1LC  | D FULL MODULE SERVICE ASSY | DEA1053  |

DJM-TOUR1

7

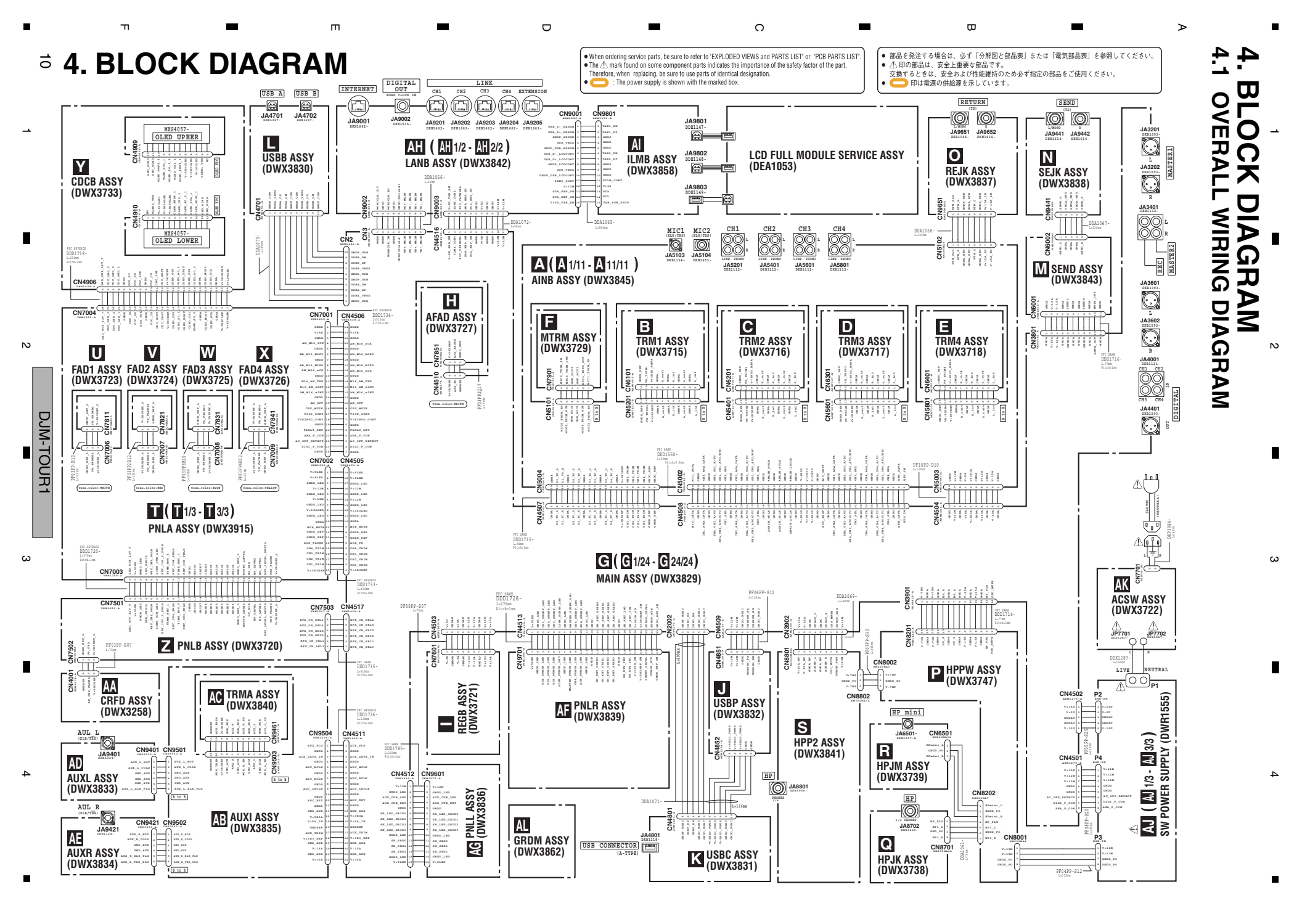

# 4.2 AUDIO SYSTEM BLOCK DIAGRAM

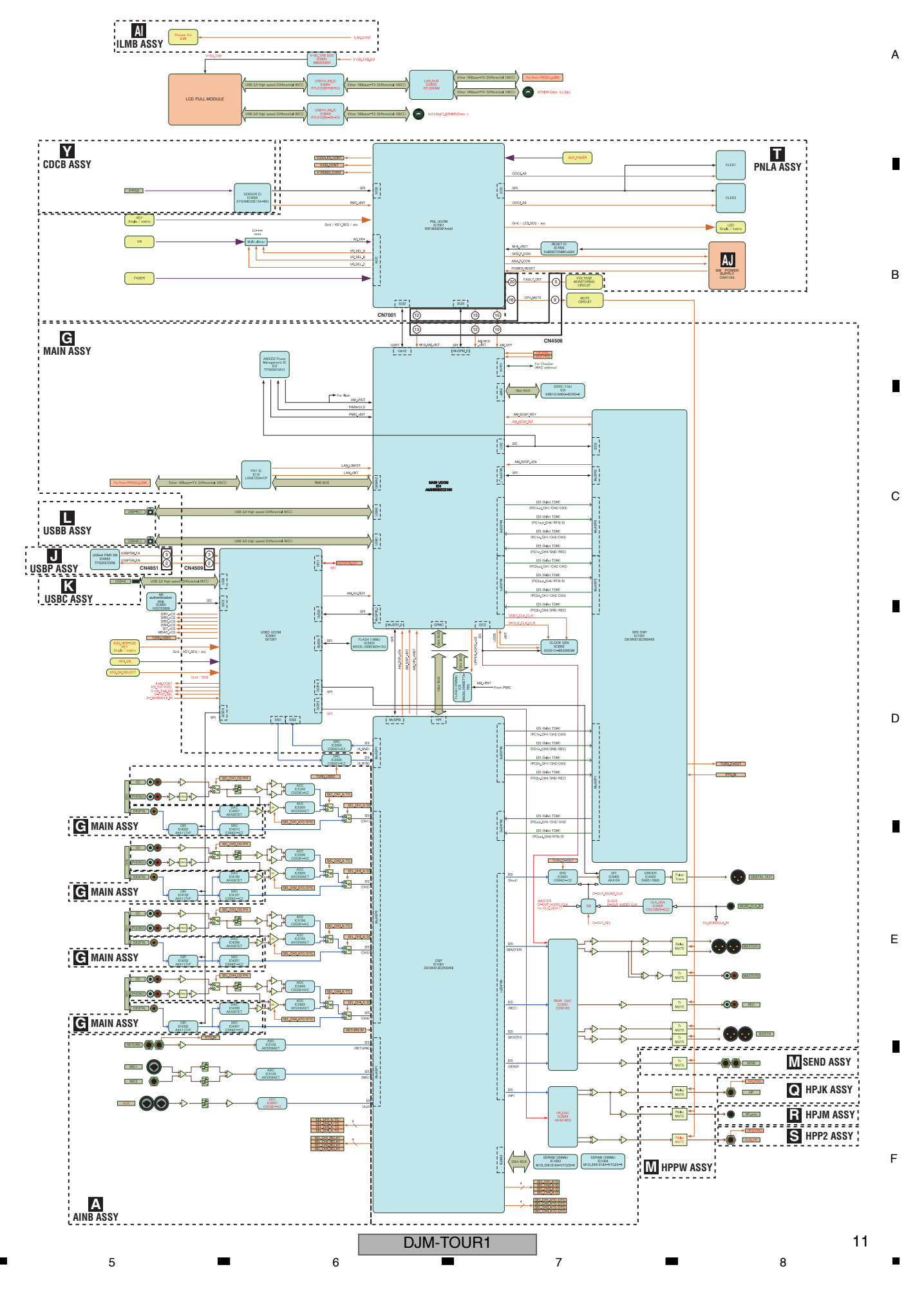

# 4.3 DSP BLOCK DIAGRAM

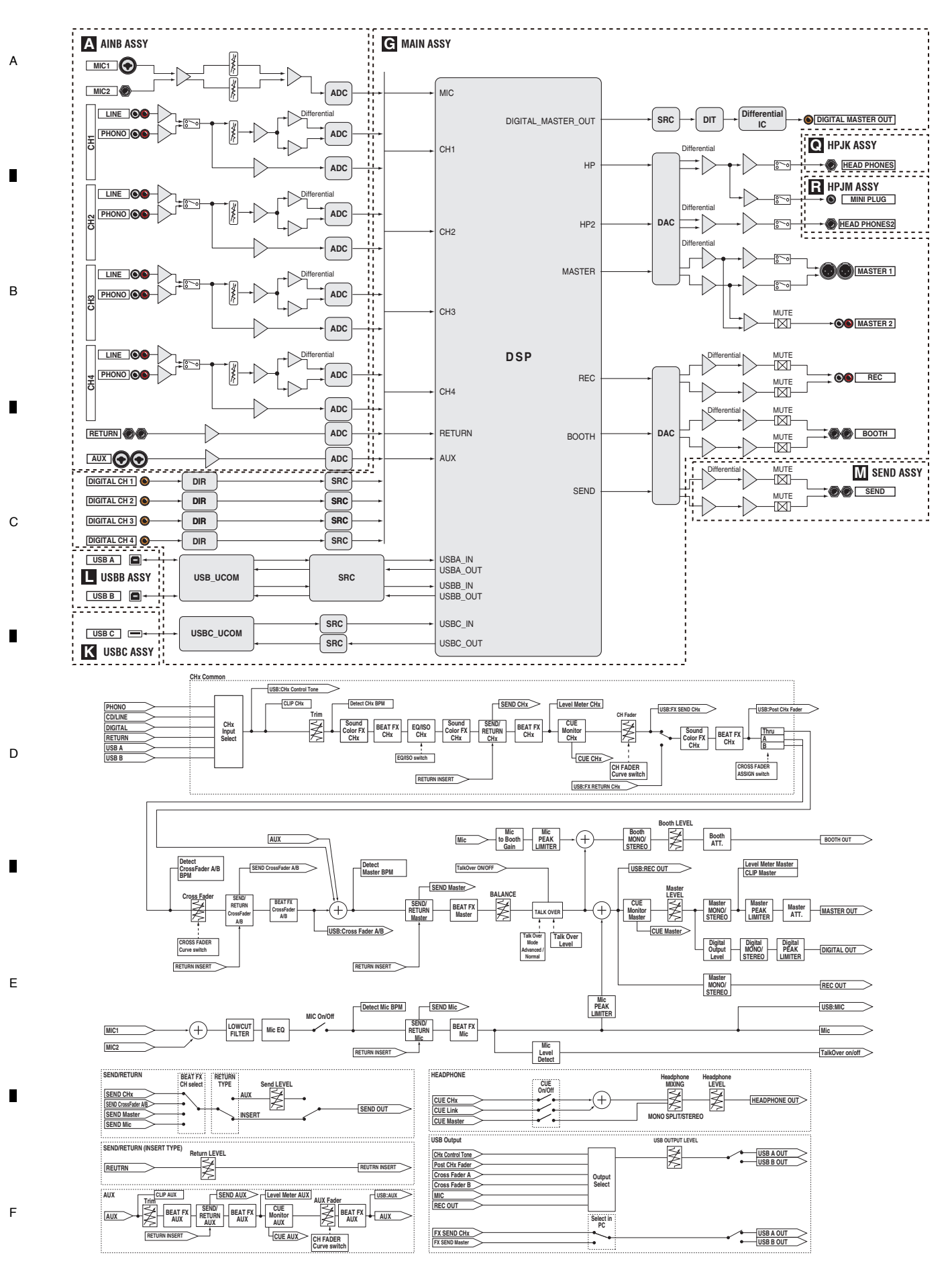

# DJM-TOUR1

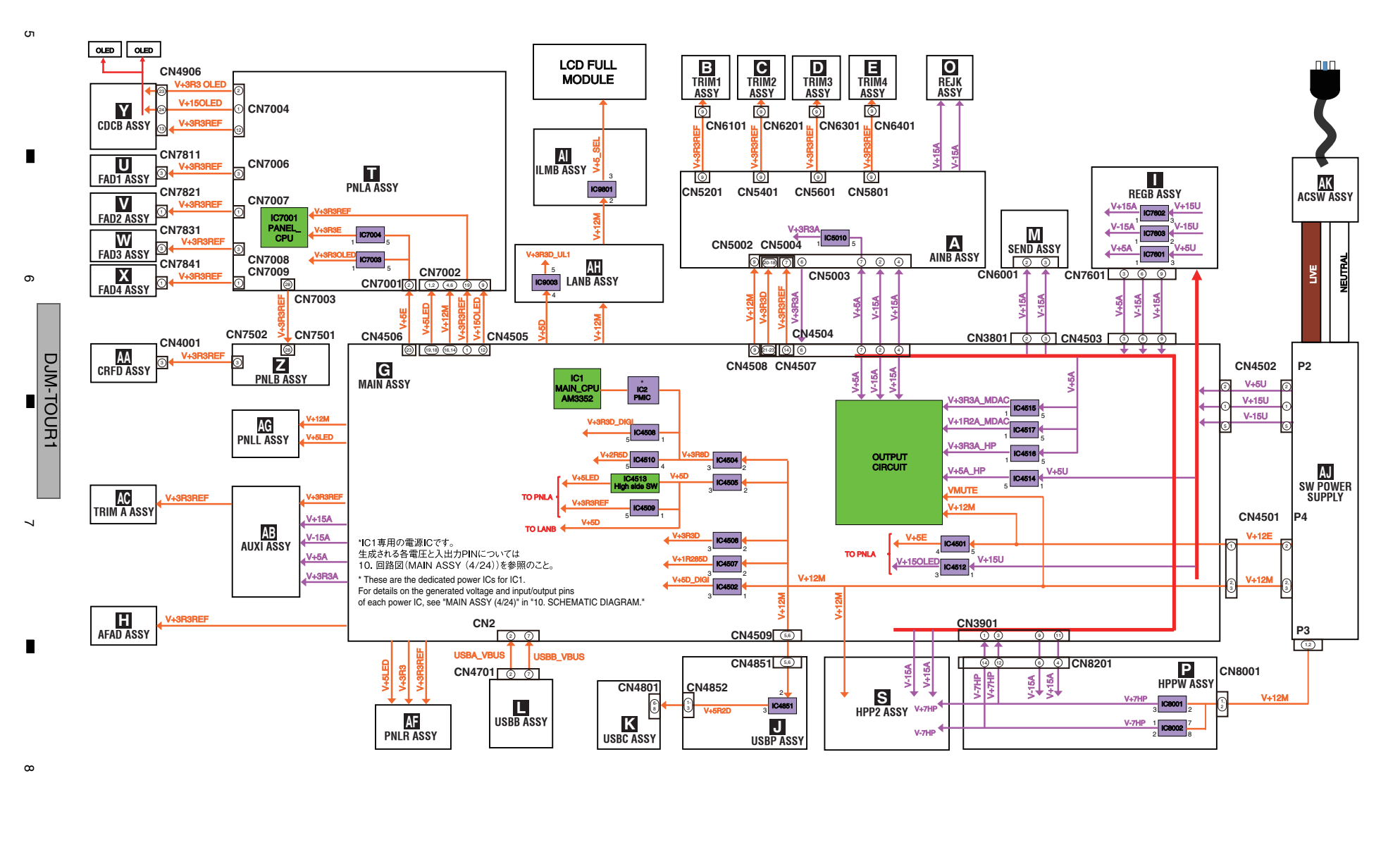

C

Ξ

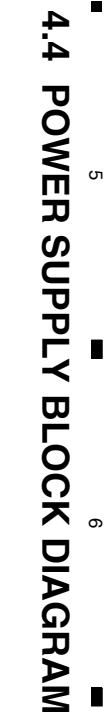

 $\sim$ 

ω

≻

13

П

ш

# 5. DIAGNOSIS 5.1 POWER ON SEQUENCE

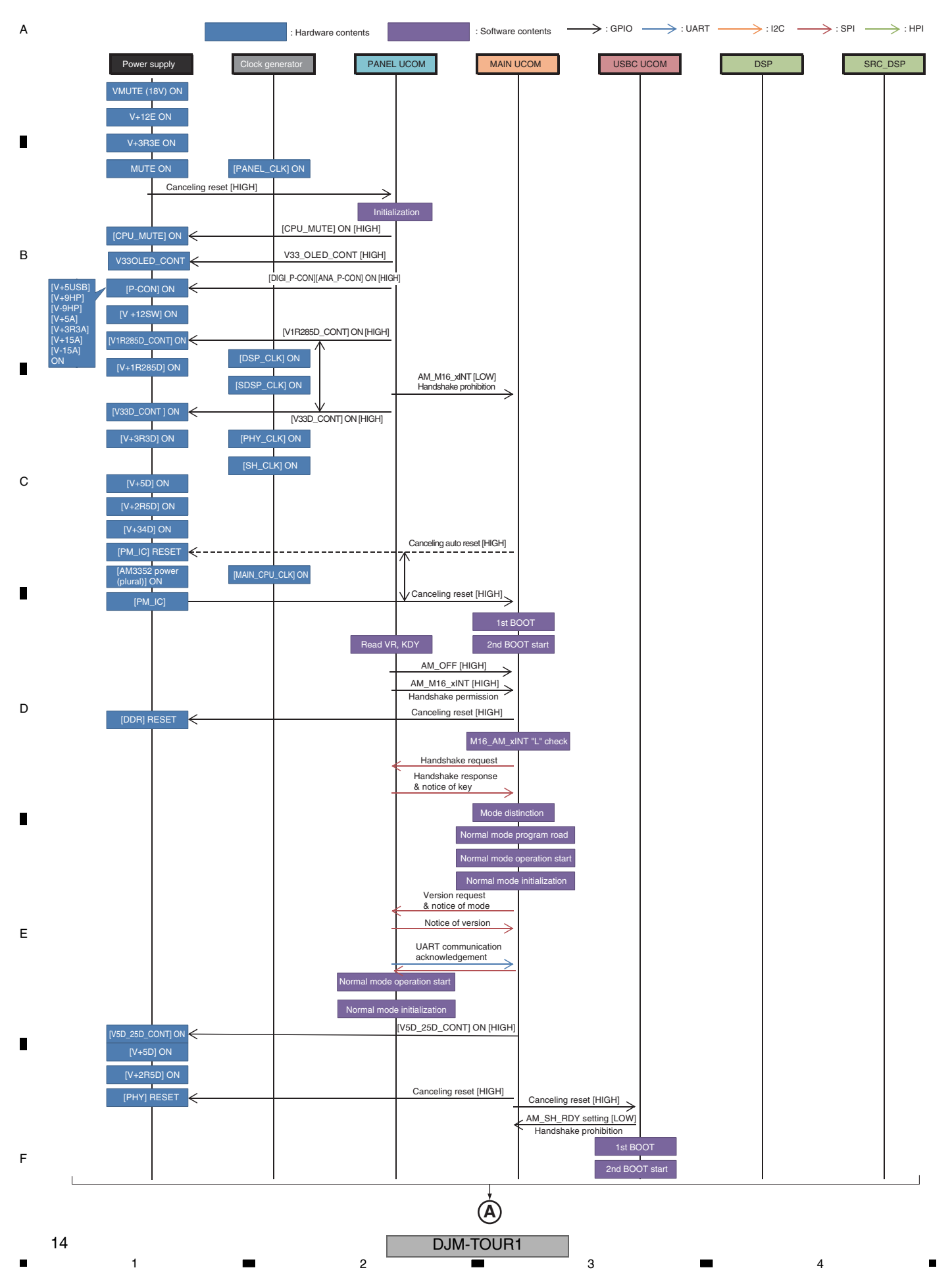

3

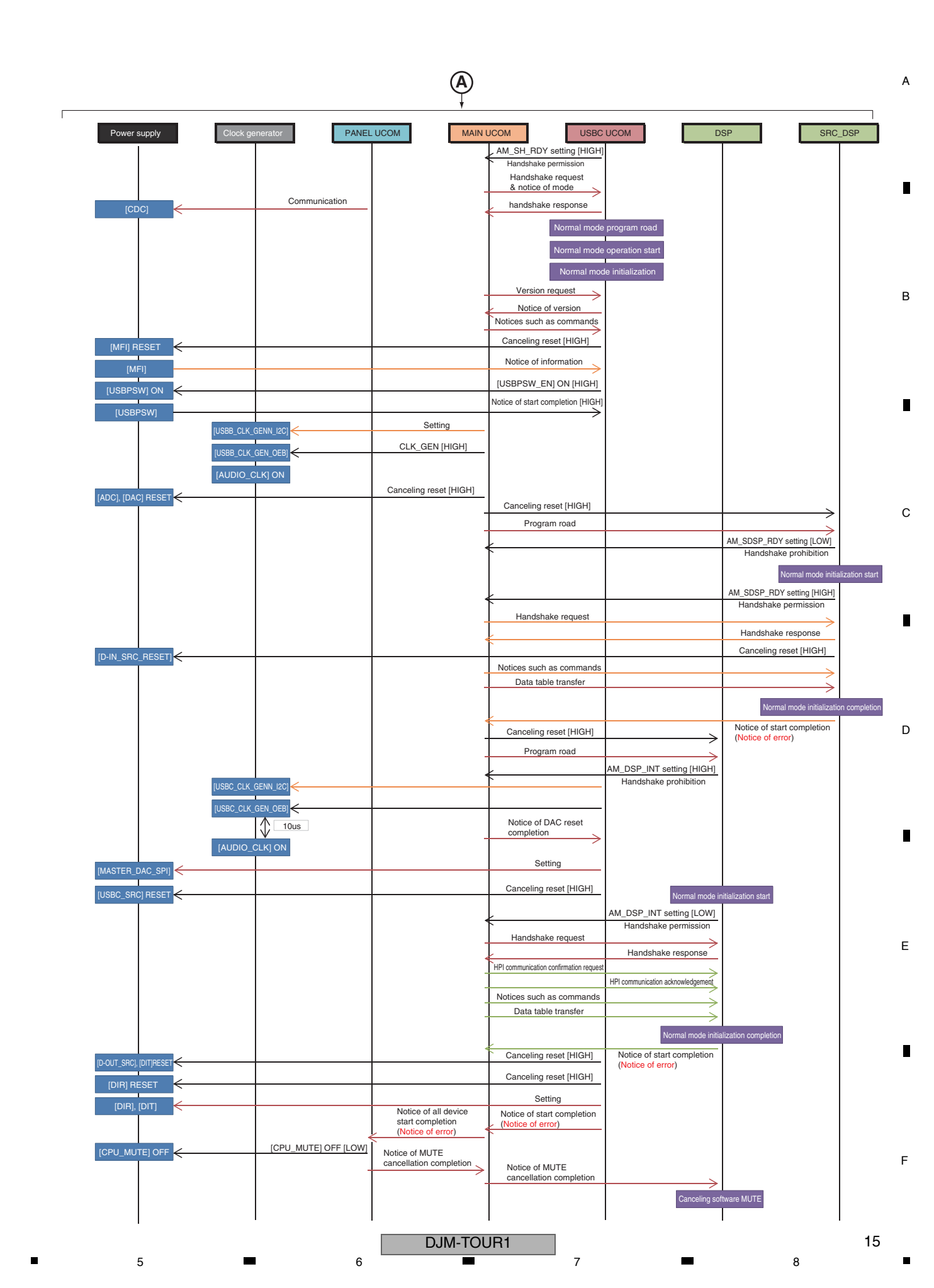

# 5.2 TROUBLESHOOTING

#### A Contents

в

С

- [0] Prior Confirmation
  - [0-1] Checking Internal Cables
  - [0-2] Prior confirmation of power
- [1] Failure in Startup
- [1-1] The unit does not turn on, and the LED of the UTILITY (WAKE UP) button does not flash.
- [2] Error Indications
  - [2-1] "ERROR 1xxx" is displayed on the OLED.
  - [2-2] "ERROR 2xxx" is displayed on the OLED.
  - [2-3] "ERROR 3xxx" is displayed on the OLED.
- [2-4] "ERROR 4xxx" is displayed on the OLED.
- [2-5] "ERROR 5xxx" is displayed on the OLED.
  - [2-6] "ERROR 8xxx" is displayed on the OLED.
  - [2-7] "ERROR 9xxx" is displayed on the OLED.
- [2-8] "ERROR 0000" is displayed on the OLED.
- [3] AUDIO INPUT
- [3-1] No signal is input to the LINE, PHONO connectors.
- [3-2] No signal is input to the DIGITAL connector.
  - [3-3] No signal is input to the MIC1/MIC2 connectors.
  - [3-4] No signal is input to the RETURN connector.
  - [3-5] No signal is input to the AUX connector.
- [4] AUDIO OUTPUT
- [4-1] No signal is output from the MASTER1/MASTER2 connectors.
  - [4-2] No signal is output from the REC connector.
  - [4-3] No signal is output from the BOOTH connector.
  - [4-4] No signal is output from the SEND connector.
  - [4-5] No signal is output from the PHONES connector.
  - [4-6] No signal is output from the DIGITAL MASTER OUT
- connector.
- [5] DVS
  - [5-1] A device connected to the USB connector cannot be recognized.
- [6] Indicator (OLED/LED) not lit
- [6-1] The OLED does not light.
- D [7] X-PAD
  - [7-1] Pressing on the X-PAD not be detected. [7-2] LED is not lit in the X-PAD.

- [8] LAN
- [8-1] No LAN communication.

3

- [9] Crossfader
  - [9-1] Abnormal function of the crossfader
  - [9-2] The crossfader is inoperable.
- [10] USBC
  - [10-1] A connected device does not recognize the unit. [10-2] SEND/RETURN not possible.
- [11] WORD CLK
- [11-1] Malfunctioning in WORD CLK
- [12] INTERNET
- [12-1] Unable to connect to the INTERNET
- [13] LCD display module (13 inch)
  - [13-1] The LCD display module (13 inch) does not work, but display (7 inch) is working.
  - [13-2] It does not synchronize the LCD display module (13 inch) and display (7 inch).
  - [13-3] The LCD display module (13 inch) displayed defective (noise etc...) or not work touch panel.
- \*Point to be checked Assys are classified with prefix.
- [1-\*\*] PNLA Assy, MAIN Assy, SW POWER SUPPLY
- [2-\*\*] MAIN Assy, PNLA Assy
- [3-\*\*] AINB Assy, MAIN Assy, AUXI Assy
- [4-\*\*] MAIN Assy, HPPW Assy, HPJK Assy, HPJM Assy, HPP2 Assy
- [5-\*\*] USBC Assy, MAIN Assy
- [6-\*\*] PNLA Assy, CDCB Assy
- [7-\*\*] PNLA Assy, CDCB Assy
- [8-\*\*] MAIN Assy, LANB Assy
- [9-\*\*] CRFD Assy, PNLB Assy, PNLA Assy, MAIN Assy
- [10-\*\*] MAIN Assy, USBP Assy
- [11-\*\*] MAIN Assy
- [12-\*\*] LANB Assy
- [13-\*\*] ILMI Assy, MAIN Assy, LANB Assy

#### Measurement Condition Measure the output diagnosis at the CH1 LINE input

| IN or OUT | Measure CH  | IN CH      | IN LEVEL | IN FREQUENCY | RL    | Other Settings            | Other Settings           |
|-----------|-------------|------------|----------|--------------|-------|---------------------------|--------------------------|
| IN        | LINE        | CH1/2/3/4  | 0 dB     | 1K           | —     | TRIM LEVEL VR Center      |                          |
| IN        | PHONO       | CH1/2/3/4  | -40 dB   | 1K           | —     | TRIM LEVEL VR Center      | —                        |
| IN        | DIGITAL     | CH1/2/3/4  | 0 dB     | 1K           | —     | TRIM LEVEL VR Center      | —                        |
| IN        | MIC         | MIC1/2     | -40 dB   | 1K           | —     | TRIM LEVEL VR Max         | Center all EQs           |
| IN        | RETURN      | RETURN     | 0 dB     | 1K           | —     | Level/Depth VR Center     | —                        |
| IN        | AUX         | AUX        | 0 dB     | 1K           | —     | AUX TRIM VR Center        | —                        |
| IN        | USB         | USB1/2/3/4 | 0 dB     | 1K           | —     | TRIM LEVEL VR Center      | —                        |
| IN        | LAN         | LINK       | —        |              | —     | Connect with CDJ-2000NXS2 | —                        |
| OUT       | MASTER1/2   | CH1/LINE   | 0 dB     | 1K           | 10 kΩ | MASTER LEVEL VR Center    | Center all EQs/FADER Max |
| OUT       | BOOTH       | CH1/LINE   | 0 dB     | 1K           | 10 kΩ | BOOTH LEVEL VR Center     | Center all EQs/FADER Max |
| OUT       | REC         | CH1/LINE   | 0 dB     | 1K           | 10 kΩ | —                         | Center all EQs/FADER Max |
| OUT       | SEND        | CH1/LINE   | 0 dB     | 1K           | 10 kΩ | —                         | Center all EQs/FADER Max |
| OUT       | HP/HPmini   | CH1/LINE   | 0 dB     | 1K           | 32 Ω  | HP LEVEL Center           | Center all EQs/FADER Max |
| OUT       | HP2         | CH1/LINE   | 0 dB     | 1K           | 32 Ω  | HP LEVEL Center           | Center all EQs/FADER Max |
| OUT       | DIGITAL OUT | CH1/LINE   | 0 dB     | 1K           | 110 Ω | —                         | Center all EQs/FADER Max |

#### Switch Type Setting

| HP MONO/STEREO | : STEREO | CH FADER CURVE     | : CENTER    | RETURN TYPE      | : INSERT |
|----------------|----------|--------------------|-------------|------------------|----------|
| HP MIXING      | : CENTER | CROSS FADER CURVE  | : CENTER    | CH CUE           | : OFF    |
| MIC SW         | : OFF    | CROSS FADER ASSIGN | : CENTER    | MASTER CUE (HP1) | : ON     |
| EQ CURVE       | : EQ     | SEND/RETURN        | : 1/4" JACK | MASTER CUE (HP2) | : ON     |

2

#### **UTILITY** settings

1

Make sure to reset to the factory settings before you start checking.

16

F

F

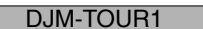

3

# [0] Prior Confirmation

5

# [0-1] Checking Internal Cables

| No. | Cause                                                                    | <b>Diagnostics Point</b> | Item to be Checked                                                                                        | Corrective Action                                              | Reference                        |
|-----|--------------------------------------------------------------------------|--------------------------|----------------------------------------------------------------------------------------------------|----------------------------------------------------------------|----------------------------------|
| 1   | Disconnection,<br>breakage, or<br>loose connection<br>of internal cables | Relevant part            | Check that all the cables are securely<br>connected.<br>Check that there is no breakage in the<br>cables. | Securely connect the cables. If a cable is broken, replace it. | 4.1 OVERALL<br>WIRING<br>DIAGRAM |

7

8

А

#### [0-2] Prior confirmation of power

| I | No. | Cause                                                                          | <b>Diagnostics Point</b>                                    | Item to be Checked                                                             | Corrective Action                                                                                          | Reference                                                                   |   |
|---|-----|--------------------------------------------------------------------------------|-------------------------------------------------------------|--------------------------------------------------------------------------------|----------------------------------------------------------------------------------------------------|-----------------------------------------------------------------------------|---|
|   | 1   | Failure in the power<br>source corre-<br>sponding to the<br>defective location | Power to the IC, etc.<br>that is assumed to be<br>defective | Check if there is a problem in power supplied to the location to be diagnosed. | If there is any problem, check the power source,<br>referring to the "POWER BLOCK DIAGRAM"<br>then repair. | 4.4 POWER<br>BLOCK DIAGRAM<br>5.3<br>INFORMATION<br>ON POWER<br>DIAGNOSTICS | E |

# [1] Failure in Startup

## [1-1] The unit does not turn on, and the LED of the UTILITY (WAKE UP) button does not flash.

A V+12E power failure or PANEL UCOM (IC7001) startup error may be suspected.

If the LED of the UTILITY (WAKE UP) button flashes, see "5.3 INFORMATION ON POWER DIAGNOSTICS."

6

| No. | Cause                         | <b>Diagnostics Point</b>       | Item to be Checked                                                                 | Corrective Action                                                                                                    | Reference                  |   |
|-----|-------------------------------|--------------------------------|------------------------------------------------------------------------------------|----------------------------------------------------------------------------------------------------|----------------------------|---|
| 1   | Power failure,<br>Wire defect | MAIN Assy<br>CN4501-pin 1 1-1  | Check for the V+12E power.                                                         | <ul> <li>If the V+12E power can be confirmed, go to [2].</li> <li>If the V+12E power cannot be confirmed,<br/>the SW POWER SUPPLY may be defective.<br/>Replace it.</li> </ul>                                                 | 4.4 POWER<br>BLOCK DIAGRAM | С |
| 2   | Power failure                 | MAIN Assy<br>CN4501-pin 4 1-2  | Check for the V+5E power.                                                          | <ul> <li>If the V+5E power can be confirmed, go to [3].</li> <li>If the V+5E power cannot be confirmed, the<br/>IC4501 may be defective.<br/>Check for the status of soldering and replace it.</li> </ul>                      |                            |   |
| 3   | Wire defect                   | PNLA Assy<br>CN7001-pin 2 1-4  | Check for the V+5E power.                                                          | <ul> <li>If the V+5E power can be confirmed, go to [4].</li> <li>If the V+5E power cannot be confirmed, the<br/>jumpers may be defective.<br/>Check for the status of soldering and replace it.</li> </ul>                     |                            |   |
| 4   | Power failure                 | PNLA Assy<br>IC7004-pin 5 1-5  | Check for the V+3R3E power.                                                        | <ul> <li>If the V+3R3E power can be confirmed, go to [5].</li> <li>If the V+3R3E power cannot be confirmed, the parts may be defective.<br/>Check for the status of soldering and replace it.</li> </ul>                       |                            |   |
| 5   | RESET signal<br>error         | PNLA Assy<br>IC7001-pin 12 1-6 | Check for the M16_XRST signal.                                                     | <ul> <li>If an output signal can be confirmed, go to [6].</li> <li>If an output signal cannot be confirmed, the<br/>RESET IC (IC7002) block may be defective.<br/>Check for the status of soldering and replace it.</li> </ul> |                            | D |
| 6   | 16 MHz CLK<br>error           | PNLA Assy<br>X7001-pin 3 1-7   | Check for the 16M_CLK signal.<br>(16-MHz oscillation waveform at 1.65 V<br>center) | <ul> <li>If an output signal cannot be confirmed, the<br/>crystal (X7001) block may be defective.<br/>Check for the status of soldering and replace it.</li> </ul>                                                             |                            | - |
| 7   | PANEL UCOM defective          | PNLA Assy                      | If the symptom persists after the above corrections.                               | The PANEL UCOM (IC7001) may be defective.<br>Check for the status of soldering and replace it.                                                                                                    |                            | - |

# [2] Error Indications

5

# [2-1] "ERROR 1xxx" is displayed on the OLED.

A communication error of the corresponding IC was generated.

| No. | Cause                                                                                                    | <b>Diagnostics Point</b>                         | Item to be Checked | Corrective Action                                               | Reference |
|-----|----------------------------------------------------------------------------------------------------|--------------------------------------------------|--------------------|-----------------------------------------------------------------|-----------|
| 1   | <ul> <li>The clock generator cannot be reset.</li> <li>The ADC/DAC cannot be initialized.</li> <li>The DSP cannot be initialized.</li> <li>The SRC_DSP cannot be initialized.</li> <li>The USBC UCOM cannot be initialized.</li> </ul> | MAIN UCOM (IC1)<br>and its peripheral<br>circuit |                    | The MAIN UCOM (IC1) may be defective.<br>Replace the MAIN Assy. |           |

## [2-2] "ERROR 2xxx" is displayed on the OLED.

A communication error of the corresponding IC was generated.

| No. | Cause                                                                                                    | Diagnostics Point                                   | Item to be Checked | Corrective Action                                                  | Reference |
|-----|----------------------------------------------------------------------------------------------------|-----------------------------------------------------|--------------------|--------------------------------------------------------------------|-----------|
| 1   | <ul> <li>FLASH ROM error</li> <li>USB HOST startup error</li> <li>I2C error</li> <li>USB communication error</li> <li>Communication error between the<br/>MAIN UCOM and USBC UCOM</li> </ul> | USBC UCOM<br>(IC2004) and its<br>peripheral circuit |                    | The USBC UCOM (IC2004) may be defective.<br>Replace the MAIN Assy. |           |

DJM-TOUR1

6

17

8

Е

### A [2-3] "ERROR 3xxx" is displayed on the OLED.

1

в

С

A communication error of the corresponding IC was generated.

2

| No. | Cause                                                      | <b>Diagnostics Point</b>                | Item to be Checked | Corrective Action                                            | Reference |
|-----|------------------------------------------------------------|-----------------------------------------|--------------------|--------------------------------------------------------------|-----------|
| 1   | SPI-BOOT error     SPI error     HPI error     SDRAM error | DSP (IC1001) and its peripheral circuit |                    | The DSP (IC1001) may be defective.<br>Replace the MAIN Assy. |           |

3

4

### [2-4] "ERROR 4xxx" is displayed on the OLED.

A communication error of the corresponding IC was generated.

| No. | Cause                                          | <b>Diagnostics Point</b>                          | Item to be Checked | Corrective Action                                                | Reference |
|-----|------------------------------------------------|---------------------------------------------------|--------------------|------------------------------------------------------------------|-----------|
| 1   | • SPI-BOOT error<br>• SPI error<br>• I2C error | SRC_DSP (IC1501)<br>and its peripheral<br>circuit |                    | The SRC_DSP (IC1501) may be defective.<br>Replace the MAIN Assy. |           |

#### [2-5] "ERROR 5xxx" is displayed on the OLED.

A communication error of the corresponding IC was generated.

| No. | Cause      | <b>Diagnostics Point</b>                             | Item to be Checked | Corrective Action                                                   | Reference |
|-----|------------|------------------------------------------------------|--------------------|---------------------------------------------------------------------|-----------|
| 1   | UART error | PANEL UCOM<br>(IC7001) and its<br>peripheral circuit |                    | The PANEL UCOM (IC7001) may be defective.<br>Replace the PNLA Assy. |           |

#### [2-6] "ERROR 8xxx" is displayed on the OLED.

A communication error of the corresponding IC was generated.

| ſ | ۷o. | Cause         | <b>Diagnostics Point</b>                                                                                  | Item to be Checked | Corrective Action                                                     | Reference |
|---|-----|---------------|----------------------------------------------------------------------------------------------------|--------------------|-----------------------------------------------------------------------|-----------|
|   | 1   | Startup error | IC other than those<br>indicated in "Diagnostics<br>Point" of [2–1] to [2–5],<br>and its peripheral parts |                    | The part on the MAIN Assy may be defective.<br>Replace the MAIN Assy. |           |

#### [2-7] "ERROR 9xxx" is displayed on the OLED.

A communication error of the corresponding IC was generated.

|   | No. | Cause                                                                                                    | <b>Diagnostics Point</b>                                                                       | Item to be Checked | Corrective Action                                                                                                    | Reference |
|---|-----|----------------------------------------------------------------------------------------------------|------------------------------------------------------------------------------------------------|--------------------|----------------------------------------------------------------------------------------------------|-----------|
| П | 1   | Communication error between the<br>MAIN UCOM and PANEL UCOM<br>upon their startup     X-PAD startup error     Improper ROM status of the PANEL<br>UCOM | PANEL UCOM<br>(IC7001) and its<br>peripheral circuit     X-PAD TOUCH<br>CONTROLLER<br>(IC4902) |                    | The PANEL UCOM (IC7004) or X-PAD TOUCH<br>CONTROLLER (IC4902) may be defective.<br>In a case of ERROR 9000 or 9002, replace the<br>PNLA Assy.<br>In a case of ERROR 9001, replace the PNLA or<br>CDCB Assy. |           |

#### [2-8] "ERROR 0000" is displayed on the OLED.

A communication error of the corresponding IC was generated.

| No. | Cause                                | <b>Diagnostics Point</b>                         | Item to be Checked | Corrective Action                                               | Reference |
|-----|--------------------------------------|--------------------------------------------------|--------------------|-----------------------------------------------------------------|-----------|
| 1   | Timeout for startup of the MAIN UCOM | MAIN UCOM (IC1)<br>and its peripheral<br>circuit |                    | The MAIN UCOM (IC1) may be defective.<br>Replace the MAIN Assy. |           |

# [3] AUDIO INPUT

1

[3-1] No signal is input to the LINE, PHONO connectors.

|   | No. | Cause                                | <b>Diagnostics Point</b>                                                                                         | Item to be Checked                                                                                                    | Corrective Action                                                                                                    | Reference                 |
|---|-----|--------------------------------------|----------------------------------------------------------------------------------------------------|----------------------------------------------------------------------------------------------------|----------------------------------------------------------------------------------------------------|---------------------------|
| E | 0   | Prior<br>Confirmation                | Input selector switch<br>(A, B, DIGITAL, LINE,<br>PHONO, RETURN)     TRIM control     Channel Level<br>Indicator | <ul> <li>Confirm on the screen that the selector<br/>is set properly.</li> <li>Check if the Channel Level Indicator lights<br/>when an audio signal is input.</li> </ul> | <ul> <li>If the Channel Level Indicator lights:<br/>There may be a failure on the OUTPUT side.<br/>Go to [4] AUDIO OUTPUT.</li> <li>If the Channel Level Indicator does not light:<br/>Go to [1].</li> </ul>                             | Operating<br>instructions |
|   | 1   | Defective parts                      | AINB Assy<br>CH*_LINE_L/R,<br>CH*_PHONO_L/R<br>Representative CH1<br>3-1_LINE 8-1_PHON0                          | [Check of the input before the RELAY block]<br>Check the audio signal (sine wave) in the<br>above-mentioned signal path.                                                 | <ul> <li>If no audio signal is input, an analog circuit at a previous stage must be improperly soldered or defective. Check for the soldering status of part, or replace it.</li> <li>If an audio signal is input, go to [2].</li> </ul> |                           |
| F | 2   | Loose connection<br>/defective parts | AINB Assy<br>CH*_TRIM_OUT_L/R<br>Representative CH1<br>3-2                                                       | [Check of the input after the TRIM circuit]<br>Check the audio signal (sine wave) in the<br>above-mentioned signal path.                                                 | <ul> <li>If no audio signal is input, a TRIM circuit at a previous stage must be improperly soldered or defective. Check for the soldering status of part, or replace it.</li> <li>If an audio signal is input, go to [3].</li> </ul>    |                           |

DJM-TOUR1

2

4

| No. | Cause                                | <b>Diagnostics Point</b>                                                                                                    | Item to be Checked                                                                                                    | Corrective Action                                                                                                    | Reference | А |
|-----|--------------------------------------|----------------------------------------------------------------------------------------------------|----------------------------------------------------------------------------------------------------|----------------------------------------------------------------------------------------------------|-----------|---|
| 3   | Defective parts                      | AINB Assy<br>CH*_L+/L-/R+/R-<br>Representative CH1<br>3-3                                                                                                    | [Check of the input before the ADC circuit]<br>Check the audio signal (sine wave) in the<br>above-mentioned signal path.                                              | <ul> <li>If no audio signal is input, an analog circuit<br/>must be improperly soldered or defective.<br/>Check for the soldering status of part, or<br/>replace it.</li> <li>If an audio signal is input, go to [4].</li> </ul>                                                                                                    |           |   |
| 4   | Defective parts                      | AINB Assy<br>IC5307 (CH1)<br>IC5507 (CH2)<br>IC5907 (CH3)<br>IC5509 (CH4)<br>Representative CH1<br>3-4                                                                                   | [Check of the input after the ADC circuit]<br>Except when the audio signal is fixed at Low<br>or High, check the audio signal in the<br>above-mentioned signal path.  | <ul> <li>If no audio signal is input, a CH*_ADC signal circuit or its peripheral circuit must be improperly soldered or defective. Check for the soldering status of IC5306, IC5506, IC5706 or IC5906, or replace it.</li> <li>If an audio signal is input, go to [5].</li> </ul>                                                                                                    |           |   |
| 5   | Loose connection<br>/defective parts | AINB Assy<br>SEL_CH*_A/TC<br>IC5307 (CH1) - pin 6<br>IC5507 (CH2) - pin 6<br>IC5509 (CH3) - pin 6<br>IC5509 (CH4) - pin 6<br>Representative CH1<br>3-5                                   | [Check of the switching IC]<br>Check if the SEL_CH*_A/TC signal is Low.                                                                                               | <ul> <li>If it is Low, go to [6].</li> <li>If it is High, a SEL_CH*_A/TC signal route or<br/>the MAIN Assy must be improperly soldered or<br/>defective. Check for the soldering status of part,<br/>or replace the MAIN Assy.</li> </ul>                                                                                                    |           | В |
| 6   | Defective parts                      | AINB Assy<br>CH*_ANA_DATA<br>CN5002 (CH1) - pin 38<br>CN5002 (CH2) - pin 32<br>CN5002 (CH3) - pin 14<br>CN5002 (CH4) - pin 8<br>Representative CH1<br>3-6                                | [Check of the input after the switching IC]<br>Except when the audio signal is fixed at Low<br>or High, check the audio signal in the<br>above-mentioned signal path. | <ul> <li>If no audio signal is input, the IC5307 (CH1),<br/>IC5507 (CH2), IC5907 (CH3) or IC5509 (CH4)<br/>must be improperly soldered or defective.<br/>Check for the soldering status of it, or replace it.</li> <li>If an audio signal is input, go to [7].</li> </ul>                                                                                                    |           | C |
| 7   | Defective parts                      | MAIN Assy<br>SEL_CH*_A/D<br>IC1008 (CH1) - pin 6<br><u>3-7-1</u><br>IC1005 (CH2) - pin 6<br><u>3-7-2</u><br>IC1006 (CH3) - pin 6<br><u>3-7-3</u><br>IC1007 (CH4) - pin 6<br><u>3-7-4</u> | [Check of the switching IC]<br>Check if the SEL_CH*_A/D signal is Low.                                                                                                | <ul> <li>If it is Low, check for the soldering status of<br/>between IC1008 (CH1) pin 5, IC1005 (CH2)<br/>pin 5, IC1006 (CH3) pin 5, IC1007 (CH4) pin 5<br/>and IC1001 (DSP), or replace the MAIN Assy.</li> <li>If it is High, a SEL_CH*_A/D signal route or the<br/>MAIN Assy must be improperly soldered or<br/>defective. Check for the soldering status of part,<br/>or replace the MAIN Assy.</li> </ul> |           | • |

# [3-2] No signal is input to the DIGITAL connector.

| No. | Cause                 | <b>Diagnostics Point</b>                                                                                                    | Item to be Checked                                                                                                    | Corrective Action                                                                                                    | Reference                   |
|-----|-----------------------|----------------------------------------------------------------------------------------------------|----------------------------------------------------------------------------------------------------|----------------------------------------------------------------------------------------------------|-----------------------------|
| 0   | Prior<br>Confirmation | <ul> <li>Input selector switch<br/>(A, B, DIGITAL, LINE,<br/>PHONO, RETURN)</li> <li>Channel Level<br/>Indicator</li> </ul>                                  | <ul> <li>Confirm on the screen that the selector<br/>is set properly.</li> <li>Check if the Channel Level Indicator lights<br/>when an audio signal is input.</li> </ul> | <ul> <li>If the Channel Level Indicator lights:<br/>There may be a failure on the OUTPUT side.<br/>Go to [4] AUDIO OUTPUT.</li> <li>If the Channel Level Indicator does not light:<br/>Go to [1].</li> </ul>                                                                                                    | Operating I<br>instructions |
| 1   | Defective parts       | MAIN Assy<br>IC4001 (CH1) - pin 2<br>IC4101 (CH2) - pin 2<br>IC4201 (CH3) - pin 2<br>IC4301 (CH4) - pin 2<br>Representative CH1<br>3-9                       | [Check of the DIGITAL input]<br>Except when the audio signal is fixed at Low<br>or High, check the audio signal in the<br>above-mentioned signal path.                   | <ul> <li>If no audio signal is input, the IC4001 (CH1), IC4101(CH2), IC4201 (CH3), IC4301 (CH4) or its peripheral circuit must be improperly soldered or defective. Check for the soldering status of it, or replace it.</li> <li>If an audio signal is input, go to [2].</li> </ul>                                                                                                    | I                           |
| 2   | Defective parts       | MAIN Assy<br>IC4010 (CH1) - pin 9<br>IC4107 (CH2) - pin 9<br>IC4207 (CH3) - pin 9<br>IC4307 (CH4) - pin 9<br>Representative CH1<br>3-10                      | [Check of the DIGITAL input]<br>Except when the audio signal is fixed at Low<br>or High, check the audio signal in the<br>above-mentioned signal path.                   | <ul> <li>If no audio signal is input, the IC4002 (CH1),<br/>IC4102 (CH2), IC4202 (CH3), IC4302 (CH4) or<br/>its peripheral circuit must be improperly<br/>soldered or defective. Check for the soldering<br/>status of it, or replace it.</li> <li>If an audio signal is input, go to [3].</li> </ul>                                                                                                    | E                           |
| 3   | Defective parts       | MAIN Assy<br>SEL_CH*_A/D<br>IC1008 (CH1) - pin 6<br>3-7-1<br>IC1005 (CH2) - pin 6<br>3-7-2<br>IC1006 (CH3) - pin 6<br>3-7-3<br>IC1007 (CH4) - pin 6<br>3-7-4 | [Check of the switching IC]<br>Check if the SEL_CH*_A/D signal is High.                                                                                                  | <ul> <li>If it is Low, check for the soldering status of<br/>between IC1008 (CH1) pin 5, IC1005 (CH2)<br/>pin 5, IC1006 (CH3) pin 5, IC1007 (CH4) pin 5<br/>and IC1001(DSP), or replace the MAIN Assy.</li> <li>If it is Low, a SEL_CH*_A/D signal route or the<br/>MAIN Assy must be improperly soldered or<br/>defective. Check for the soldering status of part,<br/>or replace the MAIN Assy.</li> </ul> | I                           |

DJM-TOUR1

# A [3-3] No signal is input to the MIC1/MIC2 connectors.

| [        | No. | Cause                                | <b>Diagnostics Point</b>                                         | Item to be Checked                                                                                                    | Corrective Action                                                                                                    | Reference                 |
|----------|-----|--------------------------------------|------------------------------------------------------------------|----------------------------------------------------------------------------------------------------|----------------------------------------------------------------------------------------------------|---------------------------|
| ■ .<br>B | 0   | Prior<br>Confirmation                | OFF, ON, TALK<br>OVER selector switch     Master Level Indicator | <ul> <li>Confirm on the screen that the selector<br/>is set properly.</li> <li>Check if the Master Level Indicator lights<br/>when an audio signal is input.</li> </ul> | <ul> <li>If the Master Level Indicator lights:<br/>There may be a failure on the OUTPUT side.<br/>Go to [4] AUDIO OUTPUT.</li> <li>If the Master Level Indicator does not light:<br/>Go to [1].</li> </ul>                               | Operating<br>instructions |
|          | 1   | Defective parts                      | AINB Assy<br>MIC*_LEVEL<br>Representative MIC1<br>(3-13)         | [Check of the corresponding input]<br>Check the audio signal (sine wave) in the<br>above-mentioned signal path.                                                         | <ul> <li>If no audio signal is input, an analog circuit at a previous stage must be improperly soldered or defective. Check for the soldering status of part, or replace it.</li> <li>If an audio signal is input, go to [2].</li> </ul> |                           |
|          | 2   | Loose connection<br>/defective parts | AINB Assy<br>MIC*_ADC_IN<br>Representative MIC1<br>3-14          | [Check of the input after the TRIM circuit]<br>Check the audio signal (sine wave) in the<br>above-mentioned signal path.                                                | <ul> <li>If no audio signal is input, a TRIM circuit at a previous stage must be improperly soldered or defective. Check for the soldering status of part, or replace it.</li> <li>If an audio signal is input, go to [3].</li> </ul>    |                           |
|          | 3   | Defective parts                      | AINB Assy<br>CN5002 - pin 40<br>3-15                             | [Check of the input after the ADC circuit]<br>Except when the audio signal is fixed at Low<br>or High, check the audio signal in the<br>above-mentioned signal path.    | <ul> <li>If no audio signal is input, the MIC_ADC or its<br/>peripheral circuit must bedefective. Check for<br/>the soldering status of part, or replace it.</li> <li>If an audio signal is input, go to [4].</li> </ul>                 |                           |
|          | 4   | Loose connection                     | MAIN Assy<br>CN4508 - pin 1<br>3-16                              | [Check of the input after the ADC circuit]<br>Except when the audio signal is fixed at Low<br>or High, check the audio signal in the<br>above-mentioned signal path.    | <ul> <li>If an audio signal is input, the DSP (IC1001)<br/>may be defective. Replace the MAIN Assy.</li> <li>If no audio signal is input, a jumper wire may be<br/>defective. Replace it.</li> </ul>                                     |                           |

# [3-4] No signal is input to the RETURN connector.

| С | No. | Cause                 | <b>Diagnostics Point</b>                             | Item to be Checked                                                                                                    | Corrective Action                                                                                                    | Reference |
|---|-----|-----------------------|------------------------------------------------------|----------------------------------------------------------------------------------------------------|----------------------------------------------------------------------------------------------------|-----------|
|   | 0   | Prior<br>Confirmation | <ul> <li>SEND/RETURN<br/>(1/4" JACK, •&lt;</li></ul> | <ul> <li>Check that the type for SEND/RETURN selector switch is set to "1/4" JACK."</li> <li>Check that the SEND/RETURN ON/OFF button is set to ON.</li> <li>Check that the SEND/RETURN LEVEL control is set to other than MIN.</li> <li>*No signal is output from the RETURN connector if a signal is input only to the R channel. Even when the R channel is to be diagnosed, be sure to input a signal to the L channel, as well.</li> </ul> |                                                                                                    |           |
| D | 1   | Defective parts       | AINB Assy<br>RETUEN_L/R<br>3-17                      | [Check of the corresponding input]<br>Check the audio signal (sine wave) in the<br>above-mentioned signal path.                                                                                                    | <ul> <li>If no audio signal is input, an analog circuit at<br/>a previous stage must be improperly soldered<br/>or defective. Check for the soldering status of<br/>part, or replace it.</li> <li>If an audio signal is input, go to [2].</li> </ul>                                    |           |
|   | 2   | Defective parts       | AINB Assy<br>CN5002 - pin 2<br>3-18                  | [Check of the input after the ADC circuit]<br>Except when the audio signal is fixed at Low<br>or High, check the audio signal in the<br>above-mentioned signal path.                                                                                                    | <ul> <li>If no audio signal is input, the RETURN_ADC signal or its peripheral circuit must be improperly soldered or defective.</li> <li>Check for the soldering status of IC5102 or its peripheral circuit, or replace it.</li> <li>If an audio signal is input, go to [3].</li> </ul> |           |
|   | 3   | Loose connection      | MAIN Assy<br>CN4508 - pin 39<br>3-19                 | [Check of the input after the ADC circuit]<br>Except when the audio signal is fixed at Low<br>or High, check the audio signal in the<br>above-mentioned signal path.                                                                                                    | <ul> <li>If an audio signal is input, the DSP (IC1001)<br/>may be defective. Replace the MAIN Assy.</li> <li>If no audio signal is input, a jumper wire may be<br/>defective. Replace it.</li> </ul>                                                                                    |           |

Е

F

DJM-TOUR1

| 3-5 | ] No | signal | is ir | nput | to | the | AUX | connector. |
|-----|------|--------|-------|------|----|-----|-----|------------|
|     |      |        |       |      |    |     | -   |            |

| No. | Cause                                | <b>Diagnostics Point</b>                        | Item to be Checked                                                                                                    | Corrective Action                                                                                                    | Reference                 |
|-----|--------------------------------------|-------------------------------------------------|----------------------------------------------------------------------------------------------------|----------------------------------------------------------------------------------------------------|---------------------------|
| 0   | Prior<br>Confirmation                | • TRIM<br>• CH level meter                      | <ul> <li>Confirm on the screen that the selector<br/>is set properly.</li> <li>Check if the Channel Level Indicator lights<br/>when an audio signal is input.</li> </ul> | <ul> <li>If the Channel Level Indicator lights:<br/>There may be a failure on the OUTPUT side.<br/>Go to [4] AUDIO OUTPUT.</li> <li>If the Channel Level Indicator does not light:<br/>Go to [1].</li> </ul>                                                                                                 | Operating<br>instructions |
| 1   | Loose connection /defective parts    | AUXI Assy<br>AUX_L_IN<br>AUX_R_IN<br>3-20       | [Check of the input before the TRIM circuit]<br>Check the audio signal (sine wave) in the<br>above-mentioned signal path.                                                | <ul> <li>If no audio signal is input, a OPAMP circuit at a previous stage must be improperly soldered or defective. Check for the soldering status of part, or replace it.</li> <li>If an audio signal is input, go to [2].</li> </ul>                                                                       |                           |
| 2   | Loose connection<br>/defective parts | AUXI Assy<br>AUX_L<br>AUX_R<br>3-21             | [Check of the input after the TRIM circuit]<br>Check the audio signal (sine wave) in the<br>above-mentioned signal path.                                                 | <ul> <li>If no audio signal is input, a TRIM circuit at a previous stage must be improperly soldered or defective. Check for the soldering status of part, or replace it.</li> <li>If an audio signal is input, go to [3].</li> </ul>                                                                        |                           |
| 3   | Defective parts                      | AUXI Assy<br>ADC_IN_L+/-<br>ADC_IN_R+/-<br>3-22 | [Check of the input before the ADC circuit]<br>Check the audio signal (sine wave) in the<br>above-mentioned signal path.                                                 | <ul> <li>If no audio signal is input, an analog circuit<br/>must be improperly soldered or defective.<br/>Check for the soldering status of part, or<br/>replace it.</li> <li>If an audio signal is input, go to [4].</li> </ul>                                                                             |                           |
| 4   | Defective parts                      | MAIN Assy<br>IC4522<br>AUX_DATA_IN<br>3-23      | [Check of the input after the ADC circuit]<br>Except when the audio signal is fixed at Low<br>or High, check the audio signal in the<br>above-mentioned signal path.     | <ul> <li>If no audio signal is input, the ADC signal or<br/>its peripheral circuit must be improperly<br/>soldered or defective.</li> <li>Check for the soldering status of IC4522 or<br/>its peripheral circuit, or replace it.</li> <li>If an audio signal is input, Replace the<br/>MAIN Assy.</li> </ul> |                           |

А

[4] AUDIO OUTPUT [4-1] No signal is output from the MASTER1/MASTER2 connectors.

| No. | Cause                     | <b>Diagnostics Point</b>                                                             | Item to be Checked                                                                                                    | Corrective Action                                                                                                    | Reference |   |
|-----|---------------------------|--------------------------------------------------------------------------------------|----------------------------------------------------------------------------------------------------|----------------------------------------------------------------------------------------------------|-----------|---|
| 0   | Power supply confirmation | MAIN Assy<br>IC3207<br>3pin, 5pin,<br>1pin, 7pin<br><del>(-0-1)(-0-2(-0-3(-0-4</del> | Check that the pin 3 and pin 1 of IC3207<br>is 3.3 V, and the pin 5 and pin 7 of IC3207<br>is 1.2 V.                                                  | <ul> <li>Power supply is normal, go to [1].</li> <li>Power supply is abnormal, IC3207 or IC3201<br/>its peripheral circuit must be improperly<br/>defective. Replace the MAIN Assy.</li> </ul>                                                                         |           | F |
| 1   | Output<br>Confirmation    | MASTER1 /<br>MASTER2                                                                 | Identify the connector(s) that does (do) not output signals.                                                                                          | <ul> <li>If neither MASTER 1 nor 2 connector outputs, go to [2].</li> <li>If only the MASTER 1 connector does not output, go to [7].</li> <li>If only the MASTER2 connector does not output, go to [8].</li> </ul>                                                     |           | L |
| 2   | Defective parts           | MAIN Assy<br>DAC_RESET<br>IC3201 - pin 8<br>4-1                                      | [Checking the RESET signal]<br>Check for the DAC_RESET signal level is<br>Low.                                                                        | <ul> <li>If it is Low, go to [3].</li> <li>If it is High, the DAC_RESET signal must be<br/>improperly soldered or defective. Check for the<br/>soldering status of part, or replace it.</li> </ul>                                                                     |           |   |
| 3   | Defective parts           | MAIN Assy<br>IC3201<br>pins 25, 60, 59<br>(4-2) (4-3) (4-4)                          | [Check of the audio output]<br>Except when the audio signal is fixed at Low<br>or High, check the audio signal in the<br>above-mentioned signal path. | <ul> <li>If no audio signal is output, the DSP (IC1001)<br/>or AUDIO_CLK (IC3002) may be defective.<br/>Replace the MAIN Assy.</li> <li>If an audio signal is output, go to [4].</li> </ul>                                                                            |           | F |
| 4   | Defective parts           | MAIN Assy<br>IC3201 - pins 14, 15,<br>34, 35<br>4-5 4-6 4-7 4-8                      | [Check of the audio output]<br>Check the audio signal (sine wave) in the<br>above-mentioned signal path.                                              | <ul> <li>If no audio signal is output, the IC3201 or its<br/>peripheral circuit must be improperly soldered<br/>or defective. Check for the soldering status of<br/>part, or replace it.</li> <li>If an audio signal is output, go to [5].</li> </ul>                  |           |   |
| 5   | Defective parts           | MAIN Assy<br>IC3206 - pins 1, 7,<br>IC3208 - pins 1, 7<br>4-9 4-10 4-11 4-12         | [Check of the audio output]<br>Check the audio signal (sine wave) in the<br>above-mentioned signal path.                                              | <ul> <li>If no audio signal is output, an analog circuit at<br/>a previous stage must be improperly soldered<br/>or defective. Check for the soldering status of<br/>the IC3206 or IC3208, or replace it.</li> <li>If an audio signal is output, go to [6].</li> </ul> |           |   |
| 6   | Defective parts           | MAIN Assy<br>IC3202 - pins 1, 7,<br>IC3203 - pins 1, 7<br>4-13 4-14 4-15 4-16        | [Check of the audio output]<br>Check the audio signal (sine wave) in the<br>above-mentioned signal path.                                              | <ul> <li>If no audio signal is output, an analog circuit at<br/>a previous stage must be improperly soldered<br/>or defective. Check for the soldering status of<br/>the IC3202 or IC3203, or replace it.</li> <li>If an audio signal is output, go to [7].</li> </ul> |           | F |

DJM-TOUR1

| Α |     |                 |                                                                                       |                                                                                                    |                                                                                                    |           |
|---|-----|-----------------|---------------------------------------------------------------------------------------|----------------------------------------------------------------------------------------------------|----------------------------------------------------------------------------------------------------|-----------|
|   | No. | Cause           | <b>Diagnostics Point</b>                                                              | Item to be Checked                                                                                       | Corrective Action                                                                                                    | Reference |
|   | 7   | Defective parts | MAIN Assy<br>IC3204 - pins 1, 7,<br>IC3205 - pins 1, 7<br>(4-17) (4-18) (4-19) (4-20) | [Check of the audio output]<br>Check the audio signal (sine wave) in the<br>above-mentioned signal path. | <ul> <li>If an audio signal is output, RY3201, RY3202 or<br/>its peripheral circuit must be improperly<br/>soldered or defective. Replace it.</li> <li>If no audio signal is output, an analog circuit at<br/>a previous stage must be improperly soldered<br/>or defective. Check for the soldering status of<br/>the IC3204 or IC3205, or replace it.</li> </ul> |           |
| в | 8   | Defective parts | MAIN Assy<br>IC3403 - pins 1, 7<br>(4-21) (4-22)                                      | [Check of the audio output]<br>Check the audio signal (sine wave) in the<br>above-mentioned signal path. | <ul> <li>If an audio signal is output, a jack or its peripheral circuit must be improperly soldered or defective. Replace it.</li> <li>If no audio signal is output, an analog circuit at a previous stage must be improperly soldered or defective. Check for the soldering status of the IC3403, or replace it.</li> </ul>                                       |           |

# [4-2] No signal is output from the REC connector.

|   | No. | Cause                     | <b>Diagnostics Point</b>                                                                | Item to be Checked                                                                                                    | Corrective Action                                                                                                    | Reference |
|---|-----|---------------------------|-----------------------------------------------------------------------------------------|----------------------------------------------------------------------------------------------------|----------------------------------------------------------------------------------------------------|-----------|
| • | 0   | Power supply confirmation | MAIN Assy<br>IC3207<br>3pin, 5pin,<br>1pin, 7pin<br><del>(-0-1) (-0-2 (-0-3 (-0-4</del> | Check that the pin 3 and pin 1 of IC3207<br>is 3.3 V, and the pin 5 and pin 7 of IC3207<br>is 1.2 V.                                                  | <ul> <li>Power supply is normal, go to [1].</li> <li>Power supply is abnormal, IC3207 or IC3201<br/>its peripheral circuit must be improperly<br/>defective. Replace the MAIN Assy.</li> </ul>                                                                                                    |           |
| C | 1   | Defective parts           | MAIN Assy<br>DAC_RESET<br>IC3201 - pin 8 4-1                                            | [Checking the RESET signal]<br>Check for the DAC_RESET signal level is<br>Low.                                                                        | <ul> <li>If it is Low, go to [2].</li> <li>If it is High, the DAC_RESET signal must be<br/>improperly soldered or defective. Replace it.</li> </ul>                                                                                                    |           |
| C | 2   | Defective parts           | MAIN Assy<br>IC3201<br>pins 25, 60, 59<br>(4-2) (4-3) (4-4)                             | [Check of the audio output]<br>Except when the audio signal is fixed at Low<br>or High, check the audio signal in the<br>above-mentioned signal path. | <ul> <li>If no audio signal is output, the DSP (IC1001) or AUDIO_CLK (IC3002) may be defective.<br/>Replace the MAIN Assy.</li> <li>If an audio signal is output, go to [3].</li> </ul>                                                                                                    |           |
| • | 3   | Defective parts           | MAIN Assy<br>IC3201 - pins 4, 5,<br>44, 45<br>4-23 4-24 4-25 4-26                       | [Check of the audio output]<br>Check the audio signal (sine wave) in the<br>above-mentioned signal path.                                              | <ul> <li>If no audio signal is output, the IC3201 or its<br/>peripheral circuit must be improperly soldered<br/>or defective. Check for the soldering status of<br/>part, or replace it.</li> <li>If an audio signal is output, go to [4].</li> </ul>                                                                        |           |
| D | 4   | Defective parts           | MAIN Assy<br>IC3401, IC3404<br>1pin, 7pin<br>(4-27)(4-28)(4-29)(4-30)                   | [Check of the audio output]<br>Except when the audio signal is fixed at Low<br>or High, check the audio signal in the<br>above-mentioned signal path. | <ul> <li>If no audio signal is output, an analog circuit at<br/>a previous stage must be improperly soldered<br/>or defective. Check for the soldering status of<br/>the IC3401 or IC3404, or replace it.</li> <li>If an audio signal is output, go to [5].</li> </ul>                                                       |           |
|   | 5   | Defective parts           | MAIN Assy<br>IC3402 - pins 1, 7<br>(4-31)(4-32)                                         | [Check of the audio output]<br>Check the audio signal (sine wave) in the<br>above-mentioned signal path.                                              | <ul> <li>If an audio signal is output, a jack or its peripheral circuit must be improperly soldered or defective. Replace it.</li> <li>If no audio signal is output, an analog circuit at a previous stage must be improperly soldered or defective. Check for the soldering status of the IC3402, or replace it.</li> </ul> |           |

# [4-3] No signal is output from the BOOTH connector.

|   | No. | Cause                     | <b>Diagnostics</b> Point                                                             | Item to be Checked                                                                                                    | Corrective Action                                                                                                    | Reference |
|---|-----|---------------------------|--------------------------------------------------------------------------------------|----------------------------------------------------------------------------------------------------|----------------------------------------------------------------------------------------------------|-----------|
| E | 0   | Power supply confirmation | MAIN Assy<br>IC3207<br>3pin, 5pin,<br>1pin, 7pin<br><del>(-0-1)(-0-2(-0-3(-0-4</del> | Check that the pin 3 and pin 1 of IC3207 is 3.3 V, and the pin 5 and pin 7 of IC3207 is 1.2 V.                                                        | <ul> <li>Power supply is normal, go to [1].</li> <li>Power supply is abnormal, IC3207 or IC3201<br/>its peripheral circuit must be improperly<br/>defective. Replace the MAIN Assy.</li> </ul>                                                        |           |
|   | 1   | Defective parts           | MAIN Assy<br>DAC_RESET<br>IC3201 - pin 8 4-1                                         | [Checking the RESET signal]<br>Check for the DAC_RESET signal level is<br>Low.                                                                        | <ul> <li>If it is Low, go to [2].</li> <li>If it is HIgh, the DAC_RESET signal must be<br/>improperly soldered or defective. Replace it.</li> </ul>                                                                                                   |           |
|   | 2   | Defective parts           | MAIN Assy<br>IC3201<br>pins 25, 60, 59<br>(4-2) (4-3) (4-4)                          | [Check of the audio output]<br>Except when the audio signal is fixed at Low<br>or High, check the audio signal in the<br>above-mentioned signal path. | <ul> <li>If no audio signal is output, the DSP (IC1001)<br/>or AUDIO_CLK (IC3002) may be defective.<br/>Replace the MAIN Assy.</li> <li>If an audio signal is output, go to [3].</li> </ul>                                                           |           |
| F | 3   | Defective parts           | MAIN Assy<br>IC3201 - pins 2, 3,<br>46, 47<br>4-33 4-34 4-35 4-36                    | [Check of the audio output]<br>Check the audio signal (sine wave) in the<br>above-mentioned signal path.                                              | <ul> <li>If no audio signal is output, the IC3201 or its<br/>peripheral circuit must be improperly soldered<br/>or defective. Check for the soldering status of<br/>part, or replace it.</li> <li>If an audio signal is output, go to [4].</li> </ul> |           |

## 

.

| No. | Cause           | <b>Diagnostics Point</b>                                                           | Item to be Checked                                                                                                    | Corrective Action                                                                                                    | Reference |
|-----|-----------------|------------------------------------------------------------------------------------|----------------------------------------------------------------------------------------------------|----------------------------------------------------------------------------------------------------|-----------|
| 4   | Defective parts | MAIN Assy<br>IC3606, IC3607<br>1pin, 7pin<br>(4-37) (4-38) (4-39) (4-40)           | [Check of the audio output]<br>Except when the audio signal is fixed at Low<br>or High, check the audio signal in the<br>above-mentioned signal path. | <ul> <li>If no audio signal is output, an analog circuit at<br/>a previous stage must be improperly soldered<br/>or defective. Check for the soldering status of<br/>the IC3606 or IC3607, or replace it.</li> <li>If an audio signal is output, go to [5].</li> </ul>                                                                 |           |
| 5   | Defective parts | MAIN Assy<br>IC3602 - pins 1, 7,<br>IC3603 - pins 1, 7<br>4-41 4-42 4-43 4-44      | [Check of the audio output]<br>Check the audio signal (sine wave) in the<br>above-mentioned signal path.                                              | <ul> <li>If no audio signal is output, the IC3602, IC3603 or its peripheral circuit may be defective.<br/>Check for the soldering status of the IC3602, IC3603, or replace it.</li> <li>If an audio signal is output, go to [6].</li> </ul>                                                                                            |           |
| 6   | Defective parts | MAIN Assy<br>IC3604 - pins 1, 7,<br>IC3605 - pins 1, 7<br>(4-45)(4-46)(4-47)(4-48) | [Check of the audio output]<br>Check the audio signal (sine wave) in the<br>above-mentioned signal path.                                              | <ul> <li>If an audio signal is output, a jack or its peripheral circuit must be improperly soldered or defective. Replace it.</li> <li>If no audio signal is output, an analog circuit at a previous stage must be improperly soldered or defective. Check for the soldering status of the IC3604 or IC3605, or replace it.</li> </ul> |           |

## [4-4] No signal is output from the SEND connector.

| No. | Cause                     | <b>Diagnostics Point</b>                                                    | Item to be Checked                                                                                                    | Corrective Action                                                                                                    | Reference |   |
|-----|---------------------------|-----------------------------------------------------------------------------|----------------------------------------------------------------------------------------------------|----------------------------------------------------------------------------------------------------|-----------|---|
| 0   | Power supply confirmation | MAIN Assy<br>IC3207<br>3pin, 5pin,<br>1pin, 7pin<br>4-0-1 4-0-2 4-0-3 4-0-4 | Check that the pin 3 and pin 1 of IC3207<br>is 3.3 V, and the pin 5 and pin 7 of IC3207<br>is 1.2 V.                                                  | <ul> <li>Power supply is normal, go to [1].</li> <li>Power supply is abnormal, IC3207 or IC3201<br/>its peripheral circuit must be improperly<br/>defective. Replace the MAIN Assy.</li> </ul>                                            |           |   |
| 1   | Defective parts           | MAIN Assy<br>DAC_RESET<br>IC3201 - pin 8 4-1                                | [Checking the RESET signal]<br>Check for the DAC_RESET signal level is<br>Low.                                                                        | <ul> <li>If it is Low, go to [2].</li> <li>If it is High, the DAC_RESET signal must be<br/>improperly soldered or defective. Replace it.</li> </ul>                                                                                       |           |   |
| 2   | Defective parts           | MAIN Assy<br>IC3201<br>pins 25, 60, 59<br>(4-2) (4-3) (4-4)                 | [Check of the audio output]<br>Except when the audio signal is fixed at Low<br>or High, check the audio signal in the<br>above-mentioned signal path. | <ul> <li>If no audio signal is output, the DSP (IC1001) or AUDIO_CLK (IC3002) may be defective. Replace the MAIN Assy.</li> <li>If an audio signal is output, go to [3].</li> </ul>                                                       |           |   |
| 3   | Defective parts           | MAIN Assy<br>IC3201 - pins 12, 13,<br>36, 37<br>(4-49) (4-50) (4-51) (4-52) | [Check of the audio output]<br>Check the audio signal (sine wave) in the<br>above-mentioned signal path.                                              | <ul> <li>If no audio signal is output, the IC3201 or its peripheral circuit must be improperly soldered or defective. Check for the soldering status of part, or replace it.</li> <li>If an audio signal is output, go to [4].</li> </ul> |           |   |
| 4   | Defective parts           | MAIN Assy<br>CN3801 - pins 5, 8<br>(4-57) (4-58)                            | [Check of the audio output]<br>Check the audio signal (sine wave) in the<br>above-mentioned signal path.                                              | <ul> <li>If no audio signal is output, an analog circuit at<br/>a previous stage must be improperly soldered<br/>or defective. Check for the soldering status of<br/>the IC3803, or replace it.</li> </ul>                                |           | C |

## [4-5] No signal is output from the PHONES connector.

| No. | Cause                  | <b>Diagnostics Point</b>                                                                                       | Item to be Checked                                                                                                    | Corrective Action                                                                                                    | Reference |
|-----|------------------------|----------------------------------------------------------------------------------------------------|----------------------------------------------------------------------------------------------------|----------------------------------------------------------------------------------------------------|-----------|
| 1   | Output<br>Confirmation | HP /<br>HP_SUB                                                                                                 | Identify the connector(s) that does (do) not output signals.                                                                                          | <ul> <li>If both signals are not output, go to [2].</li> <li>If either HP or SUB HP signal is not output, go to [4].</li> </ul>                                                                                                    |           |
| 2   | Defective parts        | MAIN Assy<br>DAC_RESET<br>IC3904 - pin 1 4-68                                                                  | [Checking the RESET signal]<br>Check for the DAC_RESET signal level is<br>High.                                                                       | <ul> <li>If it is High, go to [3].</li> <li>If it is Low, the DAC_RESET signal must be<br/>improperly soldered or defective. Check for the<br/>soldering status of part, or replace it.</li> </ul>                                            |           |
| 3   | Defective parts        | MAIN Assy<br>IC3904 - pins 3, 4,<br>7, 9, 10<br><u>4-69</u> <u>4-70</u><br><u>4-71</u> <u>4-72</u> <u>4-73</u> | [Check of the audio output]<br>Except when the audio signal is fixed at Low<br>or High, check the audio signal in the<br>above-mentioned signal path. | <ul> <li>If no audio signal is output, the DSP (IC1001)<br/>or AUDIO_CLK (IC3002) may be defective.<br/>Replace the MAIN Assy.</li> <li>If HP signal is not output, go to [4].</li> <li>If SUB HP signal is not output, go to [8].</li> </ul> |           |
| 4   | Defective parts        | MAIN Assy<br>IC3901 - pins 5, 7<br>4-74 4-75                                                                   | [Check of the audio output]<br>Check the audio signal (sine wave) in the<br>above-mentioned signal path.                                              | <ul> <li>If no audio signal is output, the IC3902 or its peripheral circuit must be improperly soldered or defective. Check for the soldering status of part, or replace it.</li> <li>If an audio signal is output, go to [5].</li> </ul>     |           |
| 5   | Loose connection       | HPPW Assy<br>CN8201 - pins 8, 10<br>(4-76) (4-77)                                                              | [Check of the audio output]<br>Check the audio signal (sine wave) in the<br>above-mentioned signal path.                                              | <ul> <li>If the audio signal is not output, cables are<br/>supposed to be defective. Replace the cables.</li> <li>When the malfunction is not recovered even if<br/>replacing the cables, go to [6].</li> </ul>                               |           |

| A | No. | Cause                                | <b>Diagnostics Point</b>                                                                                                    | Item to be Checked                                                                                       | Corrective Action                                                                                                    | Reference |
|---|-----|--------------------------------------|----------------------------------------------------------------------------------------------------|----------------------------------------------------------------------------------------------------|----------------------------------------------------------------------------------------------------|-----------|
| • | 6   | Defective parts                      | HPPW Assy<br>If HP signal is not<br>output<br>IC8202 1pin, 7pin<br>4-78) 4-79<br>If HP mini signal is<br>not output<br>IC8201 1pin, 7pin<br>4-80) 4-81       | [Check of the audio output]<br>Check the audio signal (sine wave) in the<br>above-mentioned signal path. | <ul> <li>If no audio signal is output, an analog circuit at<br/>a previous stage must be improperly soldered<br/>or defective. Check for the soldering status of<br/>the IC8202 or its peripheral circuit, or replace it.</li> <li>If an audio signal is output, go to [7].</li> </ul>                                                                                                    |           |
| B | 7   | Loose connection<br>/defective parts | HPPW Assy<br>If HP signal is not<br>output<br>IC8202 5pin, 7pin<br>(4-82) (4-83)<br>If HP mini signal is<br>not output<br>IC8201 1pin, 7pin<br>(4-84) (4-85) | [Check of the audio output]<br>Check the audio signal (sine wave) in the<br>above-mentioned signal path. | <ul> <li>If no audio signal is HP output, the RELAY or<br/>its peripheral circuit must be improperly<br/>soldered or defective.</li> <li>Check for the soldering status of RY8201,<br/>or replace it.</li> <li>If no audio signal is HPmini output, the RELAY<br/>or its peripheral circuit must be improperly<br/>soldered or defective.</li> <li>Check for the soldering status of RY8201,<br/>or replace it.</li> <li>If an audio signal is output,<br/>The jack and cables of HPJK Assy are<br/>supposed to be defective. Replace the cables.</li> </ul> |           |
| 6 | 8   | Defective parts                      | HPP2 Assy<br>If HP SUB signal is<br>not output<br>CN8801<br>4pin, 6pin<br>(4-86) (4-87)                                                                      | [Check of the audio output]<br>Check the audio signal (sine wave) in the<br>above-mentioned signal path. | <ul> <li>If no audio signal is SUB HP output,<br/>the IC3901 or its peripheral circuit must be<br/>improperly soldered or defective.</li> <li>If an audio signal is output, go to [9].</li> </ul>                                                                                                    |           |
|   | 9   | Defective parts                      | HPP2 Assy<br>IC8801 1pin, 7pin<br>(4-88)(4-89)                                                                                                    | [Check of the audio output]<br>Check the audio signal (sine wave) in the<br>above-mentioned signal path. | <ul> <li>If no audio signal is output, an analog circuit at<br/>a previous stage must be improperly soldered<br/>or defective. Check for the soldering status of<br/>the IC8801 or its peripheral circuit, or replace it.</li> <li>If an audio signal is output, the RELAY circuit<br/>must be improperly soldered or defective.<br/>Check for the soldering status of RY8202,<br/>or replace it.</li> </ul>                                                                                                    |           |

# [4-6] No signal is output from the DIGITAL MASTER OUT connector.

|   | No. | Cause           | <b>Diagnostics Point</b>                                 | Item to be Checked                                                                                                    | Corrective Action                                                                                                    | Reference |
|---|-----|-----------------|----------------------------------------------------------|----------------------------------------------------------------------------------------------------|----------------------------------------------------------------------------------------------------|-----------|
| D | 1   | Defective parts | MAIN Assy<br>DOUT_SRC/DIT_XRST<br>(4-59)                 | [Checking the RESET signal]<br>Check for the DOUT_SRC/DIT_XRST<br>signal level is High.                                                               | <ul> <li>If it is High, go to [2].</li> <li>If it is Low, the DOUT_SRC/DIT_XRST signal<br/>must be improperly soldered or defective.<br/>Check for the soldering status of part, or<br/>replace it.</li> </ul>    |           |
|   | 2   | Defective parts | MAIN Assy<br>IC4401 - pins 7 to 9<br>(4-60)(4-61)(4-62)  | [Check of the audio output]<br>Except when the audio signal is fixed at Low<br>or High, check the audio signal in the<br>above-mentioned signal path. | <ul> <li>If no audio signal is output, the DSP (IC1001)<br/>or AUDIO_CLK (IC3002) may be defective.<br/>Replace the MAIN Assy.</li> <li>If an audio signal is output, go to [3].</li> </ul>                       |           |
|   | 3   | Defective parts | MAIN Assy<br>IC4402 - pins 1 to 4<br>4-63 4-64 4-65 4-66 | [Check of the audio output]<br>Except when the audio signal is fixed at Low<br>or High, check the audio signal in the<br>above-mentioned signal path. | <ul> <li>If no audio signal is output, the IC4401 or its peripheral circuit may be defective. Check for the soldering status of part, or replace it.</li> <li>If an audio signal is output, go to [4].</li> </ul> |           |
| E | 4   | Defective parts | MAIN Assy<br>IC4403 - pin 4<br>4-67                      | [Check of the audio output]<br>Except when the audio signal is fixed at Low<br>or High, check the audio signal in the<br>above-mentioned signal path. | <ul> <li>If no audio signal is output, the IC4403 or its peripheral circuit may be defective. Check for the soldering status of part, or replace it.</li> <li>If an audio signal is output, go to [5].</li> </ul> |           |
|   | 5   | Defective parts | MAIN Assy                                                |                                                                                                    | <ul> <li>If no audio signal is output, the T4401 or its<br/>peripheral circuit may be defective. Check for<br/>the soldering status of part, or replace it.</li> </ul>                                            |           |

F

-

-

# [5] DVS

5

| No. | Cause                 | <b>Diagnostics Point</b>                                                                                         | Item to be Checked                                                                                                    | Corrective Action                                                                                                    | Reference                 |
|-----|-----------------------|----------------------------------------------------------------------------------------------------|----------------------------------------------------------------------------------------------------|----------------------------------------------------------------------------------------------------|---------------------------|
| 0   | Prior<br>Confirmation | Input selector switch<br>(A, B, DIGITAL, LINE,<br>PHONO, RETURN)     TRIM control     Channel Level<br>Indicator | <ul> <li>Check that the Input selector switch is set to<br/>A or B.</li> <li>Install the latest version of the driver.</li> <li>Check that the settings for the<br/>DJM-TOUR1 Utility of the PC are correct.</li> </ul> | If there is any problem in the checked items, make corrections.                                                                                                    | Operating<br>instructions |
| 1   | Loose connection      | MAIN Assy<br>USBA:<br>CN2 - pins 2 to 4<br>5-1 5-2 5-3<br>USBB:<br>CN2 - pins 7 to 9<br>5-4 5-5 5-6              | [Power]<br>Check that the C voltage is about 5 V<br>(4.75–5.25) while the unit is connected with<br>a PC.<br>[D±USB]<br>Check that a waveform can be observed<br>while the unit is connected with a PC.                 | <ul> <li>[Power]</li> <li>If the voltage is not normal, a jumper wire or USBB Assy may be defective. Replace it.</li> <li>If the voltage is normal, go to [2].</li> <li>[D±USB]</li> <li>If the voltage is not normal, a jumper wire or USBB Assy may be defective. Replace it.</li> <li>If the above items are OK, go to [2].</li> </ul> |                           |
| 2   | Defective parts       | MAIN Assy<br>USBA: IC14 - pin 4<br>5-7<br>USBB: IC15 - pin 4<br>5-8                                              | Check that the C voltage is about 5 V (4.75–5.25) while the unit is connected with a PC.                                                                                                    | <ul> <li>If the voltage is normal, the MAIN UCOM (IC1) may be defective. Replace it.</li> <li>If the voltage is not normal, a part may be defective. Replace it.</li> </ul>                                                                                                    |                           |

7

## [5-1] A device connected to the USB connector cannot be recognized.

6

# [6] Indicator (OLED/LED) not lit

PANEL UCOM (IC7001) controls the OLED/LED.

# [6-1] The OLED does not light.

5

| No. | Cause                          | <b>Diagnostics Point</b>                                                                                                    | Item to be Checked                                                                                                    | Corrective Action                                                                                                    | Reference                                                                                                    |   |
|-----|--------------------------------|----------------------------------------------------------------------------------------------------|----------------------------------------------------------------------------------------------------|----------------------------------------------------------------------------------------------------|----------------------------------------------------------------------------------------------------|---|
| 1   | Power failure                  | PNLA Assy<br>CN7002 - pin 8 6-1                                                                                                    | Check for the V+15OLED power.                                                                                                    | <ul> <li>If the V+15OLED power cannot be confirmed,<br/>go to [2].</li> <li>If the V+15OLED power can be confirmed,<br/>go to [4].</li> </ul>                                                                                                    | 4.4 POWER<br>BLOCK DIAGRAM<br>5.3<br>INFORMATION<br>ON POWER<br>DIAGNOSTICS                                  |   |
| 2   | Power failure /<br>wire defect | MAIN Assy<br>CN4505 - pin 12 6-2                                                                                                    | Check for the V+15OLED power.                                                                                                    | <ul> <li>If the V+15OLED power can be confirmed, a jumper wire may be defective. Replace it.</li> <li>If the V+15OLED power cannot be confirmed, the IC4512 must be improperly soldered or defective. Replace it.</li> </ul>                                                  | 4.1 OVERALL<br>WIRING DIAGRAM<br>4.4 POWER<br>BLOCK DIAGRAM<br>5.3<br>INFORMATION<br>ON POWER<br>DIAGNOSTICS | D |
| 3   | Power failure                  | PNLA Assy<br>IC7003 - pin 5 6-3                                                                                                    | Check for the V+3R3OLED power.                                                                                                    | <ul> <li>If the V+3R3OLED power can be confirmed,<br/>go to [4].</li> <li>If the V+3R3OLED power cannot be confirmed,<br/>the IC7003 must be improperly soldered or<br/>defective. Replace it.</li> </ul>                                                                     | 4.4 POWER<br>BLOCK DIAGRAM<br>5.3<br>INFORMATION<br>ON POWER<br>DIAGNOSTICS                                  |   |
| 4   | Wire defect                    | CDCB Assy<br>CN4906 - pin 24 6-4<br>[V+15OLED]<br>CN4906 - pin 23 6-5<br>[V+3R3OLED]                                                                                                    | Check for each power.                                                                                                    | <ul> <li>If each power can be confirmed, go to [5].</li> <li>If each power cannot be confirmed, a jumper wire may be defective. Replace it.</li> </ul>                                                                                                    | 4.4 POWER<br>BLOCK DIAGRAM<br>5.3<br>INFORMATION<br>ON POWER<br>DIAGNOSTICS                                  |   |
| 5   | Signal errors                  | PNLA Assy<br>CN7004<br>• Common to the upper<br>and lower OLEDs<br>Pin 4: OLED_SCL 6-6<br>Pin 5: OLED_MOSI 6-7<br>Pin 9: OLED_XRST 6-8<br>• Each OLED<br>Pin 8: OLED_CS1 6-9<br>Pin 10: OLED_A0_16-10<br>Pin 11: OLED_CS2 6-11<br>Pin 7: OLED_A0_2 6-12 | Check the output signal and wire connection<br>of the OLED communication line in the<br>PNLA Assy.<br>• Common to the upper and lower OLEDs<br>OLED_SCL, OLED_MOSI, OLED_XRST<br>• Upper OLED<br>OLED_CS1, OLED_A0_1<br>• Lower OLED<br>OLED_CS2, OLED_A0_2 | <ul> <li>If no signal is output, check the mounting status of the PANEL UCOM (IC7001).</li> <li>If it is properly mounted, the port may be damaged. Replace it.</li> <li>If wire connection is improper, resolder it.</li> <li>If the signal is normal, go to [6].</li> </ul> |                                                                                                    | E |

С

А

8

7

6

25

8

F

| A | No. | Cause          | <b>Diagnostics</b> Point                                                                                                    | Item to be Checked                                                                                                    | Corrective Action                                                                                                    | Reference |
|---|-----|----------------|----------------------------------------------------------------------------------------------------|----------------------------------------------------------------------------------------------------|----------------------------------------------------------------------------------------------------|-----------|
|   | 6   | Signal errors  | CDCB Assy<br>CN7004<br>• Common to the upper<br>and lower OLEDs<br>Pin 21: OLED_SCL 6-13<br>Pin 20: OLED_MOSI 6-14<br>Pin 16: OLED_MOSI 6-16<br>Pin 17: OLED_CS1 6-16<br>Pin 15: OLED_A0_16-17<br>Pin 14: OLED_CS2 6-18<br>Pin 18: OLED_A0_26-19 | Check the output signal and wire connection<br>of the OLED communication line in the<br>CDCB Assy.<br>• Common to the upper and lower OLEDs<br>OLED_SCL, OLED_MOSI, OLED_XRST<br>• Upper OLED<br>OLED_CS1, OLED_A0_1<br>• Lower OLED<br>OLED_CS2, OLED_A0_2 | <ul> <li>If no signal is output, the wire may be in failure.<br/>Replace it.</li> <li>If the signal is normal, go to [7].</li> </ul> |           |
| в | 7   | Defective OLED | CDCB Assy                                                                                                    | Check the connection of the OLED wire.                                                                                                    | Disconnect the OLED wire, then reconnect it.<br>If the OLED does not light, the part may be<br>defective. Replace it.                |           |

4

2

# [7] X-PAD

1

# PANEL UCOM (IC7001) controls the X-PAD.

# [7-1] Pressing on the X-PAD not be detected

|   | No. | Cause                     | <b>Diagnostics Point</b>                                                                                                    | Item to be Checked                                                                                                    | Corrective Action                                                                                                    | Reference                                                                   |
|---|-----|---------------------------|----------------------------------------------------------------------------------------------------|----------------------------------------------------------------------------------------------------|----------------------------------------------------------------------------------------------------|-----------------------------------------------------------------------------|
|   | 1   | Loose<br>connection       | PNLA Assy<br>CDCB Assy                                                                                                    | Check for loose connection on the signal<br>line from the power source and PANEL<br>UCOM (IC7001) to the X-PAD TOUCH<br>CONTROLLER (IC4902).                                                                                                    | <ul> <li>If any connection on the power or signal line is<br/>improper, correct it.</li> <li>If the signal is normal, go to [2].</li> </ul>                                                                                                 |                                                                             |
| C | 2   | Signal errors             | PNLA Assy<br>CN7004<br>Pin 12 (7-1)<br>Pin 13 (7-2)<br>Pin 14 (7-3)<br>Pin 15 (7-4)<br>Pin 15 (7-4)<br>Pin 17 (7-5)<br>Pin 18 (7-6)<br>Pin 19 (7-7) | Check for input and output signals of the<br>communication line of the X-PAD TOUCH<br>CONTROLLER (IC4902) in the PNLA Assy<br>when power is supplied and the unit is<br>turned on.<br>• V+3R3REF (power)<br>• CDC_XRST<br>• CDC_XINT<br>• CDC_CS<br>• CDC_SCK<br>• CDC_SO<br>• CDC_SI | <ul> <li>If there is no signal when the unit is turned on, check the mounting status of PANEL UCOM (IC7001).</li> <li>If there is no problem, the port may be defective Replace it.</li> <li>If the signal is normal, go to [3].</li> </ul> | 4.4 POWER<br>BLOCK DIAGRAM<br>5.3<br>INFORMATION<br>ON POWER<br>DIAGNOSTICS |
| D | 3   | Signal errors             | CDCB Assy<br>CN7004<br>Pin 13 (7-8)<br>Pin 12 (7-9)<br>Pin 11 (7-10)<br>Pin 10 (7-11)<br>Pin 8 (7-12)<br>Pin 7 (7-13)<br>Pin 6 (7-14)               | Check for input and output signals of the<br>communication line of the X-PAD TOUCH<br>CONTROLLER (IC4902) in the CDCB Assy<br>when power is supplied and the unit is<br>turned on.<br>• V+3R3 (power)<br>• CDC_XRST<br>• CDC_XINT<br>• CDC_CS<br>• CDC_SCK<br>• CDC_SO<br>• CDC_SI    | <ul> <li>If there is no signal when the unit is turned on,<br/>the wires may be in failure. Replace them.</li> <li>If the signal is normal, go to [4].</li> </ul>                                                                           | 4.4 POWER<br>BLOCK DIAGRAM<br>5.3<br>INFORMATION<br>ON POWER<br>DIAGNOSTICS |
|   | 4   | Touch sensor IC defective | PNLA Assy<br>(the same points<br>checked in No.2)                                                                                                   | Check that the input and output signals of the touch sensor IC communication line in the PNLA Assy with the X-PAD touched in normal operation. (the same points checked in No.2)                                                                                                    | If there are no input or output signals, the X-PAD<br>TOUCH CONTROLLER (IC4902) may be<br>defective. As this part cannot be replaced,<br>replace the Assy.                                                                                  |                                                                             |

#### Е [8] LAN

# [8-1] No LAN communication

1

| [ | No. | Cause                 | <b>Diagnostics</b> Point  | Item to be Checked                                                                                       | Corrective Action                                                                                                    | Reference     |
|---|-----|-----------------------|---------------------------|----------------------------------------------------------------------------------------------------|----------------------------------------------------------------------------------------------------|---------------|
|   | 0   | Prior<br>Confirmation |                           | Device Test in Test mode, and check if normal<br>status is displayed for LAN, MACAd, IPAdd,<br>and Subn. | <ul> <li>If all show normal status, go to [1].</li> <li>If LAN is NG, go to [2].</li> <li>If MACAd, IPAdd, and Subn are abnormal, data<br/>stored in the FLASH (IC8) for the MAIN UCOM<br/>may be damaged. Replace the entire MAIN Assy<br/>Note: The FLASH (IC8) is not a service part for<br/>MAC address administration.</li> <li>Replace it with the MAIN Assy.</li> </ul> | 6.1 TEST MODE |
|   | 1   | Defective parts       | MAIN Assy<br>RMII_CLK 8-2 | [Checking the CLK signal]<br>Confirm that the RMII_CLK signal is<br>50 MHz oscillation.                  | <ul> <li>If the signal oscillates, go to [2].</li> <li>If the signal does not oscillate, soldering in the<br/>RMII_CLK signal path is supposed to be defective.<br/>Confirm the soldering condition of X2 and<br/>peripheral circuits.</li> </ul>                                                                                                    |               |
|   | 26  |                       |                           | DJM-TOUR1                                                                                                |                                                                                                    |               |

3

4

.

2

| No. | Cause           | <b>Diagnostics Point</b>                 | Item to be Checked                                                                                                    | Corrective Action                                                                                                    | Reference | A |
|-----|-----------------|------------------------------------------|----------------------------------------------------------------------------------------------------|----------------------------------------------------------------------------------------------------|-----------|---|
| 2   | Defective parts | MAIN Assy<br>IC16 7pin, 18pin<br>8-3 8-4 | [Check of the communication signal]<br>Except when the signal is fixed at Low or<br>High, check that the circuits in the<br>above-mentioned signal path function<br>properly. | <ul> <li>If the signal is abnormal, any part in the signal path may be in failure. Check the soldering status.</li> <li>If the signal is normal, go to [3].</li> </ul>                                              |           |   |
| 3   | Defective parts | LANB Assy<br>IC9202 - pins 1<br>8-5      | [Check of the RESET signal]<br>Check for the RST signal level is High.                                                                                                    | <ul> <li>If it is High, go to [4].</li> <li>If it is Low, the IC9202 must be improperly<br/>soldered or defective. Check for the soldering<br/>status of part, or replace it.</li> </ul>                            |           |   |
| 4   | Defective parts | LANB Assy<br>IC9003 - pins 5<br>8-6      | [Check of the power supply of the HUB_IC]<br>Check if an 3.3 V signal exists.                                                                                                 | <ul> <li>If a 3.3 V signal exists, go to [5].</li> <li>If it is Low, the IC9003 must be improperly<br/>soldered or defective. Check for<br/>the soldering status of part, or replace it.</li> </ul>                 |           | В |
| 5   | Defective parts | LANB Assy<br>IC9205 - pins 74<br>8-7     | [Check of the CLK signal]<br>Confirm that the signal oscillates in 25 MHz.                                                                                                    | <ul> <li>If the signal oscillate, go to [6].</li> <li>If the signal does not oscillate, the X9201 signal<br/>route must be improperly soldered or defective.<br/>Check for the soldering status of part.</li> </ul> |           |   |
| 6   | Defective parts | LANB Assy<br>IC9001 - pins 21<br>8-8     | [Check of the CLK signal]<br>Confirm that the signal oscillates in 25 MHz.                                                                                                    | <ul> <li>If the signal oscillate, go to [7].</li> <li>If the signal does not oscillate, the X9001 signal route must be improperly soldered or defective. Check for the soldering status of part.</li> </ul>         |           |   |
| 7   | Defective parts | MAIN Assy                                | If the symptom persists after the above corrections.                                                                                                    | LAN PHY (IC16) , IC9001 or IC9205 may be defective. Replace it.                                                                                                    |           |   |

# [9] Crossfader

# [9-1] Abnormal function of the crossfader

| No. | Cause       | <b>Diagnostics Point</b> | Item to be Checked                                                                  | Corrective Action                                     | Reference     |
|-----|-------------|--------------------------|-------------------------------------------------------------------------------------|-------------------------------------------------------|---------------|
| 1   | Calibration | Calibration              | Perform calibration in the Test mode to check if the crossfader functions properly. | If calibration is not possible or fails, go to [9-2]. | 6.1 TEST MODE |

# [9-2] The crossfader is inoperable.

| No. | Cause                                | <b>Diagnostics Point</b>                                                                                                    | Item to be Checked                                                                                                    | Corrective Action                                                                                                    | Reference |  |
|-----|--------------------------------------|----------------------------------------------------------------------------------------------------|----------------------------------------------------------------------------------------------------|----------------------------------------------------------------------------------------------------|-----------|--|
| 1   | The CRFD Assy<br>is not functioning. | CRFD Assy<br>[Power supply]<br>V+3R3REF<br>IC4001 - pin 5<br>[GND]<br>GNDREF<br>IC4001 - pin 5<br>[AD_CRS_FADER signal]<br>IC4001 - pin 4,<br>R4002, R4003<br>9-1 | [Power]<br>Check that AC power is supplied properly.<br>[GND]<br>Check that GNDREF is connected with<br>GNDD in the MAIN Assy.<br>[AD_CRS_FADER signal]<br>Check the AD_CRS_FADER signal at each<br>diagnostic point while operating the<br>crossfader.    | <ul> <li>[Power]<br/>If there is any abnormality, soldering of IC4001<br/>may be defective. If the symptom persists after<br/>resoldering the defective part, go to [2].</li> <li>[GND]<br/>If there is any abnormality, soldering of IC4001<br/>may be defective. If the symptom persists after<br/>resoldering the defective part, go to [2].</li> <li>[AD_CRS_FADER signal]<br/>If no signal is output, soldering of the resistor or<br/>IC4001 may be defective. Repair or replace the<br/>part with a good one.</li> <li>If no problem is found with the above parts,<br/>go to [2].</li> </ul> |           |  |
| 2   | Loose<br>connection                  | PNLB Assy<br>[Power supply]<br>V+3R3REF_L<br>CN7502 - pin 3<br>[GND]<br>GNDD_REF_L<br>CN7502 - pin 1<br>[CROSS_FADER signal]<br>CN7502 - pin 2<br>same as 9-1     | [Power]<br>Check that AC power is supplied properly.<br>[GND]<br>Check that GNDD_REF_L is connected with<br>GNDREF in the CRFD Assy.<br>[CROSS_FADER signal]<br>Check the CROSS_FADER signal at the<br>diagnostic point while operating the<br>crossfader. | <ul> <li>[Power]<br/>If power is supplied properly, there may be a break<br/>in a cable.<br/>If power is not supplied properly, go to [3].</li> <li>[GND]<br/>If connection is properly made, there may be a<br/>break in a cable.<br/>If connection is not properly made, go to [3].</li> <li>[CROSS_FADER signal]<br/>If no signal is output, there may be a break in a<br/>cable. Replace the part.</li> <li>If the symptom persists after the above<br/>corrections, go to [3].</li> </ul>                                                                                                    |           |  |

С

DJM-TOUR1

| A | No. | Cause                                            | <b>Diagnostics</b> Point                                                                                                    | Item to be Checked                                                                                                    | Corrective Action                                                                                                    | Reference |
|---|-----|--------------------------------------------------|----------------------------------------------------------------------------------------------------|----------------------------------------------------------------------------------------------------|----------------------------------------------------------------------------------------------------|-----------|
| B | 3   | Loose<br>connection                              | PNLB Assy<br>[Power supply]<br>V+3R3REF_L<br>CN7501 - pin 28<br>[GND]<br>GNDD_REF_L<br>CN7501 - pin 21<br>[CROSS_FADER signal]<br>CN7501 - pin 27<br>same as [9-1] | [Power]<br>Check that AC power is supplied properly.<br>[GND]<br>Check that GNDD_REF_L is connected with<br>GNDD_REF_L in the PNLA Assy.<br>[CROSS_FADER signal]<br>Check the CROSS_FADER signal at the<br>diagnostic point while operating the<br>crossfader. | <ul> <li>[Power]<br/>If power is supplied properly, there may be a break<br/>in a cable inside the board.<br/>If power is not supplied, go to [4].</li> <li>[GND]<br/>If connection is proper, there may be a break in<br/>a cable inside the board.<br/>If connection is not properly made, go to [4].</li> <li>[CROSS_FADER signal]<br/>If no signal is output, there may be a break in a<br/>cable inside the board. Replace the Assy.</li> <li>If the symptom persists after the above<br/>corrections, go to [4].</li> </ul>                                                           |           |
| C | 4   | Loose<br>connection                              | PNLA Assy<br>[Power supply]<br>V+3R3REF_L<br>CN7003 - pin 28<br>[GND]<br>GNDD_REF_L<br>CN7003 - pin 21<br>[CROSS_FADER signal]<br>CN7003 - pin 27<br>same as [9-1] | [Power]<br>Check that AC power is supplied properly.<br>[GND]<br>Check that GNDD_REF_L is connected with<br>GNDD_REF_L in the PNLB Assy.<br>[CROSS_FADER signal]<br>Check the CROSS_FADER signal at the<br>diagnostic point while operating the<br>crossfader. | <ul> <li>[Power]<br/>If power is supplied properly, there may be a break<br/>in a cable.</li> <li>If power is not supplied, there may be a break<br/>in a cable inside the board.</li> <li>[GND]<br/>If power is supplied properly, there may be a break<br/>in a cable.</li> <li>If power is not supplied, there may be a break<br/>in a cable inside the board.</li> <li>[CROSS_FADER signal]<br/>If no signal is output, there may be a break in a<br/>cable inside the board. Replace the Assy.</li> <li>If the symptom persists after the above<br/>corrections, go to [5].</li> </ul> |           |
|   | 5   | Loose<br>connection /<br>PANEL UCOM<br>defective | PNLA Assy<br>[CROSS_FADER signal]<br>R7007,<br>IC7001 - pin 87<br>same as 9-1                                                                                      | [CROSS_FADER signal]<br>Check the CROSS_FADER signal at the<br>diagnostic point while operating the crossfader.                                                                                                    | • [CROSS_FADER signal]<br>If no signal is output, soldering of the resistor or<br>PANEL UCOM (IC7001) may be defective.<br>Repair or replace the part with a good one.                                                                                                    |           |

# [10] USBC

# [10-1] A connected device does not recognize the unit.

| П | [10-1 | ] A connecte        | d device does no                                 | t recognize the unit.                                                                   |                                                                                                    |           |
|---|-------|---------------------|--------------------------------------------------|-----------------------------------------------------------------------------------------|----------------------------------------------------------------------------------------------------|-----------|
| D | No.   | Cause               | <b>Diagnostics Point</b>                         | Item to be Checked                                                                      | Corrective Action                                                                                                    | Reference |
|   | 1     | Loose<br>connection | USBP Assy<br>CN4851 - pins 5, 6<br>10-1          | Check if an approximately 12-V signal exists.                                           | <ul> <li>If a 12 V signal exists, go to [2].</li> <li>If the signal is not 12 V, the cable between the<br/>MAIN and USBP Assys may be in failure.<br/>Replace it.</li> </ul>                             |           |
|   | 2     | Defective parts     | USBP Assy<br>IC4852 - pins 2, 3<br>10-2          | Check if an approximately 5.2 V signal exists.                                          | <ul> <li>If a 5.2 V signal exists, go to [3].</li> <li>If the signal is not 5.2 V, IC4851 may be in failure. Replace it.</li> </ul>                                                                      |           |
|   | 3     | Defective parts     | USBP Assy<br>USBPSW_FA<br>IC4852 - pin 8<br>10-3 | [Checking the communication signal]<br>Check for the USBPSW_FA signal level is<br>High. | <ul> <li>If it is High, go to [4].</li> <li>If it is Low, the USBPSW_FA signal route must<br/>be improperly soldered or defective. Check for<br/>the soldering status of part, or replace it.</li> </ul> |           |
| E | 4     | Defective parts     | USBP Assy<br>USBPSW_EN<br>IC4852 - pin 4<br>10-4 | [Checking the communication signal]<br>Check for the USBPSW_EN signal level is<br>High. | <ul> <li>If it is High, go to [5].</li> <li>If it is Low, the USBPSW_EN signal route must<br/>be improperly soldered or defective. Check for<br/>the soldering status of part, or replace it.</li> </ul> |           |
|   | 5     | Defective parts     |                                                  | If the symptom persists after the above corrections.                                    | The connected device may be in failure.                                                                                                    |           |

F

-

# [10-2] SEND/RETURN not possible

5

| No. | Cause                 | <b>Diagnostics Point</b>                                                                                                | Item to be Checked                                                                                                    | Corrective Action                                                                                                    | Reference |   |
|-----|-----------------------|----------------------------------------------------------------------------------------------------|----------------------------------------------------------------------------------------------------|----------------------------------------------------------------------------------------------------|-----------|---|
| 0   | Prior<br>Confirmation | SEND/RETURN     (1/4" JACK, ↔ )     selector switch     SEND/RETURN     ON/OFF button     SEND/RETURN     LEVEL control | <ul> <li>Check that the type for SEND/RETURN selector switch is set to "•</li> <li>Check that the SEND/RETURN ON/OFF button is set to ON.</li> <li>Check that the SEND/RETURN LEVEL control is set to other than MIN.</li> </ul> |                                                                                                    |           |   |
| 1   | Defective parts       | MAIN Assy<br>USBC_SRC_XRST<br>10-5                                                                                      | [Checking the RESET signal]<br>Check for the USBC_SRC_XRST signal<br>level is High.                                                                                                    | <ul> <li>If it is High, go to [2].</li> <li>If it is Low, the USBC_SRC_XRST signal route<br/>must be improperly soldered or defective.<br/>Check for the soldering status of part, or<br/>replace it.</li> </ul> |           | в |
| 2   | Defective parts       | MAIN Assy<br>IC2008: pins 7 to 9<br>10-6 10-7 10-8<br>IC2009: pins 12, 13<br>10-9 10-10                                 | [Check of the audio output]<br>Except when the audio signal is fixed at Low<br>or High, check the audio signal in the<br>above-mentioned signal path.                                                                            | <ul> <li>If an audio signal is output, go to [3].</li> <li>If no audio signal is output, the DSP (IC1001) or AUDIO_CLK (IC3002) may be defective. Replace the MAIN Assy.</li> </ul>                              |           | D |
| 3   | Defective parts       | MAIN Assy<br>IC2008: pins 12 to 14<br>10-11 10-12 10-13<br>IC2009: pins 7 to 9<br>10-12 10-13 10-14                     | [Check of the audio output]<br>Except when the audio signal is fixed at Low<br>or High, check the audio signal in the<br>above-mentioned signal path.                                                                            | If no audio signal is output, the DSP (IC1001)<br>or AUDIO_CLK (IC3002) may be defective.<br>Replace the MAIN Assy.                                                                                              |           |   |

7

6

# [11] WORD CLK

# [11-1] Malfunctioning in WORD CLK

| No. | Cause               | <b>Diagnostics Point</b>         | Item to be Checked            | Corrective Action                                                                                                    | Reference |
|-----|---------------------|----------------------------------|-------------------------------|----------------------------------------------------------------------------------------------------|-----------|
| 1   | Loose<br>connection | MAIN Assy<br>CN3 3pin<br>11-1    | Confirm if WORD CLK is input. | <ul> <li>When the signal is input, go to [2].</li> <li>If the signal is not input, the cables between<br/>MAIN and LANB Assys are supposed to be<br/>defective. Replace the cables or LANB Assy.</li> </ul>                                         |           |
| 2   | Defective parts     | MAIN Assy<br>IC4404 3pin<br>11-2 | Confirm if WORD CLK is input. | <ul> <li>When the signal is input, go to [[4-6] No signal<br/>is output from the DIGITAL MASTER OUT<br/>connector.] item.</li> <li>If the signal is not input, IC4405 to IC4409 are<br/>supposed to be defective. Replace the MAIN Assy.</li> </ul> |           |

# [12] INTERNET

5

# [12-1] Unable to connect to the INTERNET

| No. | Cause                 | <b>Diagnostics Point</b> | Item to be Checked                                                                                 | Corrective Action                                                                                                    | Reference |  |
|-----|-----------------------|--------------------------|----------------------------------------------------------------------------------------------------|----------------------------------------------------------------------------------------------------|-----------|--|
| 0   | Prior<br>Confirmation |                          | Device Test in Test mode, and check if normal status is displayed for LAN, MACAd, IPAdd, and Subn. | • If all show normal status, go to [2].<br>If MACAd, IPAdd, and Subn are abnormal, data<br>stored in the FLASH (IC8) for the MAIN UCOM<br>may be damaged. Replace the entire MAIN Assy.<br>Note: The FLASH (IC8) is not a service part for<br>MAC address administration.<br>Replace it with the MAIN Assy.                               |           |  |
| 1   | Loose<br>connection   | LANB Assy<br>CN9001      | Confirm if the cables are connected normally.                                                      | When the cable connection is normal, the LCD<br>module is supposed to be defective.<br>Replace the LCD module.     If the cable connection is defective, replace the<br>cables.     If the malfunction is not recovered by the above<br>way, IC900 and the peripheral circuits are<br>supposed to be defective.<br>Replace the LANB Assy. |           |  |

С

D

А

8

F

DJM-TOUR1

6

7

29

# A [13] LCD display module (13 inch)

1

D

Е

F

30

1

The LCD display module (13 inch) does not work, but display (7 inch) is working.

2

| Ν | o. Cau                              | se                       | <b>Diagnostics Point</b> | Item to be Checked                         | Corrective Action                                                                                                    | Reference |
|---|-------------------------------------|--------------------------|--------------------------|--------------------------------------------|----------------------------------------------------------------------------------------------------|-----------|
|   | Power is r<br>supplied p            | not<br>properly          | ILMB Assy                | Check the voltage (5 V) about JA9803_pin1. | DCDC converter (IC9801) or high side switch<br>(IC9804) circuit is defective.<br>Repair it. If not, parts is defective.<br>Replace the defective part. |           |
| 2 | The LCD<br>module (1<br>is defectiv | display<br>3 inch)<br>e. |                          |                                            | The LCD display module (13 inch) is defective.<br>Replace the LCD display module (13 inch).                                                            |           |

3

4

It does not synchronize the LCD display module (13 inch) and display (7 inch).

| Б | No. | Cause                                                        | <b>Diagnostics</b> Point | Item to be Checked                                                                                                    | Corrective Action                                                                                                    | Reference |
|---|-----|--------------------------------------------------------------|--------------------------|----------------------------------------------------------------------------------------------------|----------------------------------------------------------------------------------------------------|-----------|
| Б | 1   | It is not set pairing.                                       |                          | Check settings about pairing.                                                                                                    | Set pairing.                                                                                                    |           |
|   | 2   | The control<br>signal or related<br>devices is<br>defective. | LANB Assy<br>MAIN Assy   | Confirm the connecting condition of the<br>each peripheral circuits of IC9001 and<br>IC9205 in LANB Assy, and IC16 in MAIN<br>Assy. | <ul> <li>If there is some problem in IC9001 and IC9205 in LANB Assy, replace the LANB Assy.</li> <li>If there is some problem in IC16 in MAIN Assy, replace the LANB Assy.</li> <li>If the problem is not recovered by the above replacement, go to [2].</li> </ul> |           |
|   | 3   | The LCD display<br>module (13 inch)<br>is defective.         |                          |                                                                                                    | The LCD display module (13 inch) is defective.<br>Replace the LCD display module (13 inch).                                                                                                    |           |

The LCD display module (13 inch) displayed defective (noise etc...) or not work touch panel.

| С | No. | Cause                                                | <b>Diagnostics</b> Point | Item to be Checked | Corrective Action                                                                           | Reference |
|---|-----|------------------------------------------------------|--------------------------|--------------------|---------------------------------------------------------------------------------------------|-----------|
|   | 1   | The LCD display<br>module (13 inch)<br>is defective. |                          |                    | The LCD display module (13 inch) is defective.<br>Replace the LCD display module (13 inch). |           |

DJM-TOUR1

3

4

# 5.3 INFORMATION ON POWER DIAGNOSTICS

## Power monitoring circuit

The PANEL UCOM (IC7001) of this unit always monitors various power voltages and will shut the secondary power source off immediately once an error is detected.

7

8

А

В

С

D

Е

F

In such a case, the LED of the QUANTIZE (WAKE UP) button flashes.

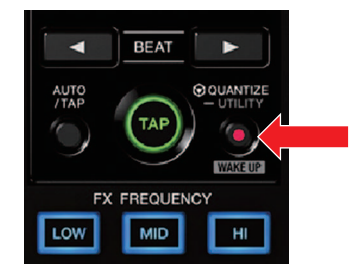

## Monitored power voltages

The name of a power source denotes its voltage. (Example: V+3R3A, denoting 3.3 V)

| V+15A    | V+15OLED | V+3R3A | V+5A   | V+5A_DACREF |
|----------|----------|--------|--------|-------------|
| V-15A    | V+1R285D | V+2R5D | V+3R3D | V+3R3D_DIGI |
| V+3R3REF | V+3R8D   | V+5D   | V+7HP  | V-7HP       |

## Outline of the detection system

• An error-alert signal (FAULT\_DET) is issued by the voltage-monitoring block.

• The PANEL UCOM issues a signal for interrupting SW POWER supply (ANA\_P\_CON, DIGI\_P\_CON) if an error is detected.

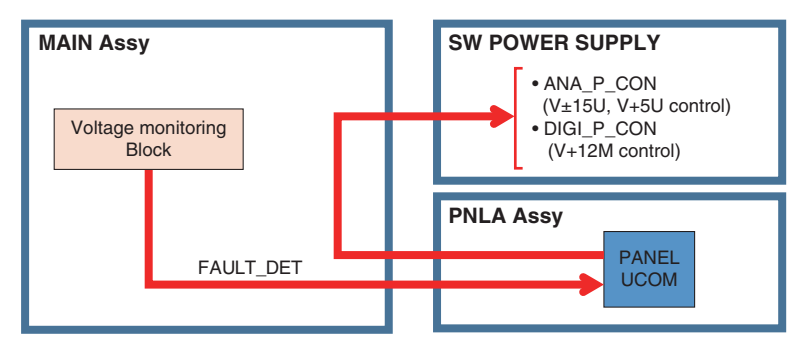

# Diagnostic procedure

Error Detection OFF mode

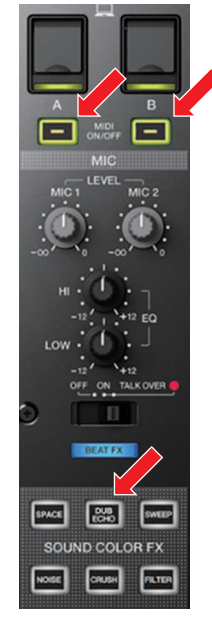

5

You can turn the unit on even during a shutoff of the secondary power triggered by a voltage error, by entering Error Detection OFF mode. To enter this mode, while holding the MIDI ON/OFF buttons and SOUND COLOR FX (DUB ECHO) button pressed simultaneously, press the POWER button (to set it to ON).

**Note:** This mode is provided only to identify power in failure. Be careful not to keep the power on any longer than necessary. Having the power on in such condition may damage the IC.

- ① With the unit turned off, check if the monitored voltages are short-circuited with GND.
- ② While monitoring each voltage, turn the unit on in Error Detection OFF mode, then check for an error.

Note: Limit the duration of Error Detection OFF mode to no more than 10 seconds at a time.

DJM-TOUR1

6

# 5.4 ERROR INDICATIONS<sup>2</sup>

# A Normal startup

|   | Error code | Cause                                                                                                    | Item to be checked                  |
|---|------------|----------------------------------------------------------------------------------------------------|-------------------------------------|
|   | ERROR 1xxx | MAIN UCOM<br>• The clock generator cannot be reset.<br>• The ADC/DAC cannot be initialized.<br>• The DSP cannot be initialized.<br>• The SRC_DSP cannot be initialized.<br>• The USBC UCOM cannot be initialized. | See [2-1] in "5.2 TROUBLESHOOTING." |
| в | ERROR 2xxx | USBC UCOM<br>• FLASH ROM error<br>• USB HOST startup error<br>• I2C error<br>• USB communication error<br>• Communication error between the MAIN UCOM and<br>USBC UCOM                                            | See [2-2] in "5.2 TROUBLESHOOTING." |
|   | ERROR 3xxx | DSP<br>• SPI-BOOT error<br>• SPI error<br>• HPI error<br>• SDRAM error                                                                                                    | See [2-3] in "5.2 TROUBLESHOOTING." |
|   | ERROR 4xxx | SRC_DSP<br>• SPI-BOOT error<br>• SPI error<br>• I2C error                                                                                                    | See [2-4] in "5.2 TROUBLESHOOTING." |
| с | ERROR 5xxx | PANEL UCOM<br>• UART roor                                                                                                    | See [2-5] in "5.2 TROUBLESHOOTING." |
|   | ERROR 8001 | Timeout for startup of the clock generator                                                                                                    | See [2-6] in "5.2 TROUBLESHOOTING." |
|   | ERROR 8002 | Timeout for startup of the ADC/DAC                                                                                                    |                                     |
|   | ERROR 8004 | Timeout for startup of the DSP                                                                                                    | -                                   |
|   | ERROR 8008 | Timeout for startup of the SRC_DSP                                                                                                    |                                     |
|   | ERROR 8010 | Timeout for startup of the USBC UCOM                                                                                                    |                                     |
|   | ERROR 8xxx | Timeout for startup of the clock generator, ADC DAC, DSP, SRC_DSP, and/or USBC UCOM                                                                                                    |                                     |
|   | ERROR 9000 | Communication error between the MAIN UCOM and<br>PANEL UCOM upon their startup                                                                                                    | See [2-7] in "5.2 TROUBLESHOOTING." |
|   | ERROR 9001 | X-PAD startup error                                                                                                    | 1                                   |
| D | ERROR 9002 | Improper ROM status of the PANEL UCOM                                                                                                    | ]                                   |
|   | ERROR 0000 | Timeout for startup of the MAIN UCOM                                                                                                    | See [2-8] in "5.2 TROUBLESHOOTING." |

# Updating start

|   | Error code | Cause                                                                                                    | Item to be checked                                                    |
|---|------------|----------------------------------------------------------------------------------------------------|-----------------------------------------------------------------------|
|   | E01        | <ul> <li>File error</li> <li>No UPD file is found.</li> <li>Multiple UPD files are found.</li> <li>The file size is larger than the maximum theoretical value.</li> </ul> | Check that the UPD file is a proper one.                              |
|   | E02        | File check error<br>• Model name error<br>• CRC error                                                                                                    |                                                                       |
| E | E10        | USBC UCOM error<br>• Communication error<br>• FLASH rewriting error                                                                                                    | See [2-2] in "5.2 TROUBLESHOOTING."                                   |
|   | E20        | PANEL UCOM error<br>• Communication error<br>• FLASH rewriting error                                                                                                    | See [2-7] in "5.2 TROUBLESHOOTING."                                   |
|   | E40        | MAIN UCOM error<br>• FLASH rewriting error                                                                                                    | See [2-1] in "5.2 TROUBLESHOOTING."                                   |
|   | E80        | Communication error<br>• LCD module communication error                                                                                                    |                                                                       |
| - | Ex0        | Combination of errors E10, E20, and E40                                                                                                    | See the item corresponding to each error in<br>"5.2 TROUBLESHOOTING." |

# DJM-TOUR1

# 5.5 CONNECTION CHECK WITH EACH INTERFACE

# USB

## [1. USB B connector]

Whether communication between the PC connected via the USB B connector and this unit is properly performed or not can be confirmed on the PC.

Note: The driver software must be installed beforehand.

#### • For checking, use the USB connection indicator of the unit.

Lit : The indicator lights when the driver is recognized after connection with the PC is established.

Flashing : If the driver cannot be recognized after PC connection, the LED flashes (Intervals: 500 ms [lit: 250 ms/unlit: 250 ms]).

Unlit : When communication between the PC and the unit is interrupted, the LED goes dark.

#### • Use Device Manager for checking.

If the PC and this unit are properly connected, the components of this unit are added in Device Manager (under Hardware) as devices. If all components are properly displayed, the PC and this unit are properly communicating via the USB connector.

#### In a case of Windows 7:

Start, Control Panel, System, Hardware, then Device Manager Devices to be added:

- Universal Serial Bus controllers
   USB Composite Device
- Under "Sound, video and game controllers" DJM-TOUR1 DJM-TOUR1
- Human Interface Device HID Conformity Device USB Input Device

A communication check may be easily performed if connection is made with Device Manager displayed on the PC screen.

# [2. USB A connector]

Check that communication between this unit and the external device connected via the USB A connector is properly performed. **Note:** A USB memory device is required for checking.

#### • For checking, use the USB connection indicator of the unit.

- Unlit : No USB memory device is plugged in.
- Flashing : The unit is in the process of recognizing the connected USB memory device.
  - (Flashing intervals: 500 ms [lit for 250 ms, unlit for 250 ms])
- Lit : The USB memory device was properly recognized.

# LAN

# [3. LINK]

You can check from this unit if the mixer can properly communicate via LAN. \*Use a Category 5 cable or a cable with higher specifications for connection. Either a straight or cross LAN cable can be used when the unit is directly connected with the PC, but when the unit is connected with the PC via a hub, be sure to use a straight cable.

#### • Check the LAN conditions, using Test mode of this unit:

① Start the unit in Test mode.

5

- 2 Open "DEVICE" in "MODE 12: DEVICE TEST."
- ③ The IP Address and Subnet Mask are indicated.
- ④ Check if the LAN is properly connected.

#### When the LAN is properly connected:

IP Address: xxx . xxx . xxx . xxx Subnet Mask: yyy . yyy . yyy . yyy The above x's and y's mean any numeric digits 0–9. Four blocks of numerical string delimited by dots

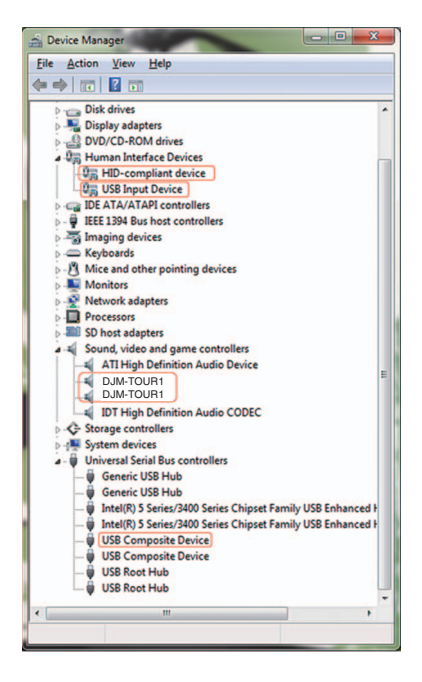

8

А

В

С

D

Е

F

#### When the LAN is not properly connected:

IP Address: EE . EE . EE . EE Subnet Mask: EE . EE . EE . EE All four blocks are filled with "EE."

6

33

# 1 6. SERVICE MODE 6.1 TEST MODE

#### 1. Description of Test Modes А

The Following test modes are provided for this unit:

- Tablet test mode
- Mixer test mode
- ① Mode 1 : Software version confirmation mode. "Version"

2

- 2 Mode 2 : Crossfader calibration mode. "CFDR SET"
  - ③ Mode 3 : All LEDs Unlit mode, "ALL CLEAR"
  - ④ Mode 4 : All LEDs Lit mode. "ALL SET"
  - 5 Mode 5 : Keys operating test mode. "KEY TEST"
  - 6 Mode 6 : Selector SWs operating test mode. "SW TEST"
  - 2. Test Mode

Test Mode : ON

1

в

- ⑦ Mode 7 : Rotary VRs value confimation mode. "VOL TEST"
- ⑧ Mode 8 : Faders value confimation mode. "FDR TEST"

3

- (9) Mode 9 : Level indicator LEDs check mode. "LED TEST"
- 10 Mode 10 : X-Pad value confimation mode. "X-PAD TEST"
- 1 Mode 11 : Rotary VRs' A/D-Value Change Confirmation mode. "VOL AD"
- 12 Mode 12 : Faders' A/D Amplitude Value Confirmation mode. "FDR AD"
- 13 Mode 13 : Device confirmation mode. "DEVICE"

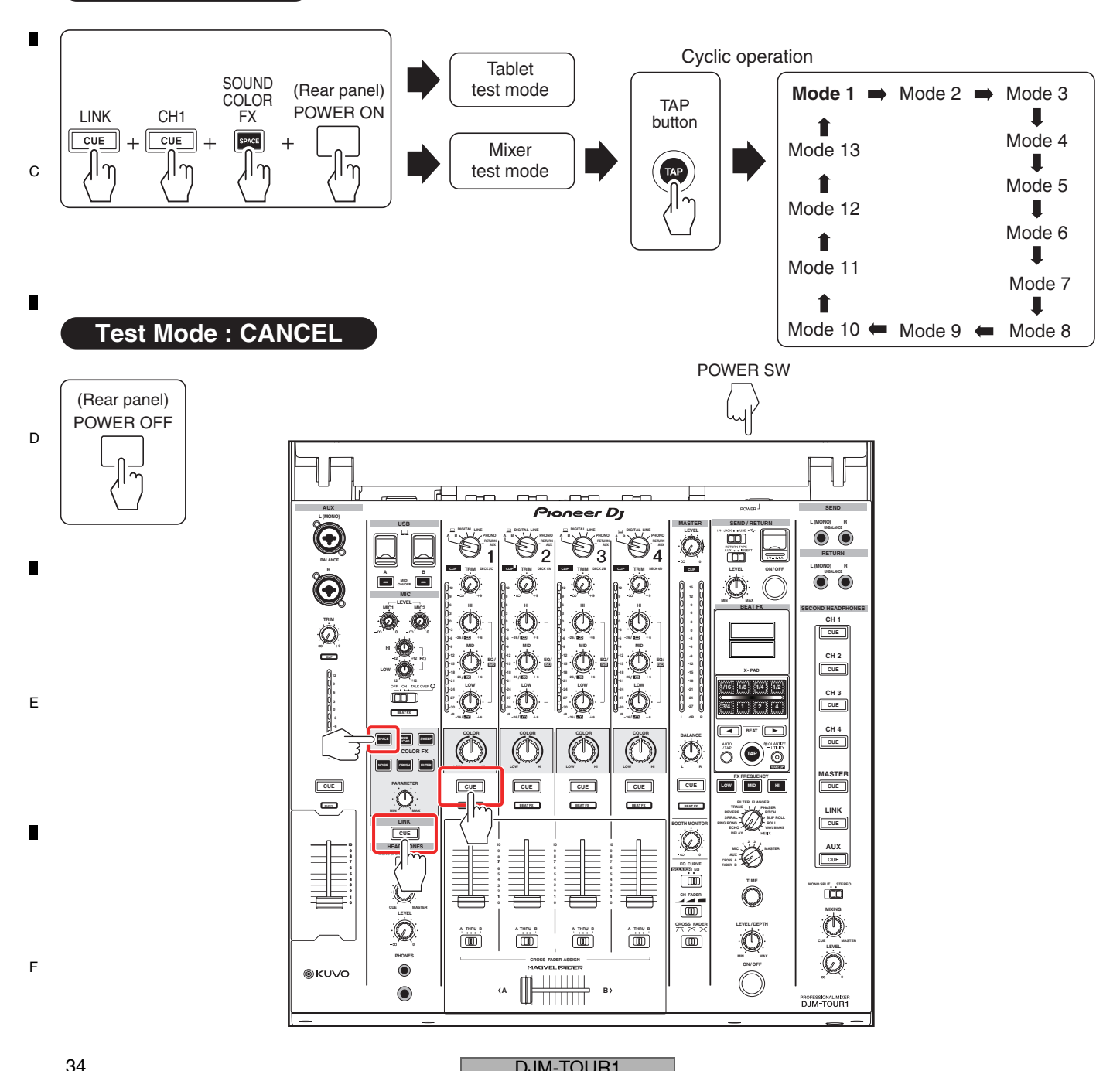

# DJM-TOUR1

2

# 3. Mode transition flowchart

5

5

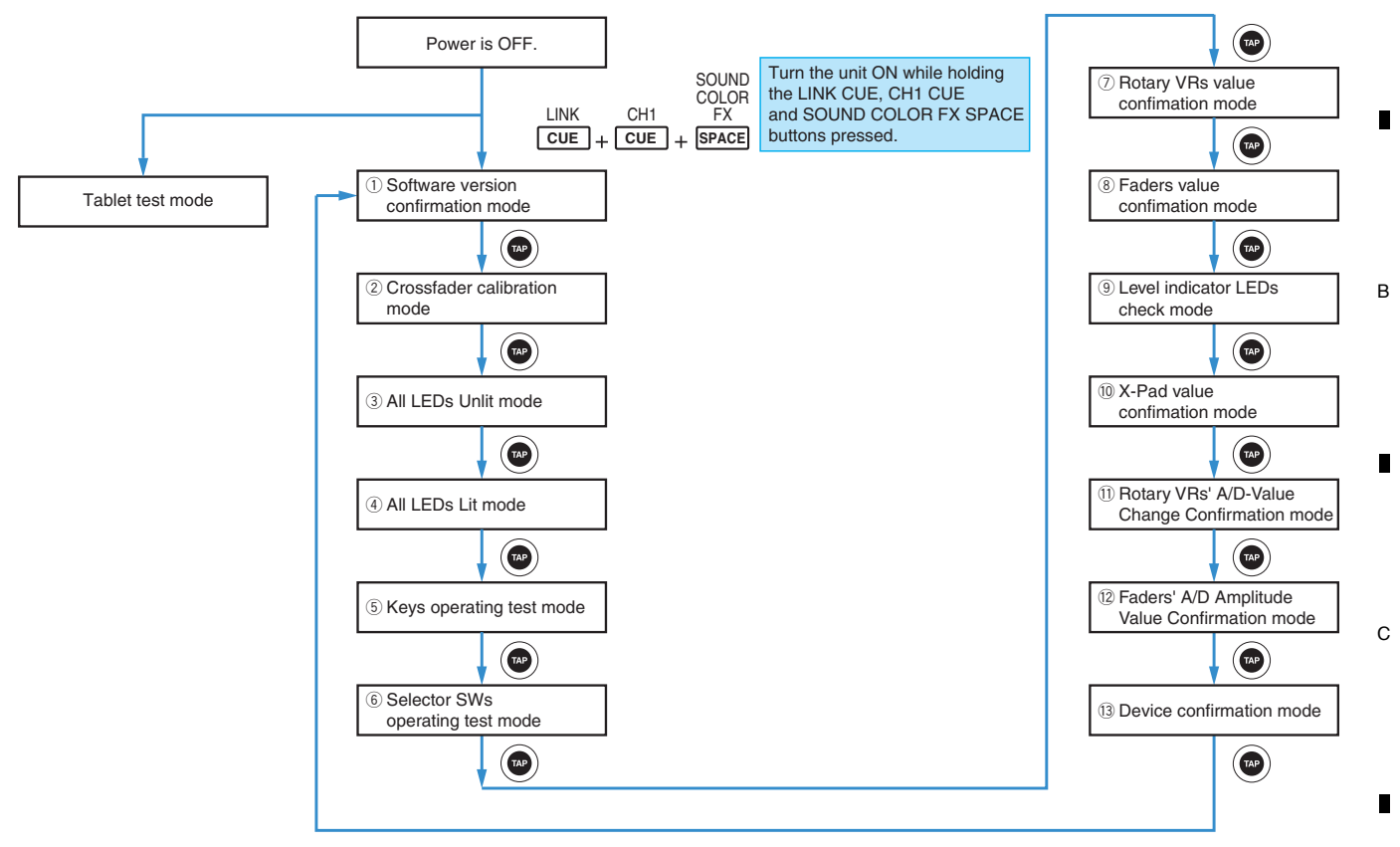

7

8

6

D

Е

F

А

DJM-TOUR1

7

6

35

# 4. Test mode Contents Tablet test mode

1

#### [Function outline]

A

в

С

Е

Display the test mode of the tablet.

### [Screen display]

The state that the MAC address of the Mixer is written in the tablet.

2

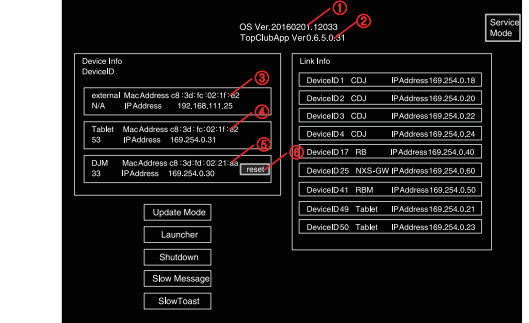

# [Special instructions]

3

When saving the MAC address ot the Mixer, do not perform LINK connection to the external equipment.

4

- ① Tablet OS version
- (2) Tablet application version
- ③ MAC address, IP address (NXS-GW)
- ④ MAC address, IP address (Tablet)
- (5) MAC address, IP address (Mixer)
- 6 Save the MAC address of the mixer SAVE/RESET save :Save the MAC address of the mixer reset :Reset the MAC address of the mixer

The state that the MAC address of the Mixer is not memorized.

-

### [How to save the MAC adderess of the Mixer]

\*As the MAC address of the Mixer is not memorized in the tablet in the initial state, it is necessary to write the address by pressing the following Save button.

The state that the MAC address of the Mixer is memorized.

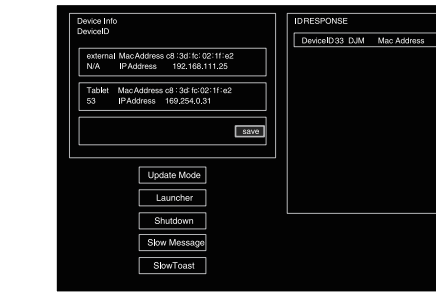

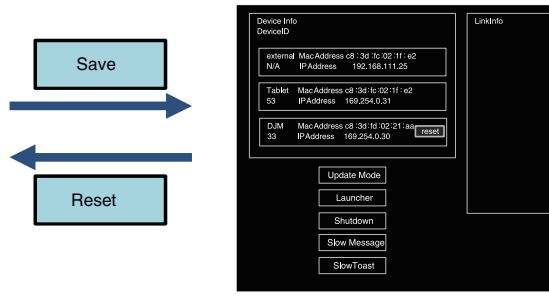

# **D** Mixer part ① Mode 1 : Software version confirmation mode. "Version"

- Mode for confirmation of the versions of the SYSTEM, MAIN-MAIN, MAIN-BOOT1, MAIN-BOOT2, MAIN-UPDATE, PANEL, PANEL-BOOT, DSP, SDSP, SH, SH-BOOT and X-PAD.
- When this mode is entered, "Version" is displayed at the top of the Main unit display and the TAP button lights.
- Mode 1 consists of 12 pages for indicating the versions of the SYSTEM, MAIN-MAIN, MAIN-BOOT1, MAIN-BOOT2, MAIN-UPDATE, PANEL, PANEL-BOOT, DSP, SDSP, SH, SH-BOOT and X-PAD.
- The pages can be changed by pressing the BEAT ◄, ► button. When Mode 1 is entered, the SYSTEM Version Display mode is automatically entered.

| Software Name | <b>Display indication</b> | Software Name | <b>Display indication</b> |
|---------------|---------------------------|---------------|---------------------------|
| SYSTEM        | SYSTEM                    | PANEL-BOOT    | PANEL-B                   |
| MAIN-MAIN     | MAIN-M                    | DSP           | DSP                       |
| MAIN-BOOT1    | MAIN-B1                   | SDSP          | SRC-DSP                   |
| MAIN-BOOT2    | MAIN-B2                   | SH            | SH                        |
| MAIN-UPDATE   | MAIN-UP                   | SH-BOOT       | SH-B                      |
| PANEL         | PANEL                     | X-PAD         | X-PAD                     |

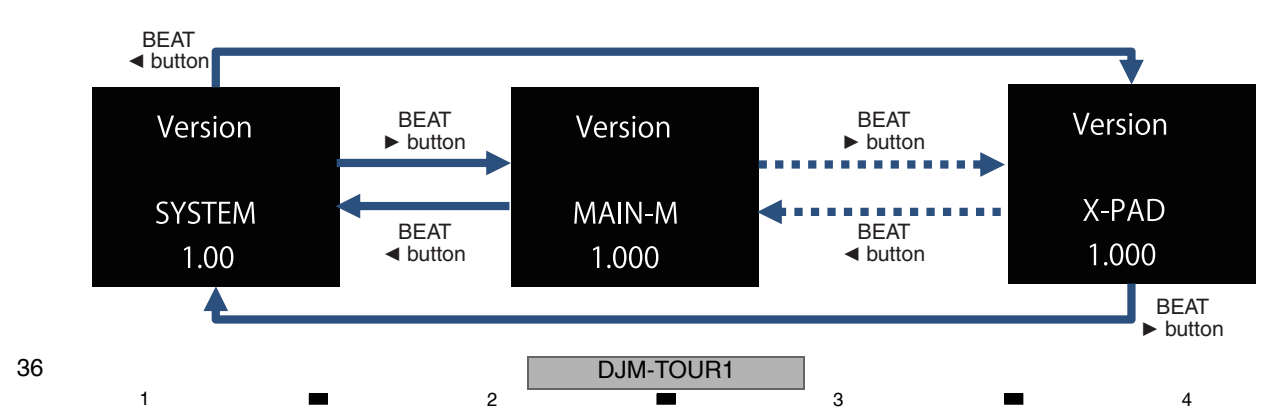
| Mixer part ② Mode 2 : Crossfader calibration mode "CFDR SET"<br>[Function outline]<br>Mode for obtaining then setting the minimum and maximum A/D values for the crossfader                                                                                                    |
|----------------------------------------------------------------------------------------------------|
| [Mode name to be displayed]<br>CFDR SET                                                                                                    |
| [Operating elements]<br>[TAP] : For changing modes<br>[CH1 CUE] [CH4 CUE] : For setting an A/D value<br>[CH2 CUE] [CH3 CUE] : For starting setting and storing a setting value                                                                                                    |
| <ul> <li>[How to operate] <ul> <li>(1) Starting setting</li> <li>Press the CH2 CUE and CH3 CUE buttons simultaneously.</li> <li>Setting of the minimum and maximum A/D values starts.</li> <li>A bar is displayed at the A/D value indication positions for A and B.</li> <li>(2) Setting on the A side</li> <li>Slide the crossfader to its leftmost position then press the CH1 CUE button.</li> <li>Upon determination, the determined A/D value will be displayed next to "A" in the 3rd row.</li> <li>(3) Setting on the B side</li> <li>Slide the crossfader to its rightmost position then press the CH4 CUE button.</li> <li>Upon determination, the determined A/D value will be displayed next to "B" in the 3rd row.</li> </ul> </li> <li>(4) Storing a setting value</li> <li>Press the CH2 CUE and CH3 CUE buttons simultaneously.</li> </ul> |

#### [Display change]

5

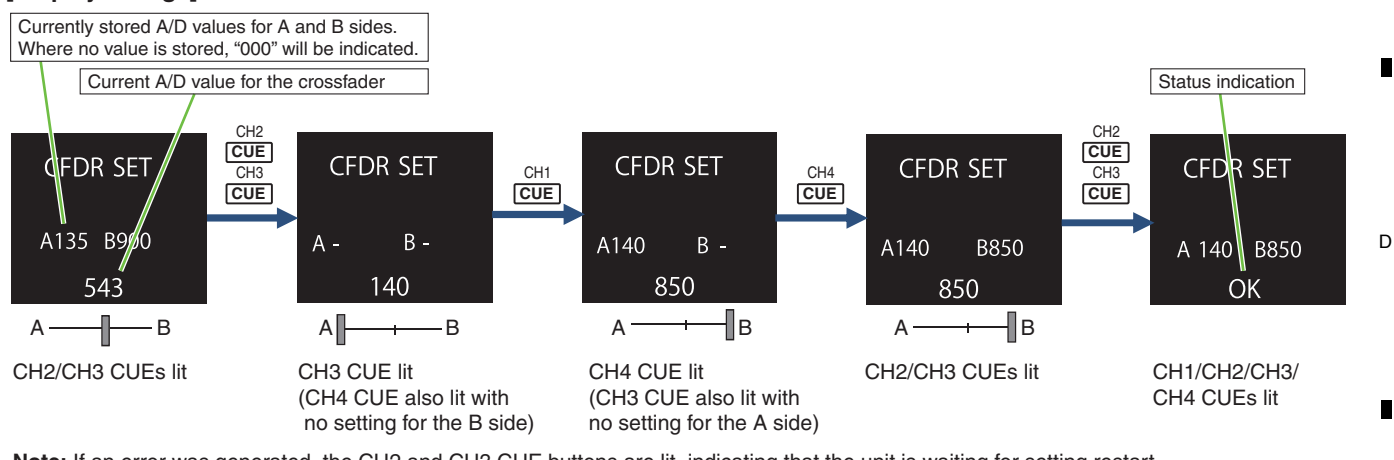

Note: If an error was generated, the CH2 and CH3 CUE buttons are lit, indicating that the unit is waiting for setting restart.

#### [Status display]

Description of the status codes to be displayed on the Main unit display

| OK  | Storage completed                         |
|-----|-------------------------------------------|
| NG  | Parameter error                           |
| ERR | Storage failed.                           |
| E10 | A/D-value acquisition error on the A side |
| E20 | A/D-value acquisition error on the B side |

#### [Special instructions]

5

- If the minimum and maximum A/D values of the crossfader are not set, the CH1 CUE, CH2 CUE, CH3 CUE, and CH4 CUE buttons flash when the unit is started in Normal mode.
- If the amplitude value becomes larger during acquisition of an A/D value because of noise or erroneous operation, that session is deemed to be a failure. An acquisition process is reattempted up to 3 times. If an A/D value cannot be obtained after the 3rd retry, an acquisition error results.
- Any A/D values set in this mode will take effect immediately after they are stored.
- Even if an error is generated, setting can be restarted without a mode change.

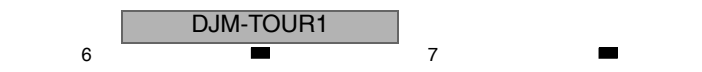

37

8

8

А

В

С

Е

## <sup>A</sup> Mixer part ③ Mode 3 : All LEDs Unlit mode "ALL CLEAR"

2

Mode for extinguishing all the LEDs and display.
 Only after this mode is entered, "ALL CLEAR" is displayed for 1 second at the top of the Main unit display.

3

4

## Mixer part ④ Mode 4 : All LEDs Lit mode "ALL SET"

• Mode for lighting all the LEDs and FL display. Only after this mode is entered, "ALL SET" is displayed for 1 second at the top of the Main unit display.

#### [Special instructions]

С

D

Е

F

1

<sup>B</sup> • The luminance level of the OLEDs must be maximum.

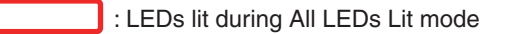

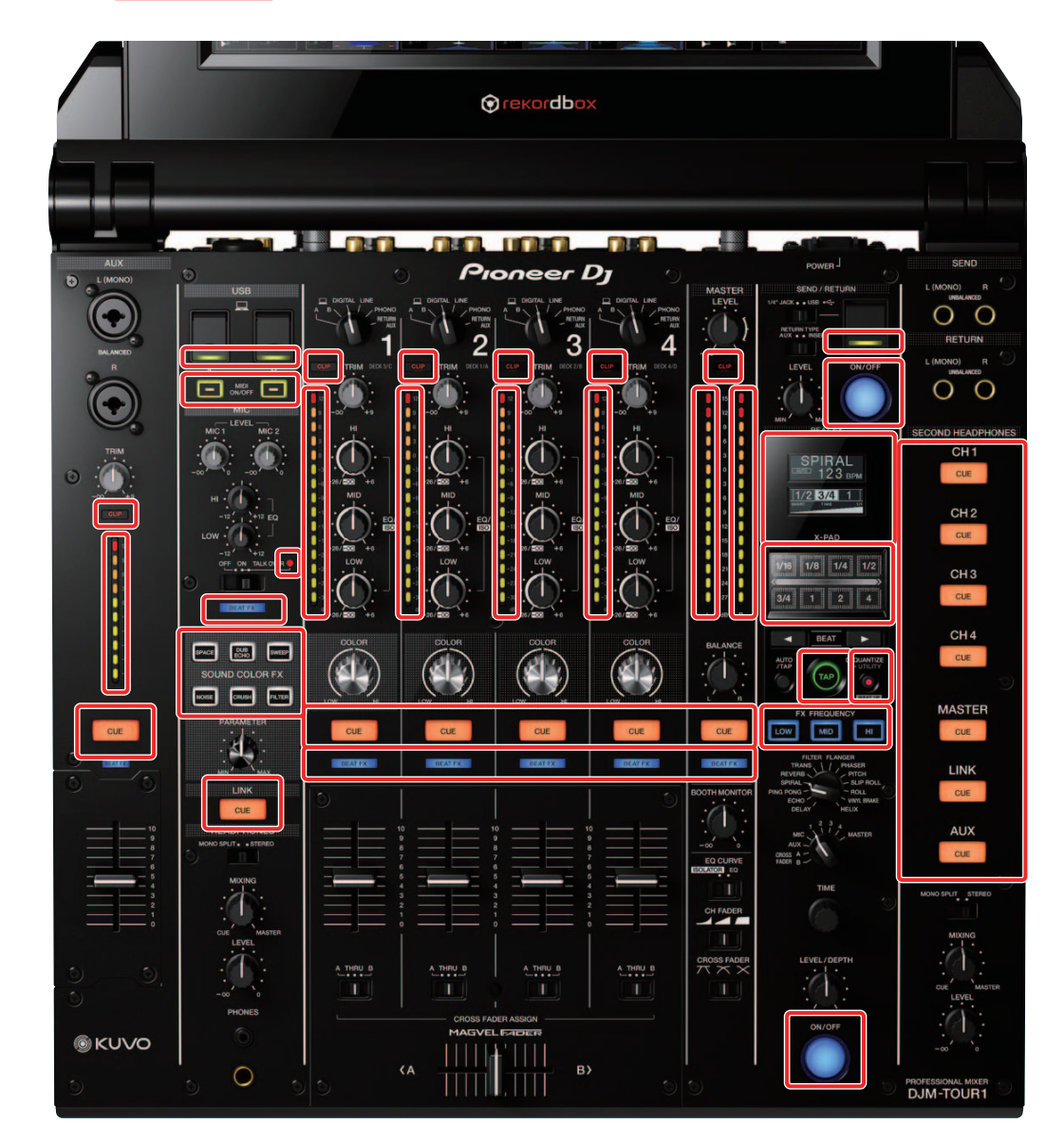

3

4

2

## Mixer part (5) Mode 5 : Keys operating test mode "KEY TEST"

5

5

• Mode for indicating a pressed key with lighting of an LED and indication on the Main unit display.

6

When this mode is entered, "KEY TEST" is displayed at the top of the Main unit display and the TAP button lights. • The name of a pressed key is indicated on the Main unit display.

7

8

А

В

С

D

Е

| Operating button                    | Lighting LED                            | <b>Display indication</b> |
|-------------------------------------|-----------------------------------------|---------------------------|
| MIDI ON/OFF button (left)           | MIDI ON/OFF button LED (left)           | MIDI ON1                  |
| MIDI ON/OFF button (right)          | MIDI ON/OFF button LED (right)          | MIDI ON2                  |
| SOUND COLOR FX button (SPACE)       | SOUND COLOR FX button LED (SPACE)       | CFX1                      |
| SOUND COLOR FX button (DUB ECHO)    | SOUND COLOR FX button LED (DUB ECHO)    | CFX2                      |
| SOUND COLOR FX button (SWEEP)       | SOUND COLOR FX button LED (SWEEP)       | CFX3                      |
| SOUND COLOR FX button (NOISE)       | SOUND COLOR FX button LED (NOISE)       | CFX4                      |
| SOUND COLOR FX button (CRUSH)       | SOUND COLOR FX button LED (CRUDH)       | CFX5                      |
| SOUND COLOR FX button (FILTER)      | SOUND COLOR FX button LED (FILTER)      | CFX6                      |
| CH1 CUE button                      | CH1 CUE button LED                      | CUE1                      |
| CH2 CUE button                      | CH2 CUE button LED                      | CUE2                      |
| CH3 CUE button                      | CH3 CUE button LED                      | CUE3                      |
| CH4 CUE button                      | CH4 CUE button LED                      | CUE4                      |
| LINK CUE button                     | LINK CUE button LED                     | CUE LINK                  |
| MASTER CUE button                   | MASTER CUE button LED                   | CUE MST                   |
| SEND/RETURN ON/OFF button           | SEND/RETURN ON/OFF button LED           | S/R ON                    |
| BEAT ◄ (DOWN) button                | Non                                     | BEAT ┥                    |
| BEAT ► (UP) button                  | Non                                     | BEAT ►                    |
| AUTO/TAP button                     | Non                                     | AUTO                      |
| QUANTIZE (UTILITY, WAKE UP) button  | QUANTIZE (UTILITY, WAKE UP) button LED  | GRID                      |
| FX FREQUENCY button (LOW)           | FX FREQUENCY button (LOW) LED           | FREQ L                    |
| FX FREQUENCY button (MID)           | FX FREQUENCY button (MID) LED           | FREQ M                    |
| FX FREQUENCY button (HI)            | FX FREQUENCY button (HI) LED            | FREQ H                    |
| Beat effect ON/OFF button           | Beat effect ON/OFF button LED           | EFX ON                    |
| AUX CUE button                      | AUX CUE button LED                      | AUX CUE                   |
| SECOND HEADPHONES CH1 CUE button    | SECOND HEADPHONES CH1 CUE button LED    | SECOND CUE 1              |
| SECOND HEADPHONES CH2 CUE button    | SECOND HEADPHONES CH2 CUE button LED    | SECOND CUE 2              |
| SECOND HEADPHONES CH3 CUE button    | SECOND HEADPHONES CH3 CUE button LED    | SECOND CUE 3              |
| SECOND HEADPHONES CH4 CUE button    | SECOND HEADPHONES CH4 CUE button LED    | SECOND CUE 4              |
| SECOND HEADPHONES MASTER CUE button | SECOND HEADPHONES MASTER CUE button LED | SECOND CUE MST            |
| SECOND HEADPHONES LINK CUE button   | SECOND HEADPHONES LINK CUE button LED   | SECOND CUE LINK           |
| SECOND HEADPHONES AUX CUE button    | SECOND HEADPHONES AUX CUE button LED    | SECOND CUE AUX            |

## Mixer part 6 Mode 6 : Selector SWs operating test mode "SW TEST"

6

• When this mode is entered, "SW TEST" is displayed at the top of the Main unit display and the TAP button lights.

| Operating switch          |           | Lighting LED                |       |
|---------------------------|-----------|-----------------------------|-------|
| Input selector switch CH1 | : USB A   | Channel Level Indicator CH1 | 12 dB |
|                           | : USB B   |                             | 9 dB  |
|                           | : DIGITAL |                             | 6 dB  |
|                           | : LINE    |                             | 3 dB  |
|                           | : PHONO   |                             | 0 dB  |
|                           | : RETURN  |                             | -3 dB |

DJM-TOUR1

7

F

39

| • |
|---|
| н |

| Operating swit                             | ch              | Lighting LED                |        |
|--------------------------------------------|-----------------|-----------------------------|--------|
| Input selector switch CH2                  | : USB A         | Channel Level Indicator CH2 | 12 dB  |
|                                            | : USB B         |                             | 9 dB   |
|                                            | : DIGITAL       |                             | 6 dB   |
|                                            | : LINE          | -                           | 3 dB   |
|                                            | : PHONO         | -                           | 0 dB   |
|                                            | : RETURN        | -                           | -3 dB  |
| Input selector switch CH3                  | : USB A         | Channel Level Indicator CH3 | 12 dB  |
|                                            | : USB B         |                             | 9 dB   |
|                                            | : DIGITAI       | -                           | 6 dB   |
|                                            | LINE            | -                           | 3 dB   |
|                                            | · PHONO         | -                           | 0 dB   |
|                                            | ·BETURN         | -                           | -3 dB  |
| Input selector switch CH4                  |                 | Channel Level Indicator CH4 | 12 dB  |
| input selector switch of 14                |                 |                             |        |
|                                            |                 | -                           | 9 UD   |
|                                            |                 | -                           | O UB   |
|                                            | : LINE          | -                           | 3 dB   |
|                                            | : PHONO         | -                           | 0 dB   |
|                                            | : RETURN        |                             | -3 dB  |
| CROSS FADER ASSIGN                         | : A             | Channel Level Indicator CH1 | -30 dB |
| selector switch CH1                        | : THRU          | _                           | -27 dB |
|                                            | : B             |                             | -24 dB |
| CROSS FADER ASSIGN                         | : A             | Channel Level Indicator CH2 | -30 dB |
| selector switch CH2                        | : THRU          |                             | -27 dB |
|                                            | : B             |                             | -24 dB |
| CROSS FADER ASSIGN                         | : A             | Channel Level Indicator CH3 | -30 dB |
| selector switch CH3                        | : THRU          |                             | -27 dB |
|                                            | : B             |                             | -24 dB |
| CROSS FADER ASSIGN                         | : A             | Channel Level Indicator CH4 | -30 dB |
| selector switch CH4                        | : THRU          |                             | -27 dB |
|                                            | :В              |                             | -24 dB |
| OFF. ON. TALK OVER                         | : OFF           | Channel Level Indicator CH1 | -6 dB  |
| selector switch                            | : ON            |                             | -9 dB  |
|                                            | TALK OVER       | -                           | -12 dB |
| MONO SPLIT. STEREO                         | : MONO SPLIT    | Channel Level Indicator CH1 | -15 dB |
| selector switch                            | · STEBEO        |                             | -18 dB |
| SEND/BETURN (1/4" JACK LISB)               | : 1/4" IACK     | Channel Level Indicator CH2 | -6 dB  |
| selector switch                            | . 1/4 JAOK      |                             | -0 dB  |
|                                            | · 03B           | Channel Lovel Indicator CH2 | -9 UD  |
| selector switch                            |                 |                             | -12 UB |
|                                            |                 |                             | -15 dB |
| EQ CURVE (ISOLATOR, EQ)                    | : ISOLATOR      | Channel Level Indicator CH2 | -18 dB |
|                                            | : EQ            |                             | -21 dB |
| CH FADER (, , , , , )                      | :               | Channel Level Indicator CH3 | -6 dB  |
| Selector Switch                            | : 🛋             | _                           | -9 dB  |
|                                            | :               |                             | -12 dB |
| CROSS FADER $(\neg \neg, \neg, \varkappa)$ | : 77            | Channel Level Indicator CH4 | -6 dB  |
| selector switch                            | : 🕆             |                             | -9 dB  |
|                                            | $: \times$      |                             | -12 dB |
| Effect channel selector switch             | : CROSS FADER B | Master Level Indicator L ch | -3 dB  |
|                                            | : CROSS FADER A | ]                           | -6 dB  |
|                                            | : AUX           | 1                           | -9 dB  |
|                                            | : MIC           | 1                           | -12 dB |
|                                            | :1              | 1                           | -15 dB |
|                                            | :2              | 1                           | -18 dB |
|                                            | • 3             | -                           | _21 dB |
|                                            | · /             | -                           | -21 0D |
|                                            | · 4             | 4                           | -24 UB |
|                                            | IMASIEK         |                             | -27 dB |

# DJM-TOUR1

-

| Operating switch            |               | Lighting LED                |        |
|-----------------------------|---------------|-----------------------------|--------|
| Beat effect selector switch | : DELAY       | Master Level Indicator R ch | 9 dB   |
|                             | : ECHO        |                             | 6 dB   |
|                             | : PING PONG   |                             | 3 dB   |
|                             | : SPIRAL      |                             | 0 dB   |
|                             | : REVERB      |                             | -3 dB  |
|                             | : TRANS       |                             | -6 dB  |
|                             | : FILTER      |                             | -9 dB  |
|                             | : FLANGER     |                             | -12 dB |
|                             | : PHASER      |                             | -15 dB |
|                             | : PITCH       |                             | -18 dB |
|                             | : SLIP ROLL   |                             | -21 dB |
|                             | : ROLL        |                             | -24 dB |
|                             | : VINYL BRAKE |                             | -27 dB |
|                             | : HELIX       |                             | CLIP   |
| HEAD PHONES                 | : MONO SPLIT  | Master Level Indicator L ch | 15 dB  |
|                             | : STEREO      |                             | 12 dB  |

6

This mode is also used to check operation of the TIME control.

The value displayed on the FL display increases/decreases as you turn the TIME control:

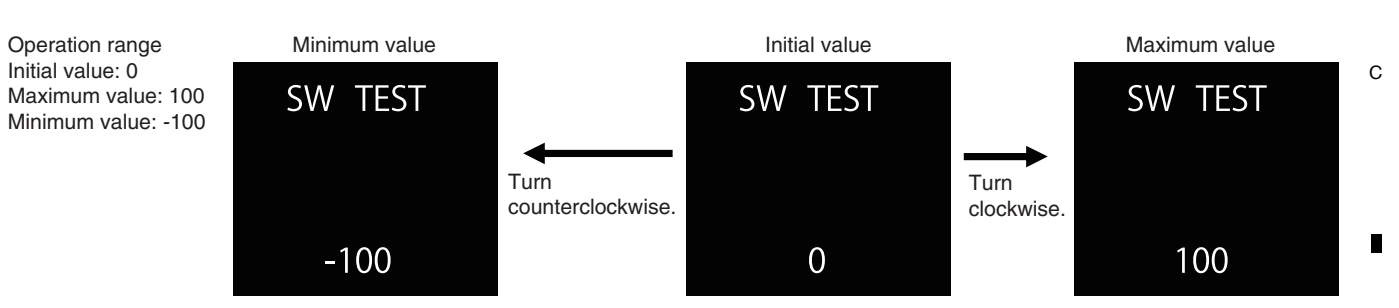

7

8

А

В

D

Е

F

## Correspondence diagram

5

|       |   |     |  |  |        | SECOND HEADPHONES<br>CH 1<br>CUE<br>CH 2<br>CUE<br>CH 2<br>CUE<br>CH 3<br>CUE<br>CH 4<br>CUE<br>CUE<br>CH 4<br>CUE<br>CUE<br>CH 4<br>CUE<br>CUE<br>CUE<br>CUE<br>CUE<br>CUE<br>CUE<br>CUE<br>CUE<br>CUE |
|-------|---|-----|--|--|--------|----------------------------------------------------------------------------------------------------|
|       |   |     |  |  |        |                                                                                                    |
| ⊚κυνο | • | (A) |  |  | ON/OFF | PROFESSIONAL MDER<br>DJM-TOUR1                                                                                                    |

| [ | DJM-TOUR1 |   |   | 41 |
|---|-----------|---|---|----|
| 6 |           | 7 | 8 |    |

## <sup>A</sup> Mixer part ⑦ Mode 7 : Rotary VRs value confimation mode "VOL TEST"

2

- Mode for confirmation of the AD conversion value for each rotary VR on the operation panel with lighting of a channel level indicator LED or the Main unit display.
- When this mode is entered, "VOL TEST" is displayed on the Main unit display and the TAP button lights.
- To indicate the AD conversion values for several rotary VRs with a single level indicator, the rotary VRs are divided into 6 groups.

3

4

The group pages can be changed by pressing the BEAT  $\triangleleft$ ,  $\blacktriangleright$  button.

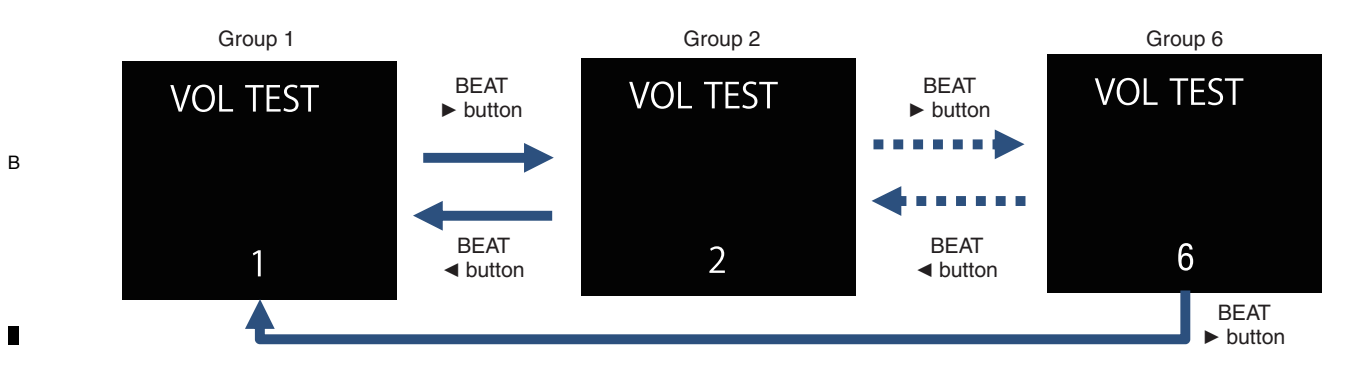

#### [Use of this mode during repair]

1

- For failure judgment of the rotary VRs
- c For operation check of a rotary VR after replacement

#### • Group 1

|   | VR to be tested  | Lit LED                         | Lighting range                              |
|---|------------------|---------------------------------|---------------------------------------------|
|   | CH1 TRIM control | CH1 Channel Level Indicator LED | "- ∞": Lights off<br>"+9": Full Illuminate  |
| - | CH2 TRIM control | CH2 Channel Level Indicator LED | "- ∞": Lights off<br>"+9": Full Illuminate  |
|   | CH3 TRIM control | CH3 Channel Level Indicator LED | "-∞": Lights off<br>"+9": Full Illuminate   |
| D | CH4 TRIM control | CH4 Channel Level Indicator LED | "- ∞": Lights off<br>"+9": Full Illuminate  |
|   | EQ HI control    | Master Level Indicator L LED    | "-12": Lights off<br>"+12": Full Illuminate |
|   | EQ LOW control   | Master Level Indicator R LED    | "-12": Lights off<br>"+12": Full Illuminate |

#### • Group 2

|   | VR to be tested       | Lit LED                         | Lighting range                                 |
|---|-----------------------|---------------------------------|------------------------------------------------|
|   | CH1 EQ/ISO HI control | CH1 Channel Level Indicator LED | "- ∞/-26": Lights off<br>"+6": Full Illuminate |
| E | CH2 EQ/ISO HI control | CH2 Channel Level Indicator LED | "- ∞/-26": Lights off<br>"+6": Full Illuminate |
|   | CH3 EQ/ISO HI control | CH3 Channel Level Indicator LED | "-∞/-26": Lights off<br>"+6": Full Illuminate  |
|   | CH4 EQ/ISO HI control | CH4 Channel Level Indicator LED | "- ∞/-26": Lights off<br>"+6": Full Illuminate |
|   | MIXING control        | Master Level Indicator L LED    | "CUE": Lights off<br>"MASTER": Full Illuminate |
|   | LEVEL control         | Master Level Indicator R LED    | "- ∞": Lights off<br>"0": Full Illuminate      |

2

#### DJM-TOUR1

4

1

F

## • Group 3

5

| VR to be tested        | Lit LED                         | Lighting range                                |
|------------------------|---------------------------------|-----------------------------------------------|
| CH1 EQ/ISO MID control | CH1 Channel Level Indicator LED | "-∞/-26": Lights off<br>"+6": Full Illuminate |
| CH2 EQ/ISO MID control | CH2 Channel Level Indicator LED | "-∞/-26": Lights off<br>"+6": Full Illuminate |
| CH3 EQ/ISO MID control | CH3 Channel Level Indicator LED | "-∞/-26": Lights off<br>"+6": Full Illuminate |
| CH4 EQ/ISO MID control | CH4 Channel Level Indicator LED | "-∞/-26": Lights off<br>"+6": Full Illuminate |
| MASTER LEVEL control   | Master Level Indicator L LED    | "-∞": Lights off<br>"0": Full Illuminate      |
| BALANCE control        | Master Level Indicator R LED    | "L": Lights off<br>"R": Full Illuminate       |

6

7

8

А

В

С

D

Е

F

# • Group 4

| VR to be tested        | Lit LED                         | Lighting range                                |
|------------------------|---------------------------------|-----------------------------------------------|
| CH1 EQ/ISO LOW control | CH1 Channel Level Indicator LED | "-∞/-26": Lights off<br>"+6": Full Illuminate |
| CH2 EQ/ISO LOW control | CH2 Channel Level Indicator LED | "-∞/-26": Lights off<br>"+6": Full Illuminate |
| CH3 EQ/ISO LOW control | CH3 Channel Level Indicator LED | "-∞/-26": Lights off<br>"+6": Full Illuminate |
| CH4 EQ/ISO LOW control | CH4 Channel Level Indicator LED | "-∞/-26": Lights off<br>"+6": Full Illuminate |
| BOOTH MONITOR control  | Master Levele Indicator L LED   | "-∞": Lights off<br>"0": Full Illuminate      |
| LEVEL/DEPTH control    | Master Levele Indicator R LED   | "MIN": Lights off<br>"MAX": Full Illuminate   |

## • Group 5

| VR to be tested           | Lit LED                         | Lighting range                              |
|---------------------------|---------------------------------|---------------------------------------------|
| CH1 COLOR control         | CH1 Channel Level Indicator LED | "LOW": Lights off<br>"HI": Full Illuminate  |
| CH2 COLOR control         | CH2 Channel Level Indicator LED | "LOW": Lights off<br>"HI": Full Illuminate  |
| CH3 COLOR control         | CH3 Channel Level Indicator LED | "LOW": Lights off<br>"HI": Full Illuminate  |
| CH4 COLOR control         | CH4 Channel Level Indicator LED | "LOW": Lights off<br>"HI": Full Illuminate  |
| SEND/RETURN LEVEL control | Master Levele Indicator L LED   | "MIN": Lights off<br>"MAX": Full Illuminate |
| PARAMETER control         | Master Levele Indicator R LED   | "MIN": Lights off<br>"MAX": Full Illuminate |

# • Group 6

5

| VR to be tested                     | Lit LED                         | Lighting range                                    |
|-------------------------------------|---------------------------------|---------------------------------------------------|
| AUX TRIM control                    | CH1 Channel Level Indicator LED | "-∞": Lights off<br>"+9": Full Illuminate         |
| SECOND HEADPHONES<br>MIXING control | CH2 Channel Level Indicator LED | "CUE": Lights off<br>"MASTER": Full Illuminate    |
| SECOND HEADPHONES<br>LEVEL control  | CH3 Channel Level Indicator LED | "- $\infty$ ": Lights off<br>"0": Full Illuminate |

6

7

## A Correspondence diagram

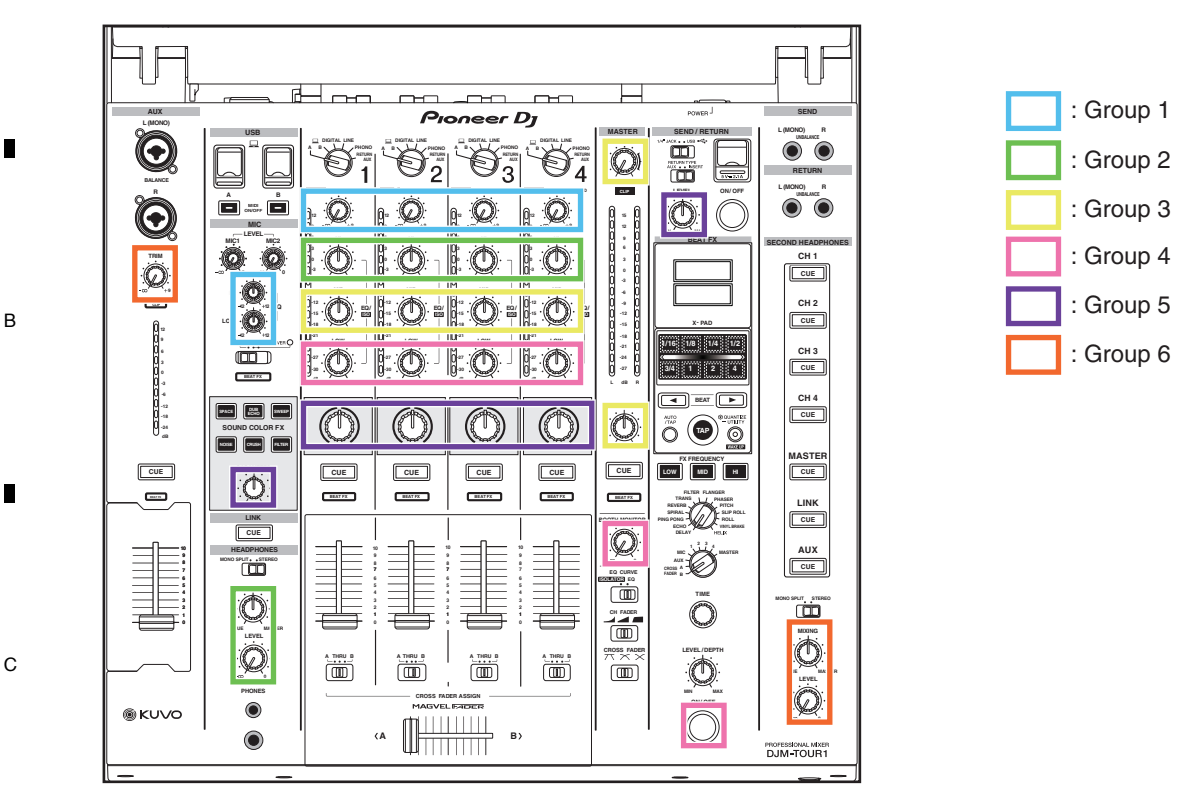

2

3

D

## Mixer part <sup>®</sup> Mode 8 : Faders value confimation mode "FDR TEST"

• Mode for confirmation of the values of CH1–4 Channel Fader and Crossfader with the Level indicator LEDs. When this mode is entered, "FDR TEST" is displayed on the Main unit display and the TAP button lights.

#### [Use of this mode during repair]

- For failure judgment of the faders
- · For operation check of a fader after replacement

| - | Fader to be tested | Lit LED                         | Lighting range                           |
|---|--------------------|---------------------------------|------------------------------------------|
| • | CH1 Channel Fader  | CH1 Channel Level Indicator LED | "0": Lights off<br>"10": Full Illuminate |
|   | CH2 Channel Fader  | CH2 Channel Level Indicator LED | "0": Lights off<br>"10": Full Illuminate |
| E | CH3 Channel Fader  | CH3 Channel Level Indicator LED | "0": Lights off<br>"10": Full Illuminate |
|   | CH4 Channel Fader  | CH4 Channel Level Indicator LED | "0": Lights off<br>"10": Full Illuminate |
|   | Crossfader         | Master Level Indicator L LED    | "A": Lights off<br>"B": Full Illuminate  |
|   | Crossfader         | Master Level Indicator L LED    | "A": Lights off<br>"B": Full Illuminate  |
|   | AUX fader          | Master Level Indicator R LED    | "0": Lights off<br>"10": Full Illuminate |

2

## [Special instructions]

1

F For the crossfader, the LEDs light with reference to the minimum and maximum A/D values that have been stored in Crossfader calibration mode. "CFDR SET".

If the A/D values are not stored, the immediate A/D values will be used.

44

DJM-TOUR1

4

## Mixer part Mode 9: Level indicator LEDs check mode "LED TEST"

• Mode for confirming lighting of the Level Indicator LEDs

When this mode is entered, "LED TEST" is displayed on the Main unit display and the TAP button lights. The LEDs for CH1 CUE button, CH2 CUE button, CH3 CUE button, CH4 CUE button, MASTER CUE button, FX FREQUENCY LOW button and AUX CUE button light.

• Each time the CUE button is pressed, the channel level indicator LEDs for each channel light one by one from the bottom (included CLIP). At first, all the LEDs are unlit.

If the CUE button is pressed after it was pressed 16 times (AUX:10 times) (when the top LED is lit), all the LEDs become unlit again.

| Button to be tested     | Lit LED                                |
|-------------------------|----------------------------------------|
| CH1 CUE button          | CH1 Channel Level Indicator / CLIP LED |
| CH2 CUE button          | CH2 Channel Level Indicator / CLIP LED |
| CH3 CUE button          | CH3 Channel Level Indicator / CLIP LED |
| CH4 CUE button          | CH4 Channel Level Indicator / CLIP LED |
| MASTER CUE button       | Master Level Indicator L / CLIP LED    |
| FX FREQUENCY LOW button | Master Level Indicator R / CLIP LED    |
| AUX CUE button          | AUX Level Indicator LED                |

## Mixer part 10 Mode 10 : X-Pad value confimation mode "X-PAD TEST"

#### [Function outline]

Mode for confirmation of the X-PAD value with a Level indicator LED and the Main unit display

#### [Mode name to be displayed]

5

X-PAD TEST

#### [Operating elements]

[X-PAD]

[TAP] (light) : Mode change (to next mode)

#### [Operation details]

- The data item for a touched position on the upper or lower X-PAD is expressed as a figure in the range of 0 to 255 and displayed in the 2nd row (for the upper X-PAD) or the 3rd row (for the lower X-PAD).
- The indication "ON" or "OFF" is displayed at left of the touched position data to indicate whether the X-PAD is touched (ON) or not (OFF).
- The data of a touched position on the X-PAD are indicated by lighting of the LEDs of the Master Level Indicator.
- The data item for a touched position on the slicer in between the upper and lower X-PADs is expressed as a figure in the range of 0 to 255 and displayed in the 4th row.

**DJM-TOUR1** 

#### [Indications]

5

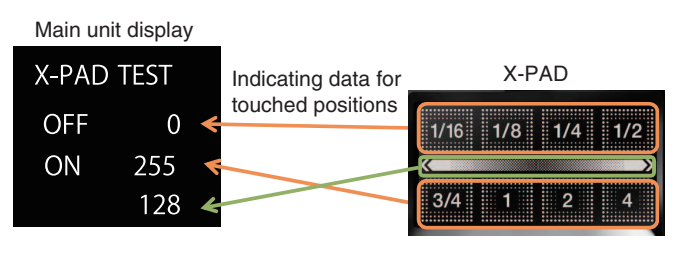

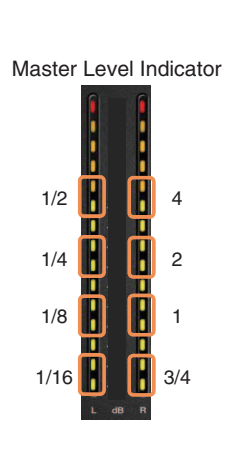

8

А

В

С

D

Е

F

#### A [Table of corresponding LEDs and indications]

| - |                   |                              |                        |
|---|-------------------|------------------------------|------------------------|
|   | Operating Section | Lit LED or display           | Display indication     |
|   | X-PAD upper       | Main unit display            | 2nd row: ON/OFF, 0-255 |
|   | X-PAD lower       | Main unit display            | 3rd row: ON/OFF, 0-255 |
|   | X-PAD 1/16        | Master Level Indicator L LED | -27/-24                |
|   | X-PAD 1/8         | Master Level Indicator L LED | -18/-15                |
|   | X-PAD 1/4         | Master Level Indicator L LED | -9/-6                  |
|   | X-PAD 1/2         | Master Level Indicator L LED | 0/3                    |
|   | X-PAD 3/4         | Master Level Indicator R LED | -27/-24                |
|   | X-PAD 1           | Master Level Indicator R LED | -18/-15                |
| В | X-PAD 2           | Master Level Indicator R LED | -9/-6                  |
|   | X-PAD 4           | Master Level Indicator R LED | 0/3                    |
|   | X-PAD middle      | Main unit display            | 4th row: 0–255         |
|   |                   |                              |                        |

2

#### [Special instructions]

1

• Even while the upper or lower X-PAD is touched, the previous position data for the slicer remain displayed in the 4th row of the main unit display.

3

4

• Even while the slicer is touched, the previous position data for the upper and/or lower X-PADs remain displayed on the main unit display.

#### c Mixer part ① Mode 11 : Rotary VRs' A/D-Value Change Confirmation mode "VOL AD" [Function outline]

#### [Function outline]

Mode for displaying the AD values of rotary VRs on the Main unit display for confirmation

#### [Mode name to be displayed]

VOL AD

D

Е

F

46

1

#### [Operating elements]

Rotary VRs to be tested BEAT ▶, BEAT ◄ buttons: For switching groups FX FREQUENCY LOW button: For measuring A/D values TAP button (light) : For changing modes ( to next mode)

#### [Operation details]

The maximum amplitude value among A/D conversion values for a rotary VR being tested can be confirmed.

Turn a rotary VR to be tested to a desired position then press the FX FREQUENCY LOW button to start measuring.

The amplitude value will be indicated by the corresponding level indicator. To reset the value, press the FX FREQUENCY LOW button again. During measurement, the maximum amplitude value will be continuously displayed. The FX FREQUENCY LOW button is lit during measurement and goes dark when reset.

Group 1 Group 2 Group 7 VOL AD 7 VOL AD 2 BEAT VOL AD 1 BEAT button button 0000 0000 0000 0000 0000 0000 0000 0000 0000 0000 0000 0000 BEAT BEAT 0000 0000 button 0000 0000 button BEAT button

#### DJM-TOUR1

2

3

#### A/D-value indications

5

The A/D value for each rotary VR is indicated, as shown below.

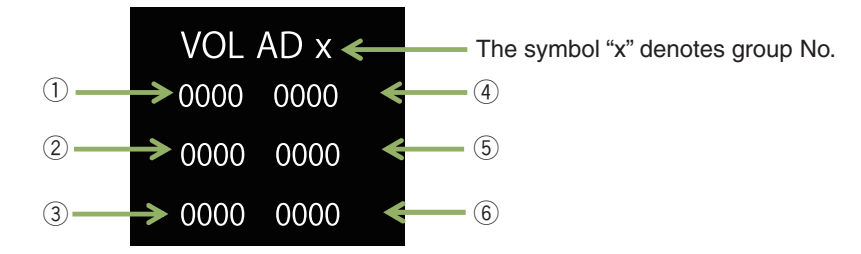

6

#### [Use of this mode during repair]

• For failure judgment of the rotary VRs

As a guide, amplitude values higher than +4 or lower than -4 may be judged as failure.

The VRs can be set to any position during measurement. Possible symptoms are shown below.

- The volume changes arbitrarily.
- Interrupted sound leakage occurs even if the volume is decreased to the minimum at the Master or ZONE.
  The MIDI signal is output even if the corresponding VR is not operated.

7

8

А

В

С

D

Е

F

For operation check of a rotary VR after replacement

#### • Group 1

| VR to be tested   | Lit LED or Display              | Indication content                                                                                                |
|-------------------|---------------------------------|----------------------------------------------------------------------------------------------------|
| EQ HI control     | CH1 Channel Level Indicator LED | The amplitude value is indicated with increment in the number of the indicator LEDs, lit from the LED marked –30. |
|                   | Main unit display               | An A/D value (0000 to 1023) is displayed at ①.                                                                    |
| EQ LOW control    | CH2 Channel Level Indicator LED | The amplitude value is indicated with increment in the number of the indicator LEDs, lit from the LED marked –30. |
|                   | Main unit display               | An A/D value (0000 to 1023) is displayed at 2.                                                                    |
| PARAMETER control | CH3 Channel Level Indicator LED | The amplitude value is indicated with increment in the number of the indicator LEDs, lit from the LED marked –30. |
|                   | Main unit display               | An A/D value (0000 to 1023) is displayed at ③.                                                                    |
| MIXING control    | CH4 Channel Level Indicator LED | The amplitude value is indicated with increment in the number of the indicator LEDs, lit from the LED marked –30. |
|                   | Main unit display               | An A/D value (0000 to 1023) is displayed at ④.                                                                    |
| LEVEL control     | Master Level Indicator L LED    | The amplitude value is indicated with increment in the number of the indicator LEDs, lit from the LED marked –27. |
|                   | Main unit display               | An A/D value (0000 to 1023) is displayed at (5).                                                                  |

#### • Group 2

5

| VR to be tested         | Lit LED or Display              | Indication content                                                                                                |
|-------------------------|---------------------------------|----------------------------------------------------------------------------------------------------|
| CH1 TRIM control        | CH1 Channel Level Indicator LED | The amplitude value is indicated with increment in the number of the indicator LEDs, lit from the LED marked –30. |
|                         | Main unit display               | An A/D value (0000 to 1023) is displayed at ①.                                                                    |
| CH1 EQ/ISO HI controls  | CH2 Channel Level Indicator LED | The amplitude value is indicated with increment in the number of the indicator LEDs, lit from the LED marked –30. |
|                         | Main unit display               | An A/D value (0000 to 1023) is displayed at 2.                                                                    |
| CH1 EQ/ISO MID controls | CH3 Channel Level Indicator LED | The amplitude value is indicated with increment in the number of the indicator LEDs, lit from the LED marked –30. |
|                         | Main unit display               | An A/D value (0000 to 1023) is displayed at ③.                                                                    |
| CH1 EQ/ISO LOW controls | CH4 Channel Level Indicator LED | The amplitude value is indicated with increment in the number of the indicator LEDs, lit from the LED marked –30. |
|                         | Main unit display               | An A/D value (0000 to 1023) is displayed at ④.                                                                    |
| CH1 COLOR control       | Master Level Indicator L LED    | The amplitude value is indicated with increment in the number of the indicator LEDs, lit from the LED marked –27. |
|                         | Main unit display               | An A/D value (0000 to 1023) is displayed at (5).                                                                  |

DJM-TOUR1

6

# • Group 3

1

| VR to be tested         | Lit LED or Display              | Indication content                                                                                                |
|-------------------------|---------------------------------|----------------------------------------------------------------------------------------------------|
| CH2 TRIM control        | CH1 Channel Level Indicator LED | The amplitude value is indicated with increment in the number of the indicator LEDs, lit from the LED marked –30. |
|                         | Main unit display               | An A/D value (0000 to 1023) is displayed at ①.                                                                    |
| CH2 EQ/ISO HI controls  | CH2 Channel Level Indicator LED | The amplitude value is indicated with increment in the number of the indicator LEDs, lit from the LED marked –30. |
|                         | Main unit display               | An A/D value (0000 to 1023) is displayed at 2.                                                                    |
| CH2 EQ/ISO MID controls | CH3 Channel Level Indicator LED | The amplitude value is indicated with increment in the number of the indicator LEDs, lit from the LED marked –30. |
|                         | Main unit display               | An A/D value (0000 to 1023) is displayed at ③.                                                                    |
| CH2 EQ/ISO LOW controls | CH4 Channel Level Indicator LED | The amplitude value is indicated with increment in the number of the indicator LEDs, lit from the LED marked –30. |
|                         | Main unit display               | An A/D value (0000 to 1023) is displayed at ④.                                                                    |
| CH2 COLOR control       | Master Level Indicator L LED    | The amplitude value is indicated with increment in the number of the indicator LEDs, lit from the LED marked –27. |
|                         | Main unit display               | An A/D value (0000 to 1023) is displayed at (5).                                                                  |

3

4

2

# • Group 4

| VR to be tested         | Lit LED or Display              | Indication content                                                                                                |
|-------------------------|---------------------------------|----------------------------------------------------------------------------------------------------|
| CH3 TRIM control        | CH1 Channel Level Indicator LED | The amplitude value is indicated with increment in the number of the indicator LEDs, lit from the LED marked –30. |
|                         | Main unit display               | An A/D value (0000 to 1023) is displayed at ①.                                                                    |
| CH3 EQ/ISO HI controls  | CH2 Channel Level Indicator LED | The amplitude value is indicated with increment in the number of the indicator LEDs, lit from the LED marked –30. |
|                         | Main unit display               | An A/D value (0000 to 1023) is displayed at 2.                                                                    |
| CH3 EQ/ISO MID controls | CH3 Channel Level Indicator LED | The amplitude value is indicated with increment in the number of the indicator LEDs, lit from the LED marked –30. |
|                         | Main unit display               | An A/D value (0000 to 1023) is displayed at ③.                                                                    |
| CH3 EQ/ISO LOW controls | CH4 Channel Level Indicator LED | The amplitude value is indicated with increment in the number of the indicator LEDs, lit from the LED marked –30. |
|                         | Main unit display               | An A/D value (0000 to 1023) is displayed at ④.                                                                    |
| CH3 COLOR control       | Master Level Indicator L LED    | The amplitude value is indicated with increment in the number of the indicator LEDs, lit from the LED marked –27. |
|                         | Main unit display               | An A/D value (0000 to 1023) is displayed at (5).                                                                  |

# • Group 5

| VR to be tested         | Lit LED or Display              | Indication content                                                                                                |
|-------------------------|---------------------------------|----------------------------------------------------------------------------------------------------|
| CH4 TRIM control        | CH1 Channel Level Indicator LED | The amplitude value is indicated with increment in the number of the indicator LEDs, lit from the LED marked -30. |
|                         | Main unit display               | An A/D value (0000 to 1023) is displayed at $①$ .                                                                 |
| CH4 EQ/ISO HI controls  | CH2 Channel Level Indicator LED | The amplitude value is indicated with increment in the number of the indicator LEDs, lit from the LED marked –30. |
|                         | Main unit display               | An A/D value (0000 to 1023) is displayed at 2.                                                                    |
| CH4 EQ/ISO MID controls | CH3 Channel Level Indicator LED | The amplitude value is indicated with increment in the number of the indicator LEDs, lit from the LED marked –30. |
|                         | Main unit display               | An A/D value (0000 to 1023) is displayed at ③.                                                                    |
| CH4 EQ/ISO LOW controls | CH4 Channel Level Indicator LED | The amplitude value is indicated with increment in the number of the indicator LEDs, lit from the LED marked –30. |
|                         | Main unit display               | An A/D value (0000 to 1023) is displayed at ④.                                                                    |
| CH4 COLOR control       | Master Level Indicator L LED    | The amplitude value is indicated with increment in the number of the indicator LEDs, lit from the LED marked –27. |
|                         | Main unit display               | An A/D value (0000 to 1023) is displayed at (5).                                                                  |
|                         |                                 |                                                                                                    |

# DJM-TOUR1

2

3

4

.

1

F

.

#### • Group 6

5

| VR to be tested       | Lit LED or Display              | Indication content                                                                                                |
|-----------------------|---------------------------------|----------------------------------------------------------------------------------------------------|
| MASTER LEVEL control  | CH1 Channel Level Indicator LED | The amplitude value is indicated with increment in the number of the indicator LEDs, lit from the LED marked –30. |
|                       | Main unit display               | An A/D value (0000 to 1023) is displayed at ①.                                                                    |
| BALANCE control       | CH2 Channel Level Indicator LED | The amplitude value is indicated with increment in the number of the indicator LEDs, lit from the LED marked –30. |
|                       | Main unit display               | An A/D value (0000 to 1023) is displayed at 2.                                                                    |
| BOOTH MONITOR control | CH3 Channel Level Indicator LED | The amplitude value is indicated with increment in the number of the indicator LEDs, lit from the LED marked -30. |
|                       | Main unit display               | An A/D value (0000 to 1023) is displayed at ③.                                                                    |
| SEND/RETURN LEVEL     | CH4 Channel Level Indicator LED | The amplitude value is indicated with increment in the number of the indicator LEDs, lit from the LED marked -30. |
| control               | Main unit display               | An A/D value (0000 to 1023) is displayed at ④.                                                                    |
| —                     | —                               | —                                                                                                    |
|                       | Main unit display               | 5: Blank                                                                                                    |
| LEVEL/DEPTH control   | Master Level Indicator R LED    | The amplitude value is indicated with increment in the number of the indicator LEDs, lit from the LED marked –27. |
|                       | Main unit display               | An A/D value (0000 to 1023) is displayed at 6.                                                                    |

7

8

А

В

С

D

Е

F

6

#### • Group 7

| VR to be tested                     | Lit LED or Display              | Indication content                                                                                                |
|-------------------------------------|---------------------------------|----------------------------------------------------------------------------------------------------|
| AUX TRIM control                    | CH1 Channel Level Indicator LED | The amplitude value is indicated with increment in the number of the indicator LEDs, lit from the LED marked -30. |
|                                     | Main unit display               | An A/D value (0000 to 1023) is displayed at ①.                                                                    |
| SECOND HEADPHONES<br>MIXING control | CH2 Channel Level Indicator LED | The amplitude value is indicated with increment in the number of the indicator LEDs, lit from the LED marked -30. |
|                                     | Main unit display               | An A/D value (0000 to 1023) is displayed at 2.                                                                    |
| SECOND HEADPHONES<br>LEVEL control  | CH3 Channel Level Indicator LED | The amplitude value is indicated with increment in the number of the indicator LEDs, lit from the LED marked -30. |
|                                     | Main unit display               | An A/D value (0000 to 1023) is displayed at ③.                                                                    |

## **Correspondence diagram**

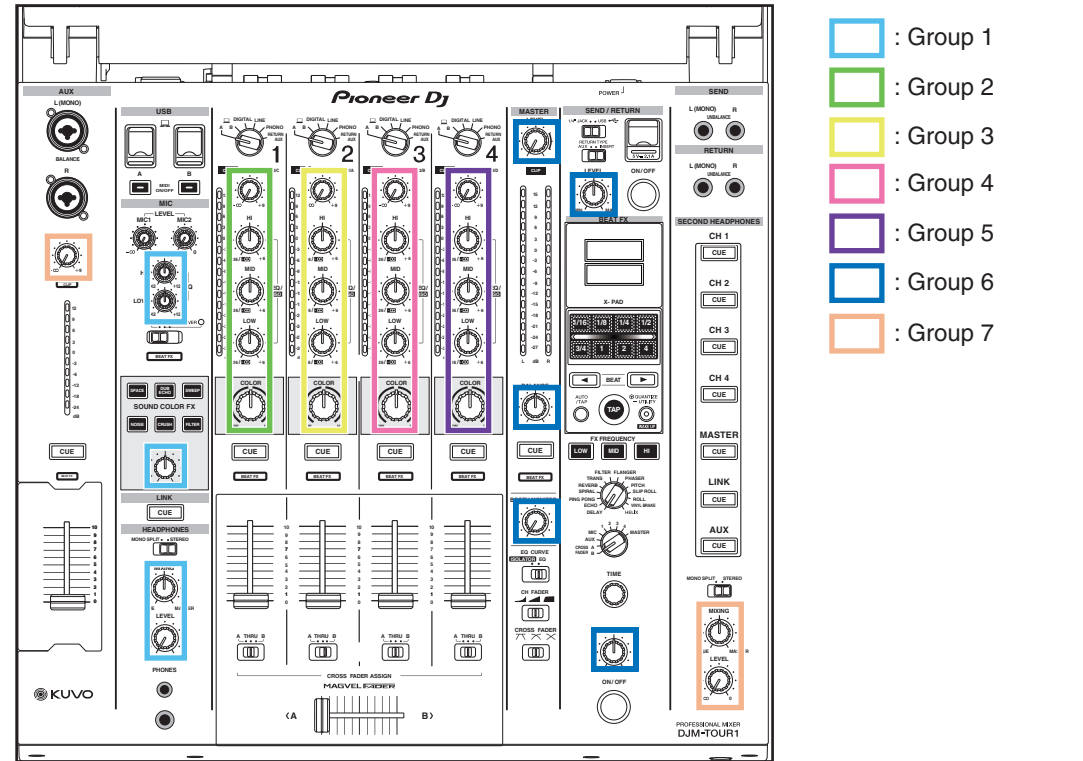

#### [Special instructions]

• As an A/D value that is displayed on the main unit display is the one before a hysteresis-removal process, and as it has an amplitude, an error of about ±2 may be produced.

|   |   | D | JM-TOUR1 |   |   | 49 |
|---|---|---|----------|---|---|----|
| 5 | - | 6 |          | 7 | 8 |    |

## <sup>A</sup> Mixer part 12 Mode 12 : Faders' A/D Amplitude Value Confirmation mode "FDR AD"

3

#### [Function outline]

Mode for displaying the AD values of the faders on the Main unit display for confirmation

2

#### [Mode name to be displayed]

FDR AD

#### [Operating elements]

Faders to be tested FX FREQUENCY LOW button: For measuring amplitude values TAP button (light) : For changing modes ( to next mode)

#### B [Operation details]

The maximum amplitude value among A/D conversion values for a fader being tested can be confirmed.

Set the fader to be tested to a desired position then press the FX FREQUENCY LOW button to start measuring. The amplitude value will be indicated with the corresponding level indicator.

To reset the value, press the FX FREQUENCY LOW button again. During measurement, the maximum amplitude value will be continuously displayed.

The FX FRÉQUENCY LOW button is lit during measurement and goes dark when reset.

The A/D value of each fader is displayed on the main unit display.

#### [Display]

An AD value of each fader is indicated.

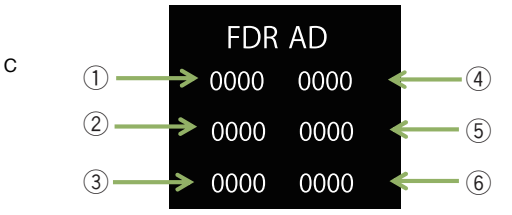

| Fader to be tested | Lit LED or display              | Indication content                                                                                                |
|--------------------|---------------------------------|----------------------------------------------------------------------------------------------------|
| CH1 Channel Fader  | CH1 Channel Level Indicator LED | The amplitude value is indicated with increment in the number of the indicator LEDs, lit from the LED marked –30. |
|                    | Main unit display               | An A/D value (0000 to 1023) is displayed at ①.                                                                    |
| CH2 Channel Fader  | CH2 Channel Level Indicator LED | The amplitude value is indicated with increment in the number of the indicator LEDs, lit from the LED marked -30. |
|                    | Main unit display               | An A/D value (0000 to 1023) is displayed at 2.                                                                    |
| CH3 Channel Fader  | CH3 Channel Level Indicator LED | The amplitude value is indicated with increment in the number of the indicator LEDs, lit from the LED marked –30. |
|                    | Main unit display               | An A/D value (0000 to 1023) is displayed at ③.                                                                    |
| CH4 Channel Fader  | CH4 Channel Level Indicator LED | The amplitude value is indicated with increment in the number of the indicator LEDs, lit from the LED marked –30. |
|                    | Main unit display               | An A/D value (0000 to 1023) is displayed at ④.                                                                    |
| Crossfader         | Master Level Indicator L LED    | The amplitude value is indicated with increment in the number of the indicator LEDs, lit from the LED marked –27. |
|                    | Main unit display               | An A/D value is displayed at (5). (*1)                                                                            |
| AUX Fader          | Master Level Indicator R LED    | The amplitude value is indicated with increment in the number of the indicator LEDs, lit from the LED marked –27. |
|                    | Main unit display               | An A/D value (0000 to 1023) is displayed at 6.                                                                    |

\*1: The value varies, depending on the unit.

The lower limit ranges approximately 100–200,

and the upper limit ranges approximately 800-900.

4

#### [Use of this mode during repair]

For failure judgment of the faders

As a guide, amplitude values higher than +4 or lower than -4 may be judged as failure.

- The VRs can be set to any position during measurement. Possible symptoms are shown below.
- The volume changes arbitrarily.
- Interrupted sound leakage occurs even if the volume is decreased to the minimum at the fader.
- The MIDI signal is output even if the corresponding VR is not operated.

2

• For operation check of a fader after replacement.

#### [Special instructions]

1

50

 As an A/D value that is displayed on the main unit display is the one before a hysteresis-removal process, and as it has an amplitude, an error of about ±2 may be produced.

3

DJM-TOUR1

## Mixer part 13 Mode 13 : Device confirmation mode "DEVICE"

6

- Mode for displaying the device information for confirmation
- When this mode is entered, "DEVICE" is displayed at the top of the Main unit display and the TAP button lights.
- Mode 13 consists of 5 pages for indicating the statuses of DSP SDRAM, LAN, MAC address, IP address, and Subnet Mask. The pages can be changed by pressing the BEAT ◄, ► button.
- "OK" is displayed in the bottom of the Main unit display when the device is operating properly, and "NG" is displayed when it is not properly operating.

7

8

А

В

С

D

Е

F

#### [Display] Switching pages

5

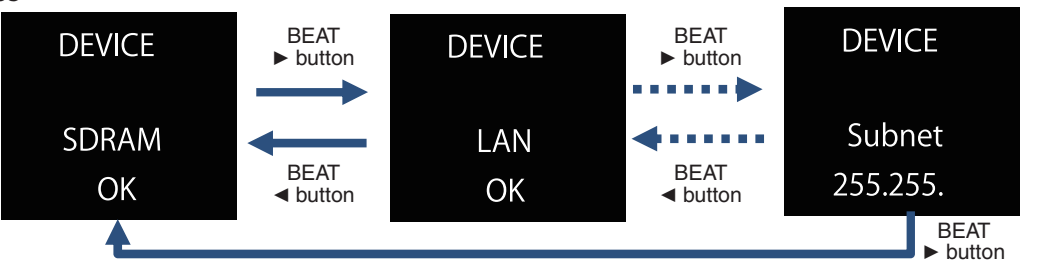

#### Switching addresses

The MAC Address, IP Address, and Subnet Mask are displayed in the 4th row of the main unit display. To switch pages for confirmation of addresses, use the AUTO/TAP or QUANTIZE (UTILITY, WAKE UP) button. The total number of pages is expressed by the number of squares on the right side of the 2nd row. A square filled with white represents a currently displayed page.

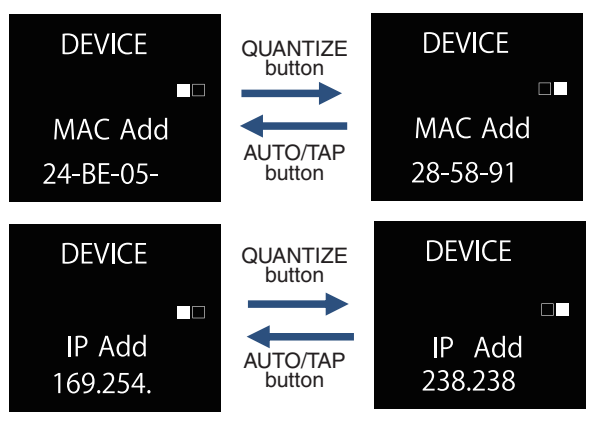

#### [Table of devices/addresses and corresponding indications]

| Device Address  | Main unit display indication |           |                            |    |
|-----------------|------------------------------|-----------|----------------------------|----|
| Device, Address | Title                        |           | Result                     |    |
| DSP SDRAM       | SDRAM                        | CHK       | : During check             |    |
|                 |                              | OK        | : Properly operating       |    |
|                 |                              | NG        | : Not properly operating   |    |
| LAN             | SDRAM                        | OK        | : Properly operating       |    |
|                 |                              | NG        | : Not properly operating   |    |
| MAC Address     | MAC Add                      | xx-xx-xx- | : Address value (1st page) | *1 |
|                 |                              | хх-хх-хх  | : Address value (2nd page) | *1 |
|                 |                              | FF        | : No setting               |    |
| IP Address      | IP Add                       | XXX.XXX.  | : Address value (1st page) | *1 |
|                 |                              | XX.XXX    | : Address value (2nd page) | *1 |
|                 |                              | EE        | : Error                    | *2 |
| Subnet Mask     | Subnet                       | XXX.XXX.  | : Address value (1st page) | *1 |
|                 |                              | XX.XXX    | : Address value (2nd page) | *1 |
|                 |                              | EE        | : Error                    | *3 |

\*1: The symbol x represents an alphanumeric for an address value.

\*2: "EE" is also displayed while the IP address is being obtained. If "EE" is displayed for more than 30 seconds, something is wrong.

\*3: "EE" is also displayed before the subnet mask data are obtained.

#### [Special instructions]

5

For acquisition of the IP Address and Subnet Mask, the unit must be connected with a PC via a LAN cable.

|   | DJM-TOUR1 |   |   | 51 |
|---|-----------|---|---|----|
| 6 |           | 7 | 8 |    |

# 6.2 ABOUT THE DEVICE

| A | Device Name  | Function                                    | Part No.             | Ref. No. | Assy      |
|---|--------------|---------------------------------------------|----------------------|----------|-----------|
|   | MAIN UCOM    | Main control                                | AM3352BZCZ100        | IC1      | MAIN Assy |
|   | DDR3 SDRAM   | RAM for MAIN UCOM (WORK)                    | K4B1G1646G-BCK0      | IC9      | MAIN Assy |
|   | FLASH        | ROM for MAIN UCOM (Firmware in MAC Address) | DYW**** (NSP)        | IC8      | MAIN Assy |
|   | DSP          | Audio DSP                                   | D810K013DZKB456      | IC1001   | MAIN Assy |
| - | DSP_SDRAM1   | RAM for DSP                                 | M12L2561616A-5TG2S-K | IC1003   | MAIN Assy |
|   | DSP_SDRAM2   | RAM for DSP                                 | M12L2561616A-5TG2S-K | IC1004   | MAIN Assy |
|   | SRC_DSP      | Audio DSP                                   | D810K013DZKB456      | IC1501   | MAIN Assy |
|   | USBC UCOM    | USBC control                                | R5S72670P144FP       | IC2004   | MAIN Assy |
|   | FLASH        | ROM for USBC UCOM                           | DYW****              | IC2003   | MAIN Assy |
|   | LAN PHY      | PHY for Ether net LINK                      | LAN8720A-CP          | IC16     | MAIN Assy |
| В | USB_LAN_IC   | USB_LAN_IC for Ether net LINK               | RTL8152B-VB-CG (NSP) | IC9001   | LANB Assy |
|   | for LINK     |                                             |                      |          |           |
|   | USB_LAN_IC   | USB_LAN_IC for INTERNET                     | RTL8152B-VB-CG (NSP) | IC9004   | LANB Assy |
|   | for INTERNET |                                             |                      |          |           |
|   | HUB_SW_IC    | HUB_IC for Ether net LINK                   | RTL8309M-CG          | IC9205   | LANB Assy |
|   | PANEL UCOM   | Main control. LED, OLED, KEY, VR control    | DYW****              | IC7001   | PNLA Assy |
|   | X-PAD TOUCH  | Contact position detection of a X-PAD       | ATSAMD20E15A-MU      | IC4902   | CDCB Assy |
|   | CONTROLLER   |                                             |                      |          |           |

3

4

2

Note on DYW\*\*\*\*

The "\*\*\*\*" part of the part number changes each time the firmware is updated.

Two or more FLASH and SDRAM are mounted in this unit.

D

Е

F

-

52

1

C Please judge the device which you should diagnose in reference to this list.

4

# 7. DISASSEMBLY

**Note:** Even if the unit shown in the photos and illustrations in this manual may differ from your product, the procedures described here are common.

7

6

## **Knobs and Volumes Location**

5

6

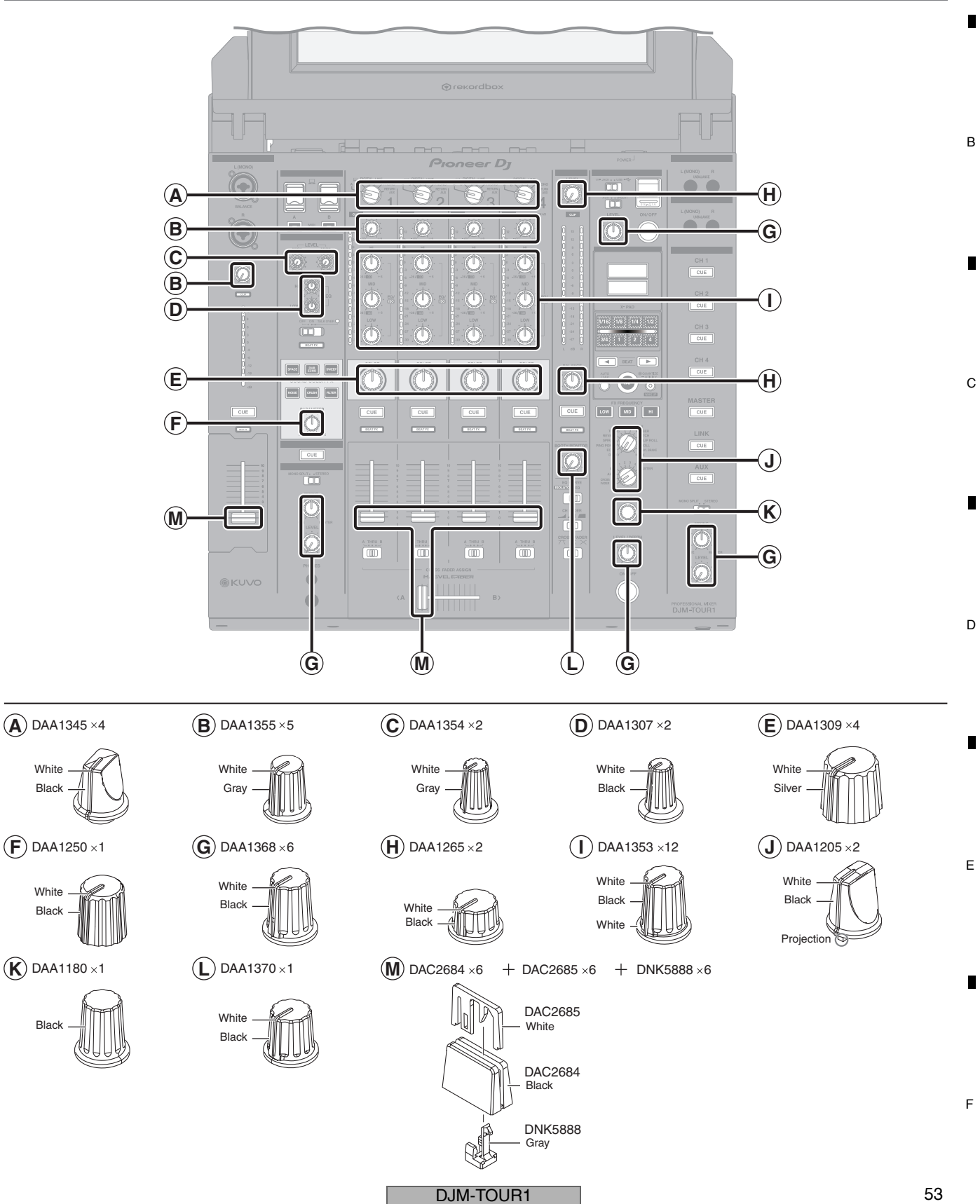

A

8

#### A Chassis Section

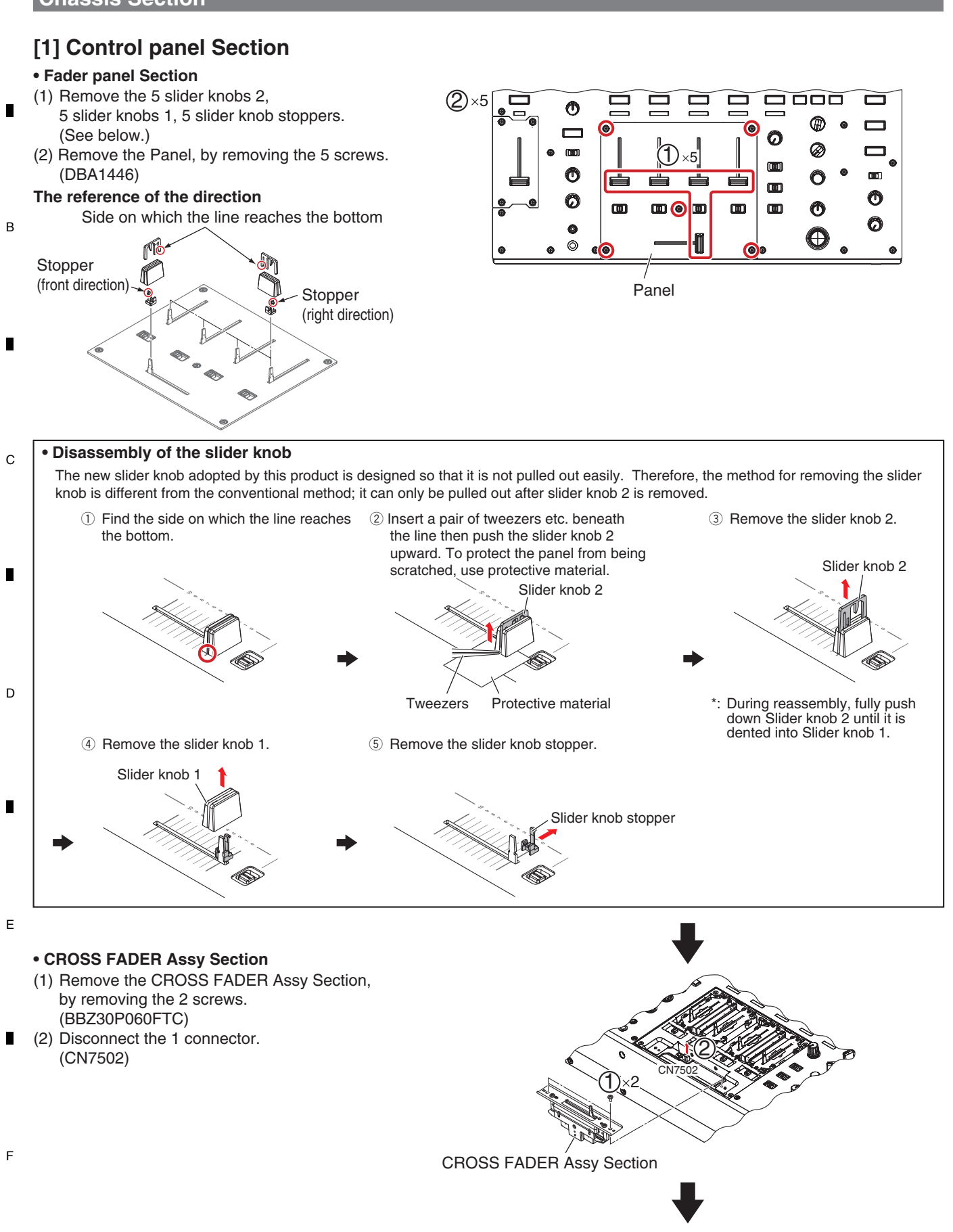

DJM-TOUR1

#### CROSS FADER Assy

5

(1) Remove the Stay/CRF, by removing the 2 screws.(BPZ30P080FTB) 6

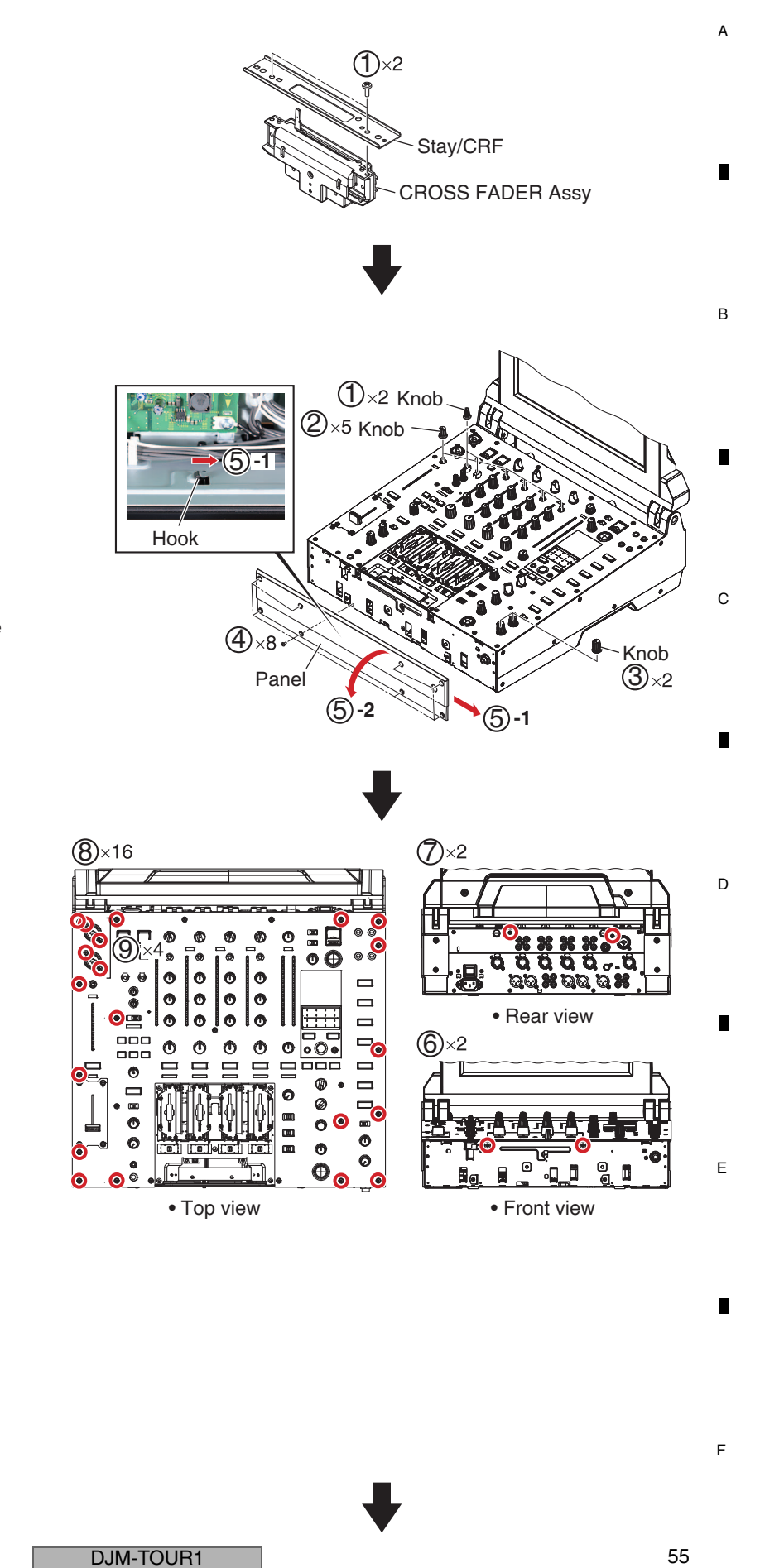

7

8

8

#### Control panel Section

- (1) Remove the 2 Knobs.
- (2) Remove the 5 Knobs.
- (3) Remove the 2 Knobs.
- (4) Remove the 8 screws. (BBZ30P060FTB)
- (5) By sliding the hook indicated in the figure below in the direction of the arrow,.pull the panel open toward you, rotating it around its bottom edge.

#### Note:

Be careful not to slide the hook too far, because doing so may deform the hook.

- (6) Remove the 2 screws. (BBZ30P060FTC)
- (7) Remove the 2 screws. (BBZ30P060FTB)
- (8) Remove the 16 screws. (DBA1446)
- (9) Remove the 4 screws. (BPZ30P120FTB)

#### Screw tightening order

(for MAIN unit)

The other screws are random order.

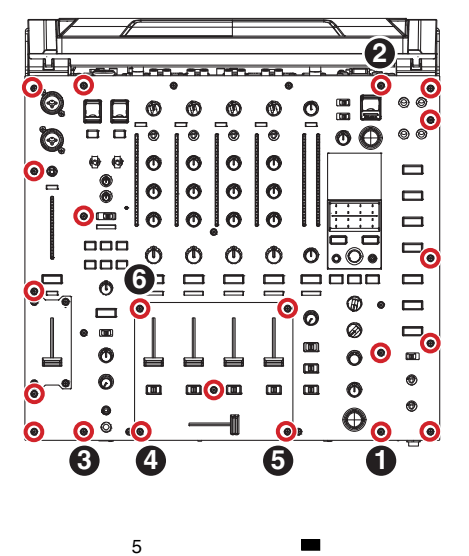

 (10) Open the Control panel Section in the direction of the arrow, and remove it.

#### Note:

Slightly raise the right side of the panel first, then open it, rotating it around its left edge. Because the FFCs are connected to the panel, be careful

- (11) Disconnect the 3 flexible cables.
  - (CN4505, 4506, 4517)

not to pull it up swiftly.

<sup>B</sup> Note:

D

Е

Before disconnecting the flexible cable from the CN4517 connector, be sure to unlock the connector.

## Note on reassembly of the control panel section

When attaching the control panel section, be sure to verify that the USB\_A and USB\_B connectors have been properly attached. • If a USB connector is not attached at the proper position of the USB panel, the USB connector may not function properly or the cover of the USB panel may not open.

Control panel Section

- C Open the cover of each USB panel then check the following:
- (Example: In a case of USB\_A)

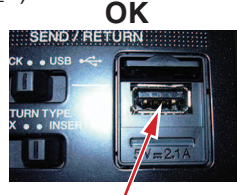

The USB connector must be placed properly in the opening of the USB panel.

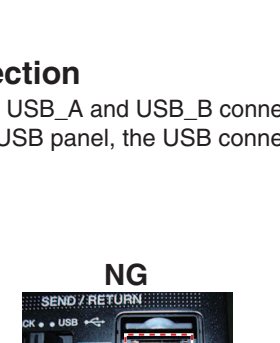

3

The USB connector is not placed properly in the opening of the USB panel.

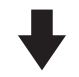

## [2] TRIM Assy Section

- USBB, USBC, USBP and MTRM Assemblies
  - (1) Disconnect the 1 flexible cable and 3 connectors.(CN2, 2002, 4509, 4513)
  - (2) Release the jumper wires from 4 locking mini clamps. Remove the 4 locking mini clamps.
- (3) Remove the USBB Assy, by removing the 2 screws.(BBZ30P060FTC)
- (4) Remove the USBC Assy, by removing the 2 screws.
- (5) Remove the 2 screws.
- (BBZ30P060FTC)
- (6) Remove the USBP Assy while sliding it in the direction of the arrow.
- (7) Remove the 2 screws. (BBZ30P060FTC)
- (8) Remove the MTRM Assy, by disconnecting the BtoB connector. (CN5101)

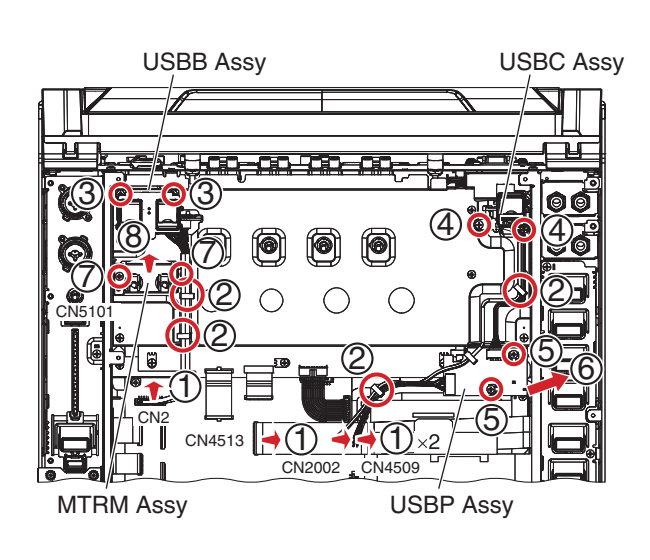

4

#### DJM-TOUR1

3

2

#### Screw tightening order

5

6

7

The other screws are random order.

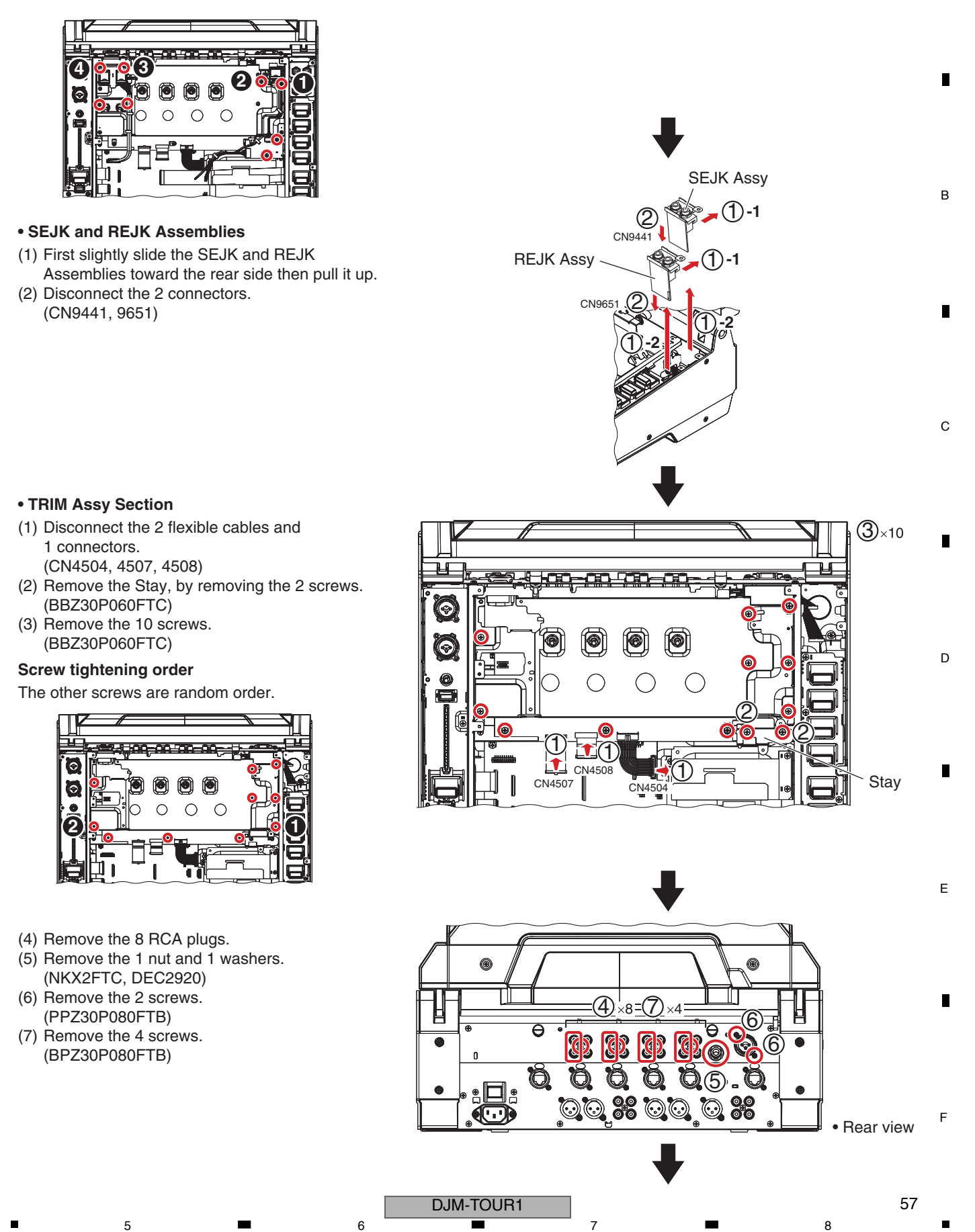

8

А

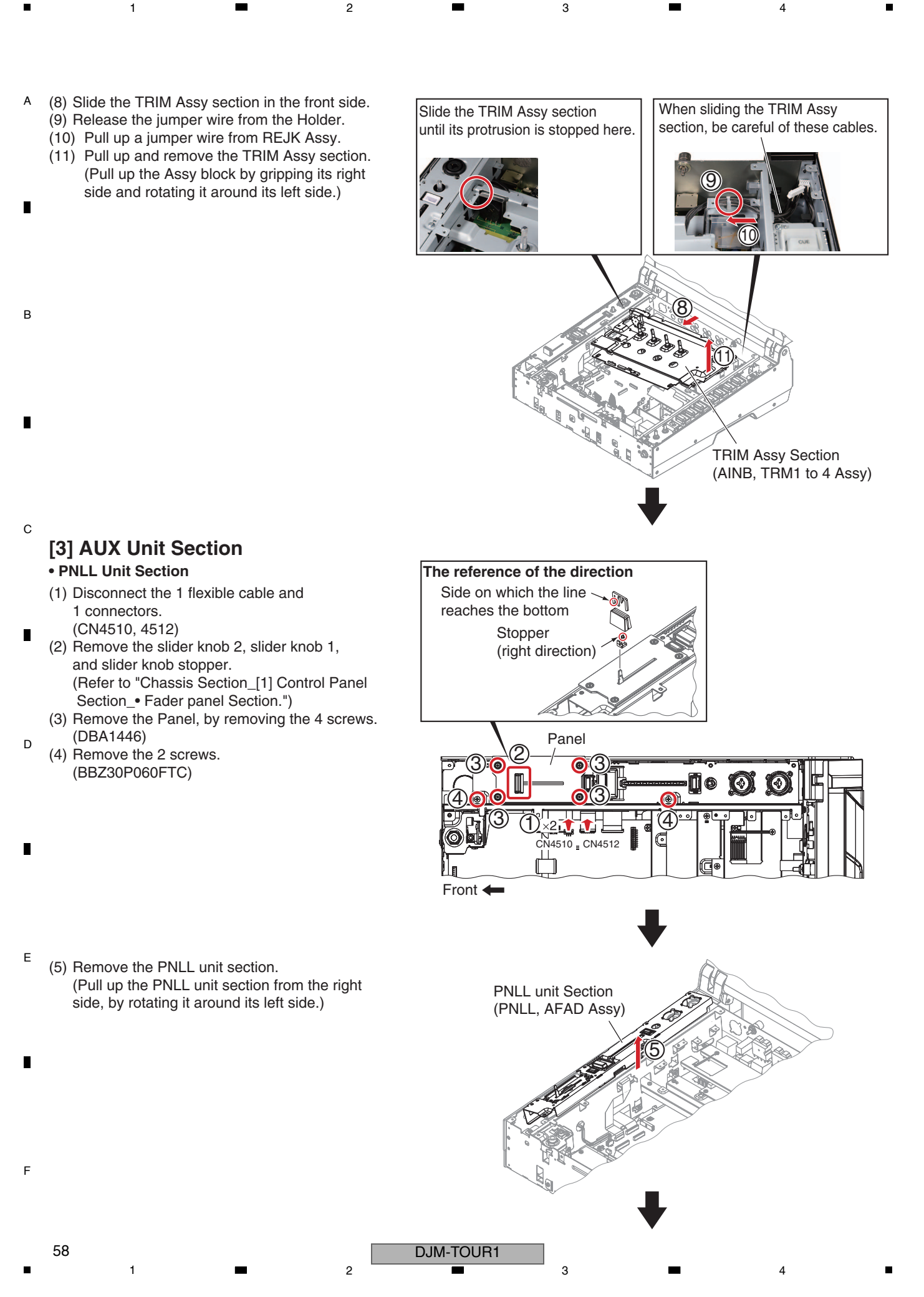

#### AFAD Assy

(1) Remove the Fader section, by removing the 2 screws.

(BSZ20P040FTB)

5

#### Screw tightening order

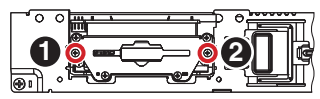

- (2) Remove the 4 screws. (BPZ20P060FTC)
- (3) Remove the AFAD Assy with VR stay.
- (4) Remove the 2 screws. (PMH20P040FTC)
- (5) Remove the FAD Assy.
- (6) Remove the two screws and remove the Guide shaft VK1 and Slider base Section. (CPZ26P080FTC)
- (7) Remove the Slider Section from Guide shaft VK1.
- (8) Remove the 2 screws and remove the Lever plate.

Note:

(BPZ20P060FTC)

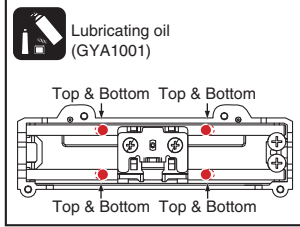

Greasing must be performed at a total of 8 points, 2 points each for the upper and bottom places of each shaft. (0.4 to 1 mg per point  $\times$ 8 points) After applying grease, move the slider base back and forth from one end to the other for approximately 10 to 20 strokes, in order to fully spread the grease.

6

6

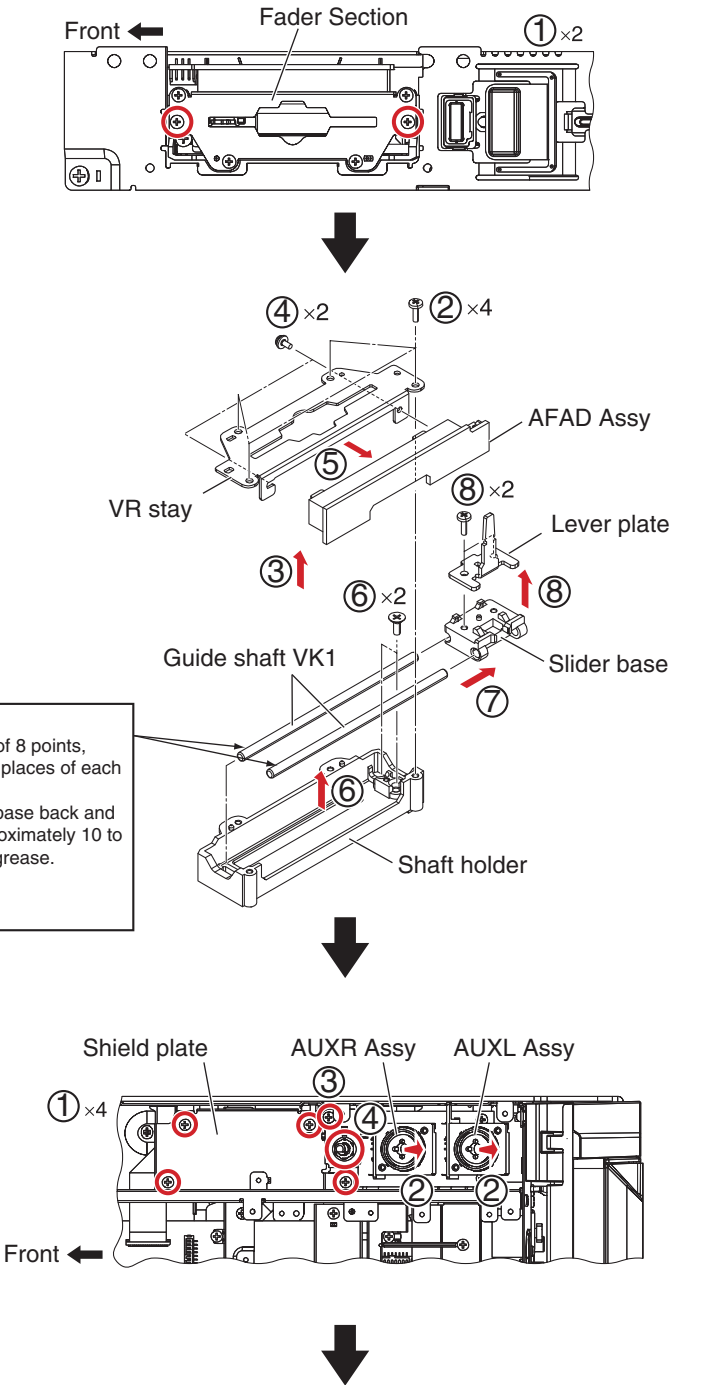

А

В

С

D

Е

7

(3) Remove the 1 screw.(BBZ30P060FTC)

• AUXL and AUXR Assemblies

(1) Remove the Shield plate, by removing the

(2) Remove the AUXL and AUXR Assemblies.

(During reassembly, be careful of wrong

(4) Remove the 1 nut. (DBN1011)

4 screws.

(BBZ30P060FTC)

#### Screw tightening order

The other screws are random order.

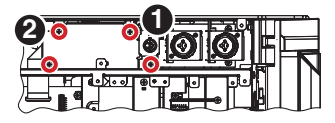

- (5) Pull the Stay slightly up then pull it out, by rotating it 90°.
- \*1: Make sure that the nut was removed in Step (4). If it was not, the Assy will be damaged.
- \*2: The Stay will not rotate unless it is slightly lifted. (Be careful not to rotate it forcibly, because doing so may damage the connector.)

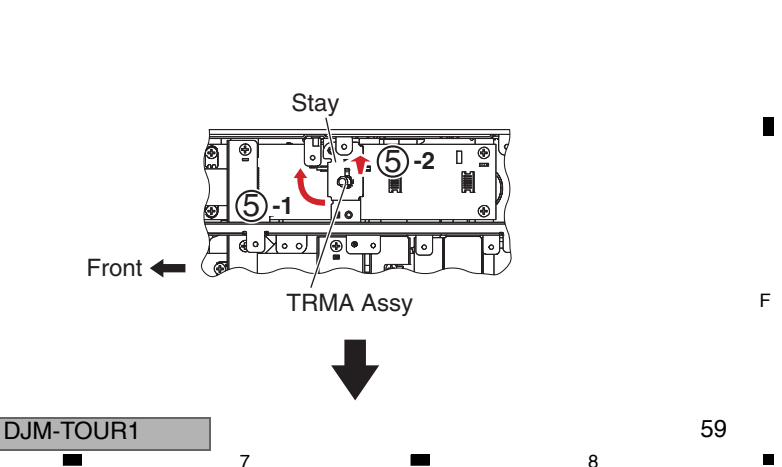

## A Note on reassembly of the control panel section

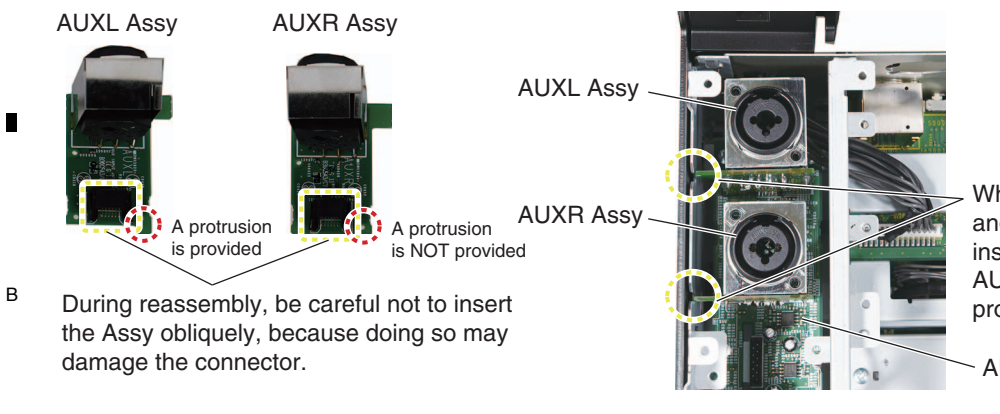

2

When connecting (inserting) the AUXL and AUXR Assys to the AUXI Assy, insert the left protrusion of each of the AUXL and AUXR Assys into the slits provided with the chassis.

AUXI Assy

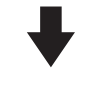

3

## [4] HPP2 Unit Section

#### PNLR Unit Section

1

- (1) Disconnect the 1 flexible cable.
- (CN8801)
- (2) Remove the PNLR unit section, by removing the 6 screws.(BBZ30P060FTC)

#### Screw tightening order

The other screws are random order.

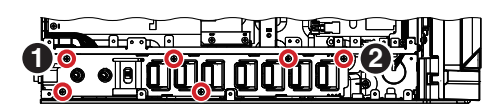

D

С

#### • HPP2 Assy

- (1) Remove the Shield plate, by removing the 4 screws.
- (BBZ30P060FTC)

#### Screw tightening order

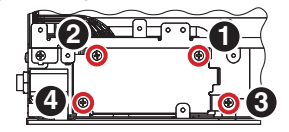

- Е
- (2) Disconnect the 2 connectors. (CN8801, 8802)
- (3) Remove the 1 nut.
  - (DBN1018) (4) Remove the 1 screw. (BBZ30P060FTC)
  - (5) Remove the 2 screws. (BBZ30P060FTC)

1

F

60

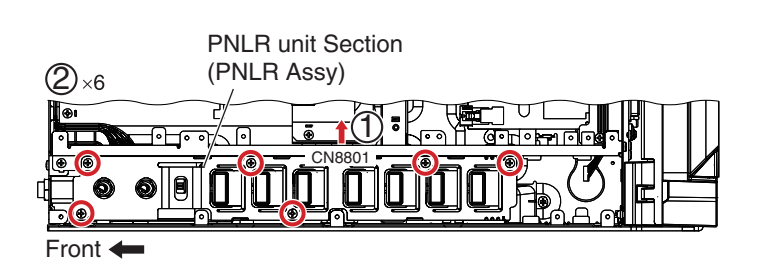

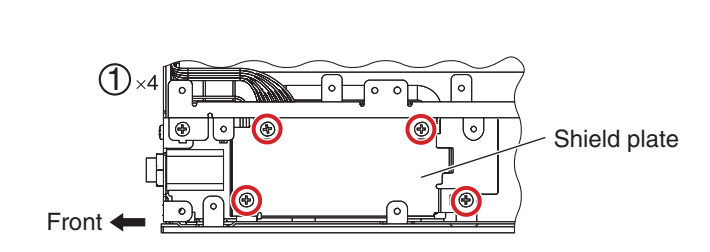

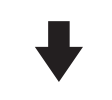

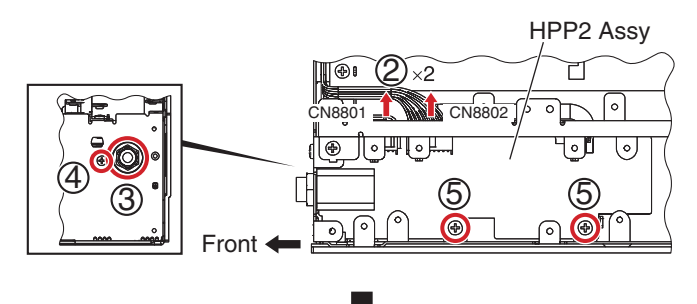

4

DJM-TOUR1

2

(6) Remove the HPP2 Assy.

5

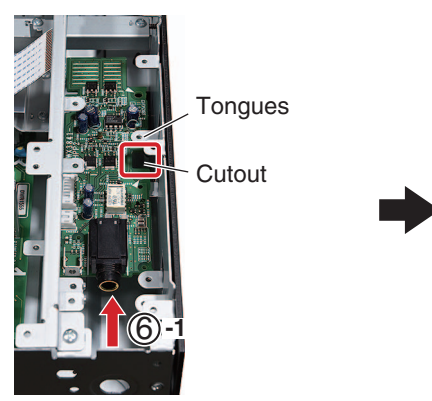

Slide the Assy toward the rear side until the cutout of the Assy comes directly below the tongues on the side panel of the chassis.

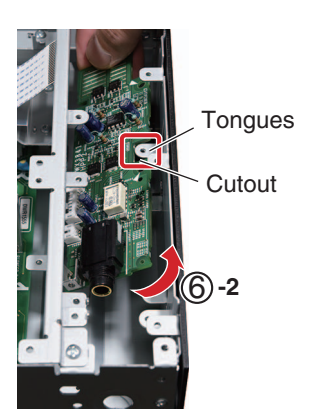

7

6

Rotate the Assy, making sure that the tongues on the chassis will not bump into the Assy, thanks to the cutout.

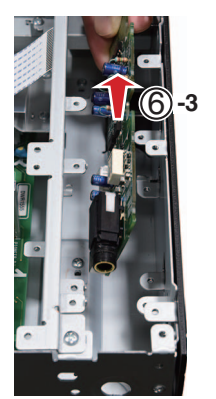

Pull the Assy out, by holding it vertically.

8

А

В

С

D

## [5] Tiltable Display Section

- (1) Release the jumper wire from the cord clamper.
- (2) Disconnect the 1 connector and pull back the jumper wire to the AUX side. (CN9001)

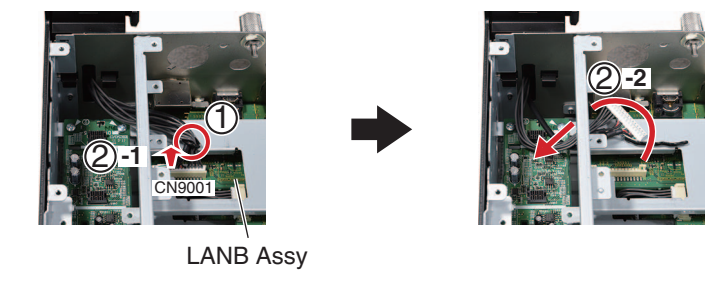

- (3) Remove the 15 screws. (DBA1290)
- (4) Remove the 2 Panels, by removing the 4 screws.
  - (AMZ40P080FTB)

#### Screw tightening order

The other screws are random order.

5

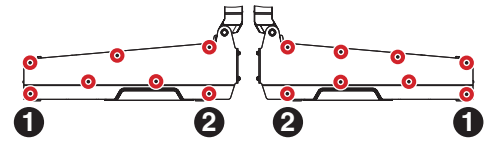

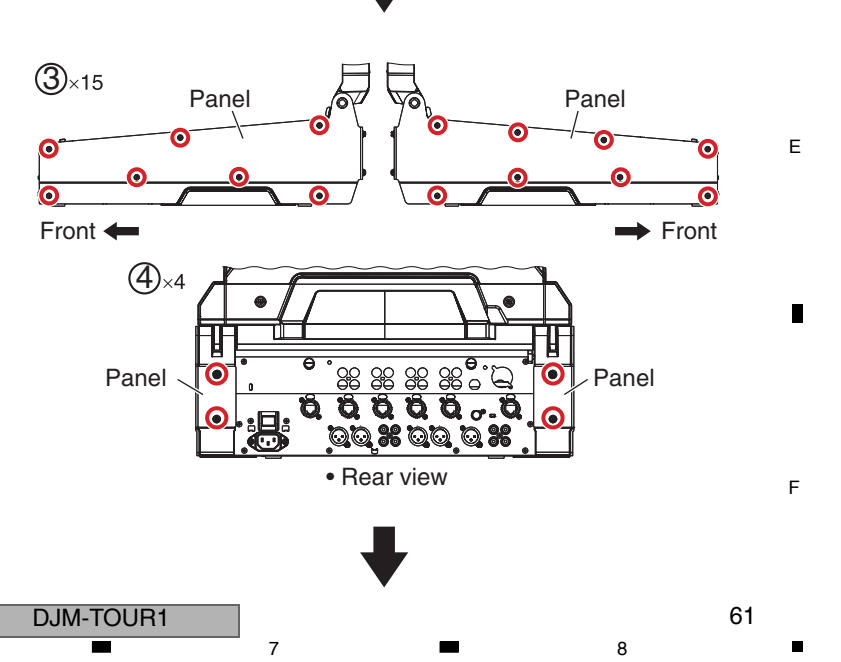

A (5) Hold the Tiltable display section, slightly pull it up, then pull it out through the rear side.

1

2

#### Note:

в

С

NEVER attempt to tilt the Tiltable display section backward in this state. If you do, the hooks of the holding sections may be damaged.

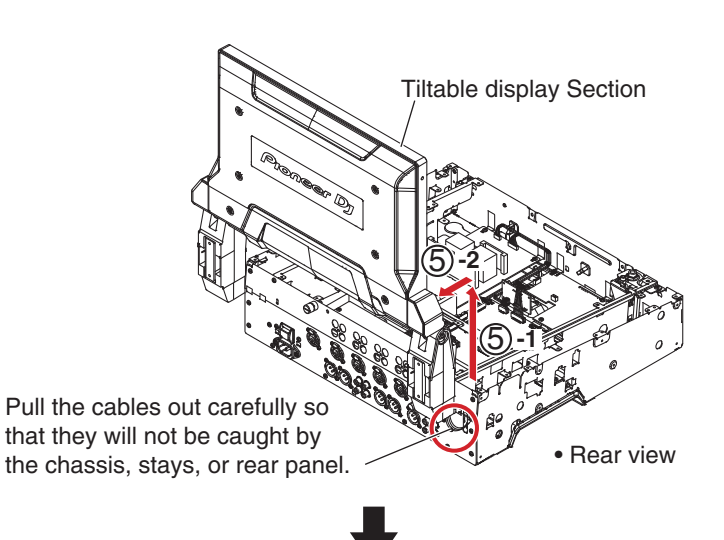

3

## [6] LANB Assy

(1) Remove the 3 screws.

(BBZ30P060FTC)

(2) Pull up the Frame from the right aperture.

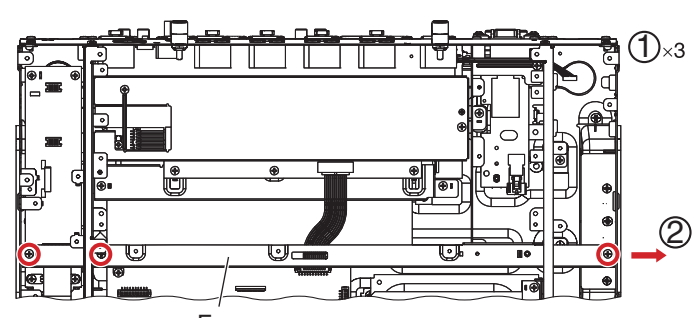

Frame

panel of the chassis and remove the two screws.

3

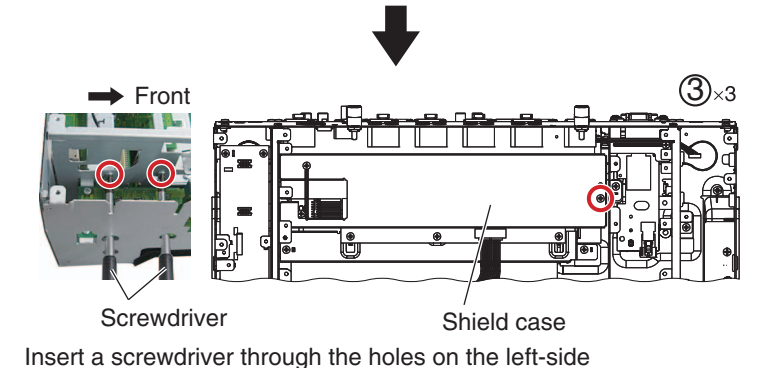

(3) Remove the Shield case, by removing the 3 screws.

(BBZ30P060FTC)

#### Screw tightening order

The other screws are random order.

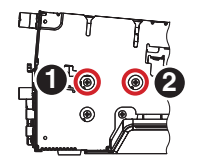

E

D

- (4) Disconnect the 2 connectors. (CN9002, 9003)
- (5) Remove the 3 screws. (BBZ30P060FTC)

1

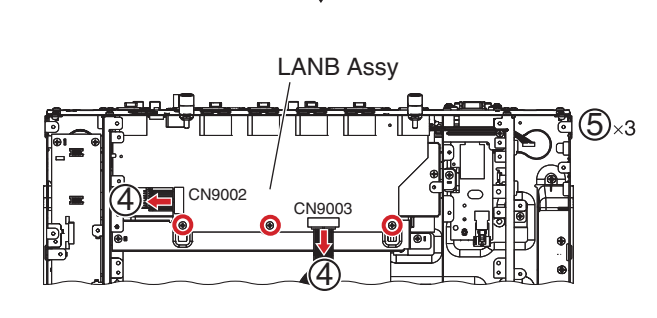

4

2

F

(6) Remove the 1 screw. (BPZ26P080FTB)

5

(7) Remove the 12 screws. (PPZ30P080FTB)

#### Screw tightening order

The other screws are random order.

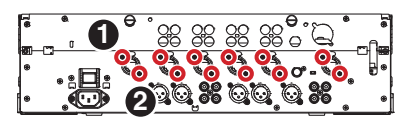

6

(8) Remove the LANB Assy.

(9) Remove the Stay, by removing the 2 screws. (BBZ30P060FTC)

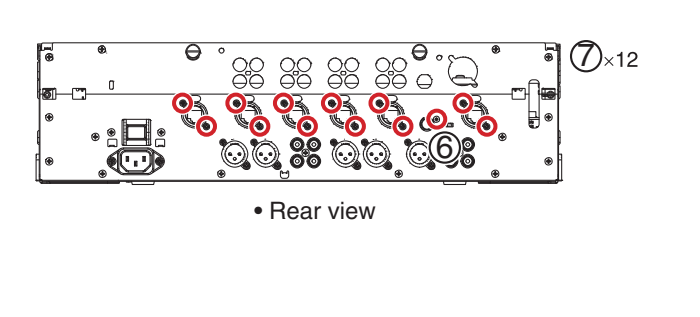

8

А

В

С

D

7

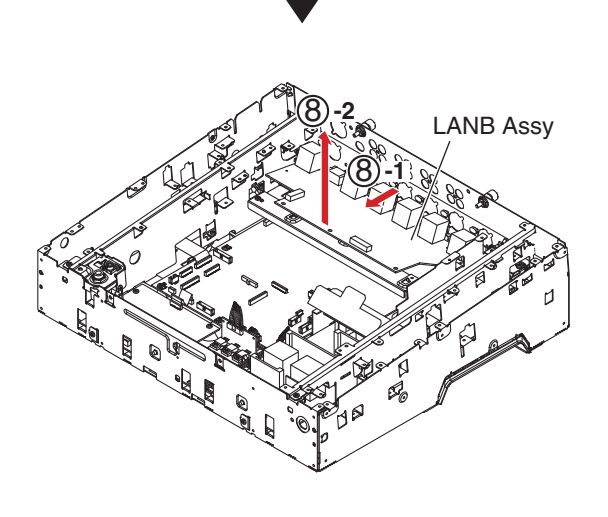

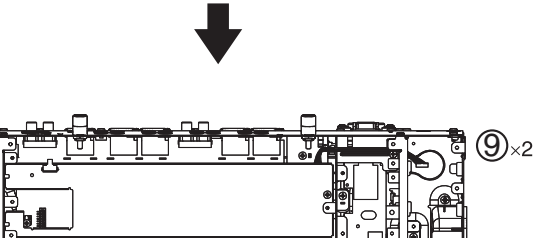

Stay

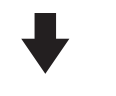

## [7] AUXI and TRMA Assemblies

- (1) Disconnect the 1 flexible cable. (CN4511)
- (2) Remove the 4 screws. (BBZ30P060FTC)

#### Screw tightening order

5

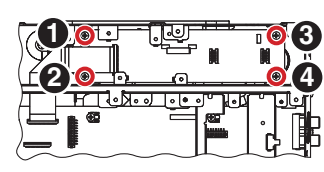

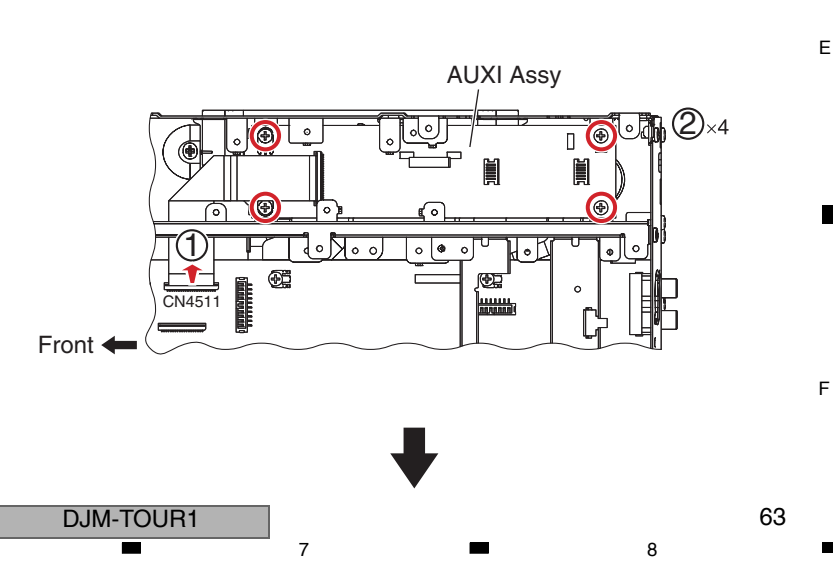

 A (3) Pull the AUXI Assy out upward toward the rear side, by holding a lever on TRMA. (Be careful that no parts on the Assy bump into the tongues on the chassis or frame.)

2

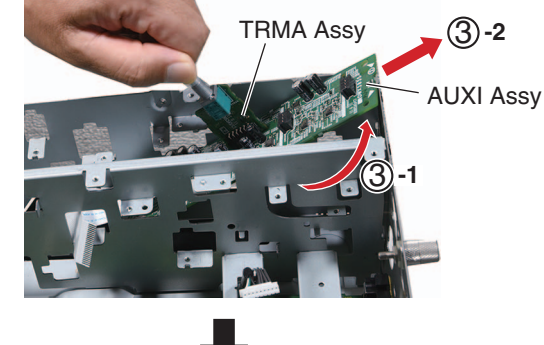

В

С

D

(4) Remove the Shield case, by removing the 3 screws.(BBZ30P060FTC)

#### Screw tightening order

1

The other screws are random order.

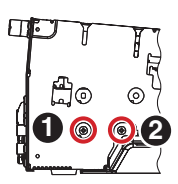

## [8] HPJM and HPJK Assemblies

- (1) Disconnect the 1 connector. (CN8202)
- (2) Remove the HPJM Assy.
- (3) Remove the HPJK Assy.

(4) Remove the 2 screws. (BBZ30P060FTC)

1

2

E (5) Remove the Stay.

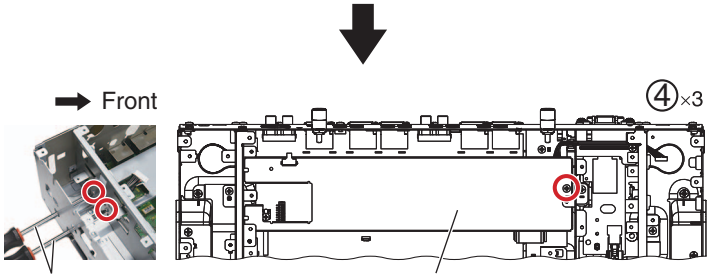

Screwdriver Shield case Insert a screwdriver through the holes on the left-side panel of the chassis and remove the two screws.

3

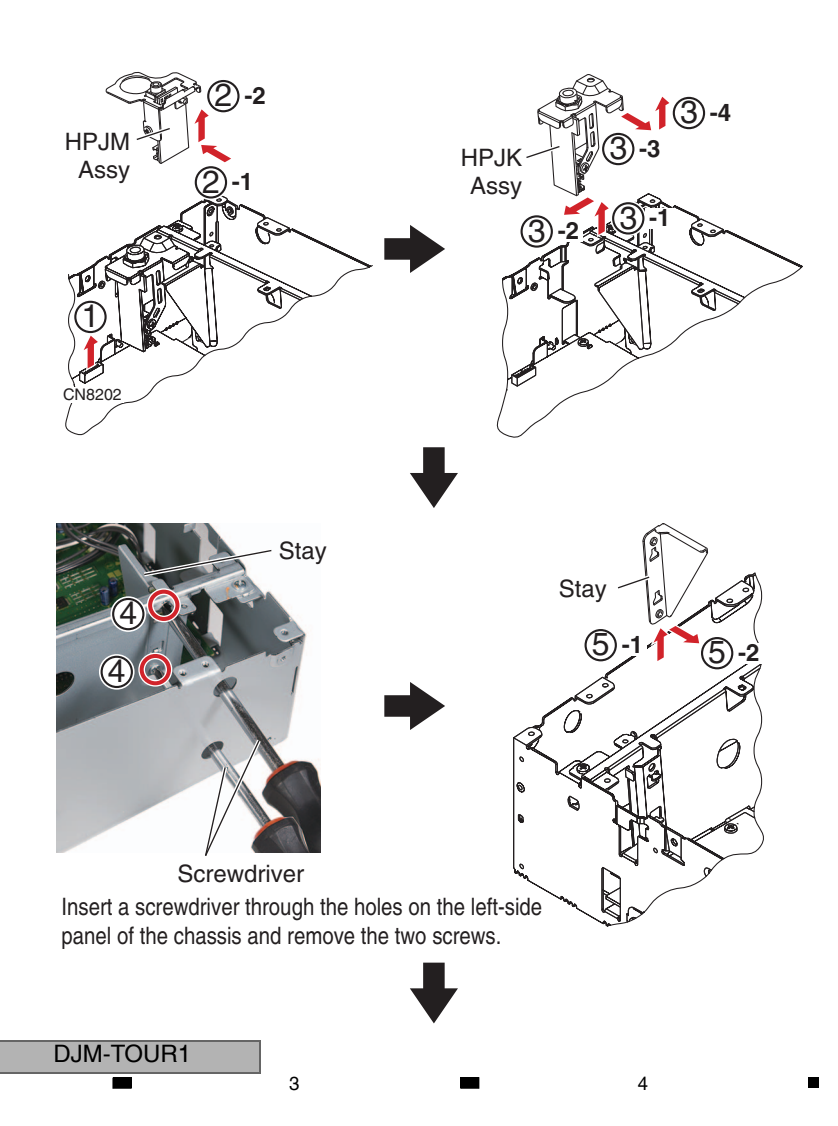

F

## [9] MAIN, SEND, HPPW and REGB Assemblies

6

#### • MAIN and SEND Assemblies

5

- (1) Remove the 10 screws.
- (PPZ30P080FTB) (2) Remove the 2 screws.
- (BPZ30P080FTB)

#### Screw tightening order

The other screws are random order.

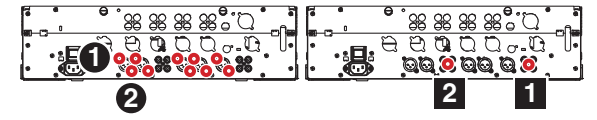

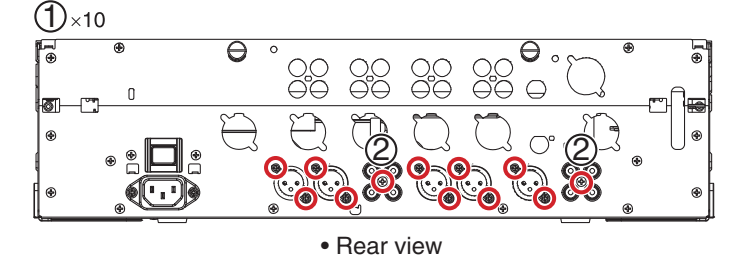

8

А

В

С

D

Е

F

7

- (3) Disconnect the 2 flexible cables and 5 connectors.
- (CN3801, 3901, 3902, 4501-4503, 6002)(4) Remove the MAIN and SEND Assemblies, by removing the 10 screws.

(BBZ30P060FTC)

#### Screw tightening order

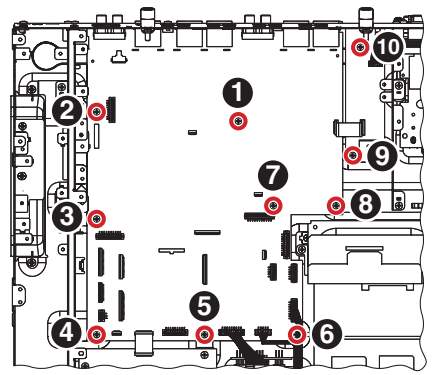

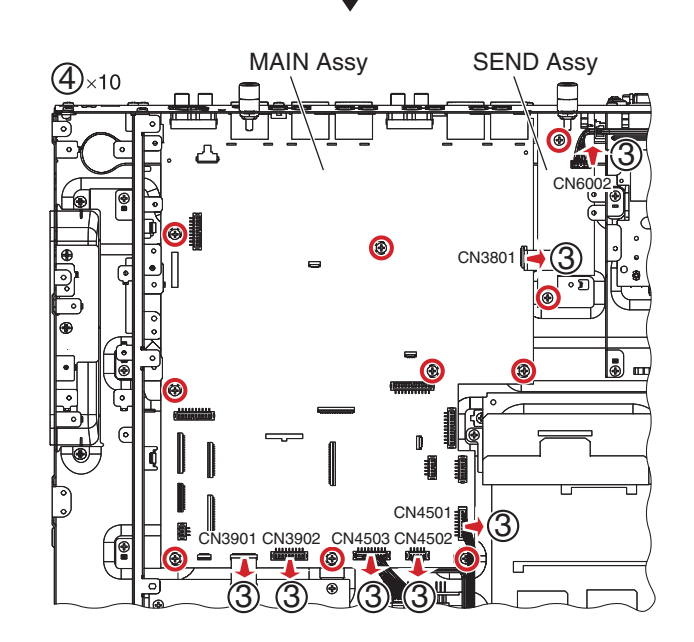

#### • HPPW and REGB Assemblies

- (1) Disconnect the 2 connectors. (CN8001, 8002)
- (2) Remove the HPPW and REGB Assemblies, by removing the 9 screws. (BBZ30P060FTC)

#### Screw tightening order

The other screws are random order.

5

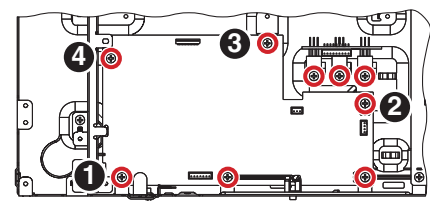

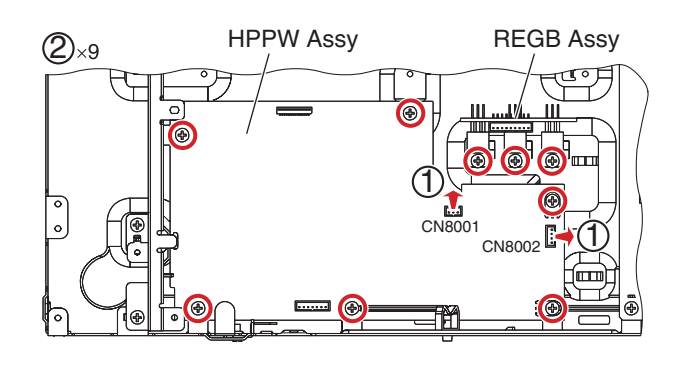

DJM-TOUR1

6

#### <sup>A</sup> [10] SW POWER SUPPLY and ACSW Assy • SW POWER SUPPLY (1) Remove the Insulating sheet and Case, by **Insulating Sheet** Case removing the 3 screws. ①×3 I)(I) **(** (BBZ30P060FTC) SW POWER SUPPLY จ | в D Front 🗕 🗖 🗋 <u>00</u>0 0 (2) Disconnect the 4 connectors. (U) ĒЦ $\mathbb{G}$ (P1 to 4) (3) Remove the 3 screws. P3 (BBZ30P060FTC) P4 SW POWER SUPPLY (4) Remove the SW POWER SUPPLY, by removing the PCB holder. С <u>∎@</u>0,0 • രെറ് ര Front 🖛 ACSW Assy (1) Remove the 2 screws. ₹ œ (BBZ30P060FTB) (2) Remove the Sheet, by removing the 1 screw. Sheet Π D 5 - <sup>6</sup> (BBZ30P060FTC) (T (3) Release the jumper wire from the Holder. ۲ (4) Disconnect the 1 connector. (CN7701) ACSW (5) Remove the PC board from the PCB holder. Assy ĕ ۰D • Rear view • Е (6) Remove the ACSW Assy. ACSW Assy -2 6 F

3

2

DJM-TOUR1

3

4

2

66

1

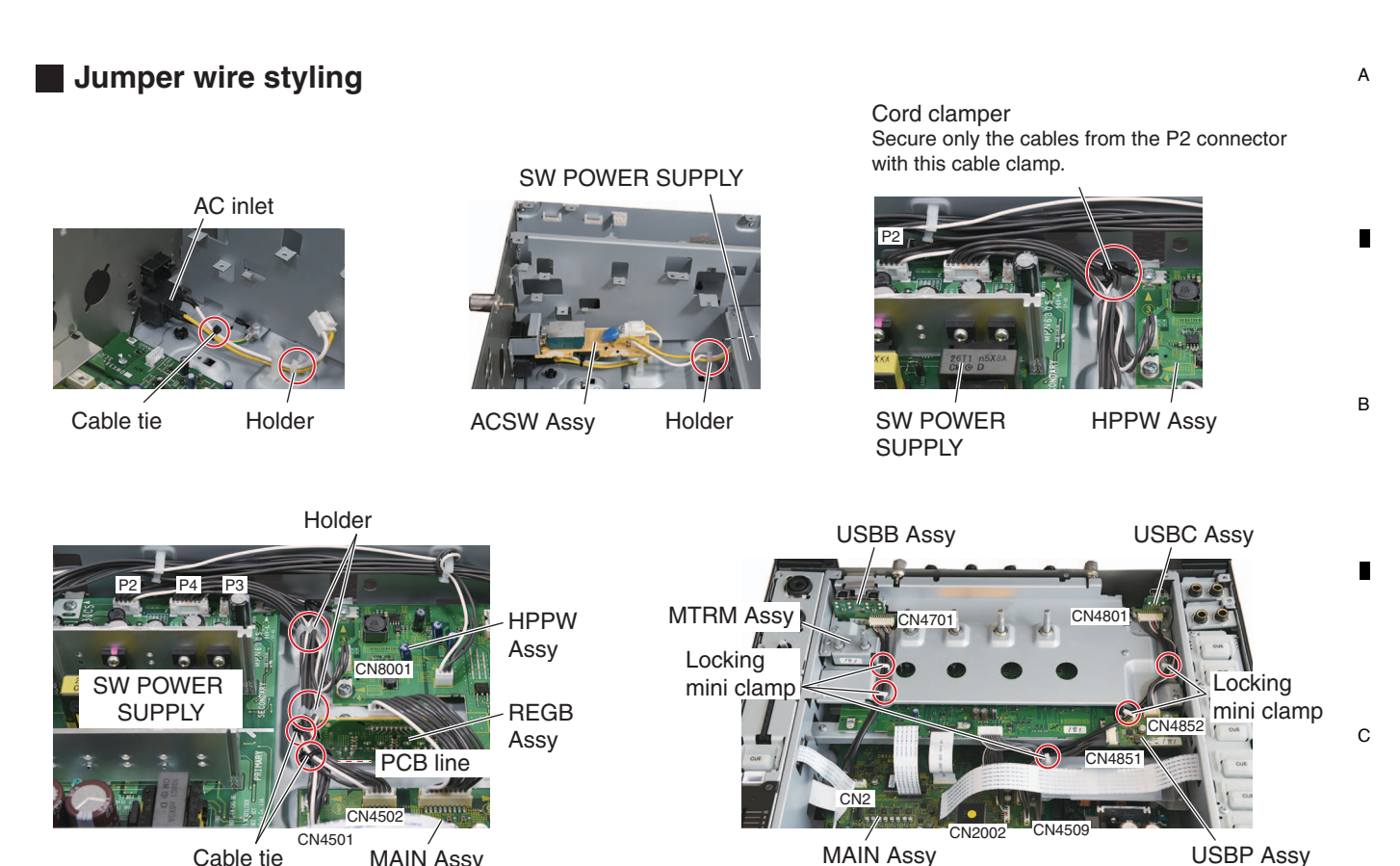

6

7

Cable tie MAIN Assy

5

USBP Assy

D

Е

F

67

8

8

• Cables connecting between the HPP2 and HPPW Assys

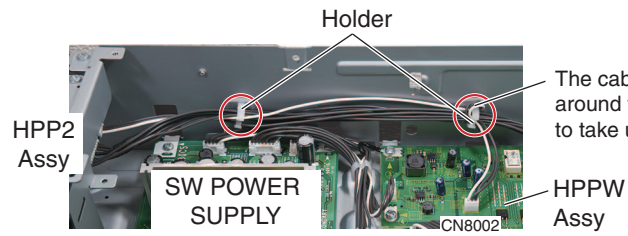

The cable connected to the CN8002 connector must be wrapped around the Holder once, as shown in the photo below, in order to take up the slack on the HPP2 Assy side.

• Cables connecting between the HPP2 and MAIN Assys

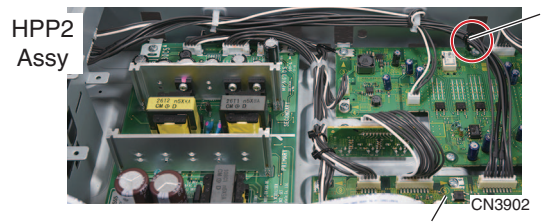

5

MAIN Assy

6

#### Cord clamper

To take up the slack in the cables connected to the CN3902 connector on the HPP2 Assy side, tie the cables, as shown in the photo below.

#### <sup>A</sup> • Cables connecting between the AINB and REJK Assys and the SEND and SEJK Assys

2

#### Holder:

Bind the cables connected to the CN5102 connector of the AINB Assy and the CN6002 connector of the SEND Assy, using a Holder, as shown in the photo below.

3

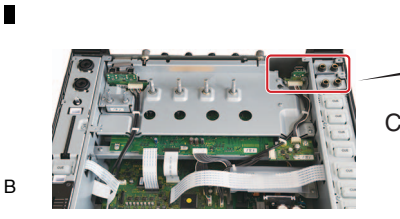

1

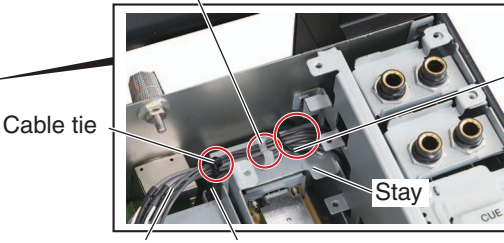

Cables connected to CN5102 of the AINB Assy

Cables connected to CN6002 of the SEND Assy

#### Cord clamper:

Hold down the cables connected to the CN5102 connector of the AINB Assy and the CN6002 connector of the SEND Assy against the stay, using a holddown, as shown in the photo below, so that the cables will not rise.

4

#### Cables connecting between the LANB and ILMB Assys

#### Cord clamper:

Hold down the cables connecting between the LANB and ILMB Assys against the shield case, using a holddown, as shown in the photo below, so that the cables will not rise.

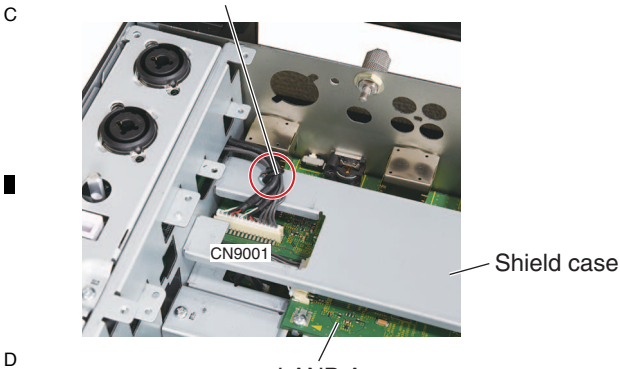

LANB Assy

Notes on Cable Dressing:

The cables connecting between the LANB and ILMB Assys run near the CN9501 connector of the AUXI Assy. Be sure to dress the cables so that they will not run above the connector.

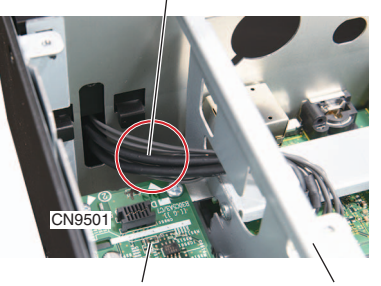

AUXI Assy

Frame

#### Reference information (Screw tightening order)

PNLL Assy The other screws are random order. PNLL Assy

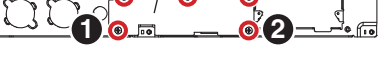

E PNLR Assy The other screws are random order. PNLR Assy

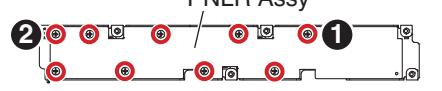

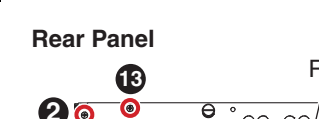

1

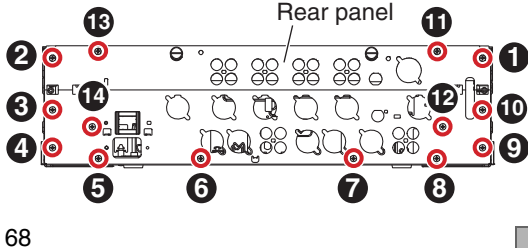

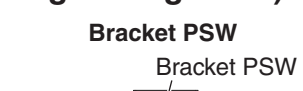

ACSW Assy

**DJM-TOUR1** 

3

2

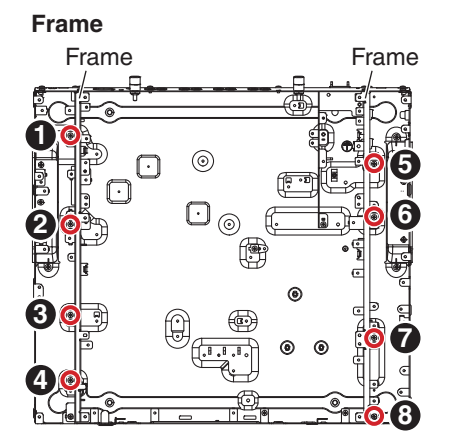

## **Tiltable Display Section**

## [1] Exterior Section

5

- (1) Remove the 2 Covers.
- (2) Remove the Case and Covers, by removing the 6 screws. (DBA1450)

6

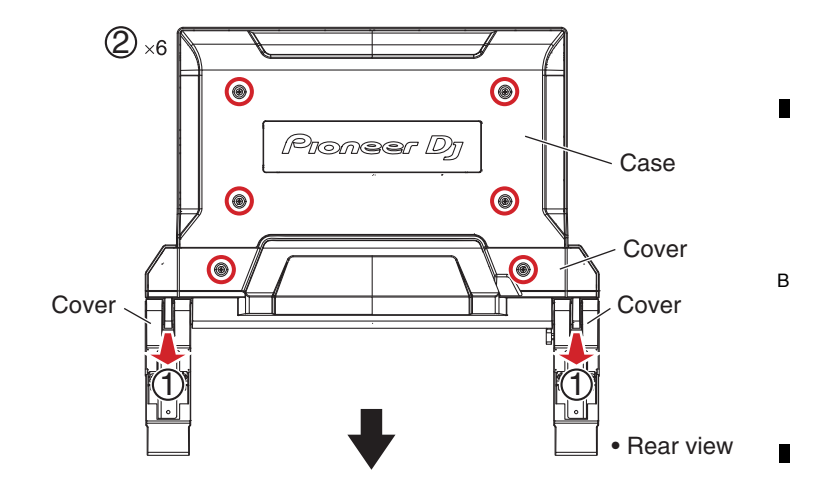

CN9801

JA980

• ....

8

A

С

D

ILMB Assy

Cord clamper

Rear view

76

Hinge<sup>-</sup>

7

## [2] ILMB Assy

- (1) Disconnect the 1 connector and 3 USB terminals. (CN9801, JA9801-9803)
- (2) Remove the ILMB Assy, by removing the 6 screws. (BMZ30P050FTC)

#### Screw tightening order

The other screws are random order.

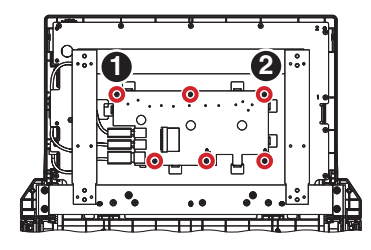

## Jumper wire styling

On one end of the cable that connects between the ILMB and LAMB Assys, a piece of tape is attached. During reassembly, be sure to connect the connector of the cable on the end to which tape is attached to CN9801 of the ILMB Assy.

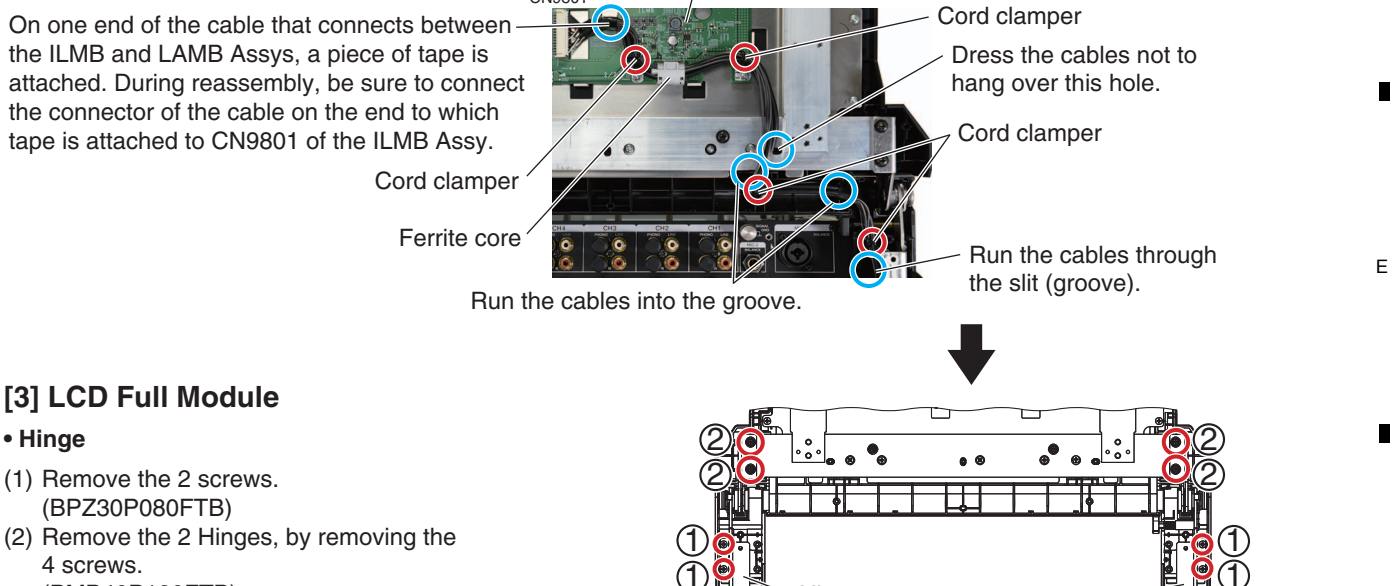

Hinge

4 screws. (PMB40P120FTB)

5

[3] LCD Full Module

(1) Remove the 2 screws. (BPZ30P080FTB)

• Hinge

6

(2)×6

ILMB Assy

CN9801

69

Rear view

8

F

- A Frame Section
  - (1) Remove the 2 screws. (BPZ30P100FTC)

1

(2) Remove the Frame section, by removing the 4 screws.

2

(PMB40P120FTB)

В

Е

## Chassis

- Remove the Chassis, by removing the 14 screws.
- (BPZ30P100FTC)

## Screw tightening order

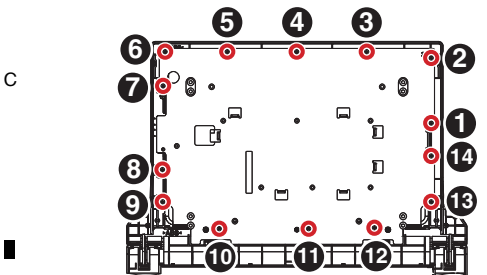

#### • LCD Full Module

- (1) Remove the LCD Full Module.
- D (2) Disconnect the 3 USB cables.

1

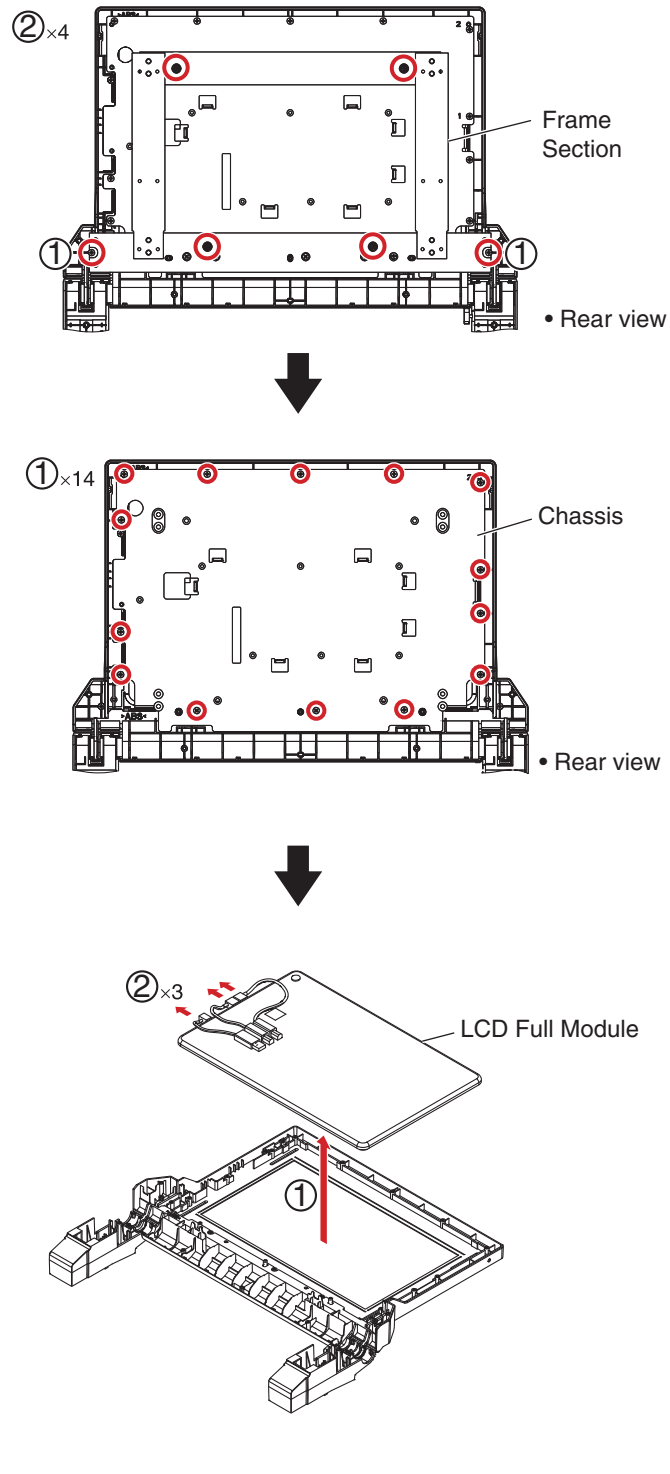

3

4

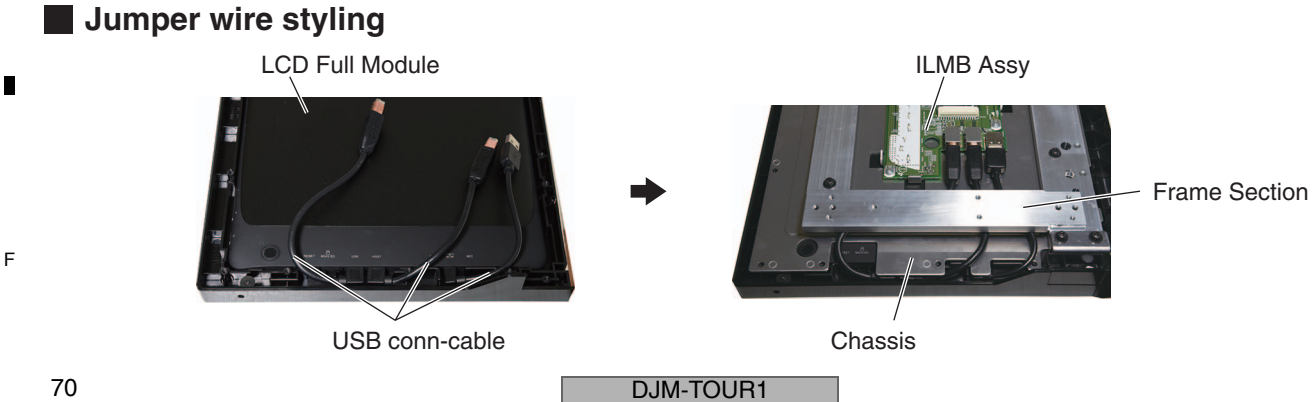

3

4

**Control Panel Section** 

5

## [1] Control panel and Panel

6

(1) Remove the all knobs.

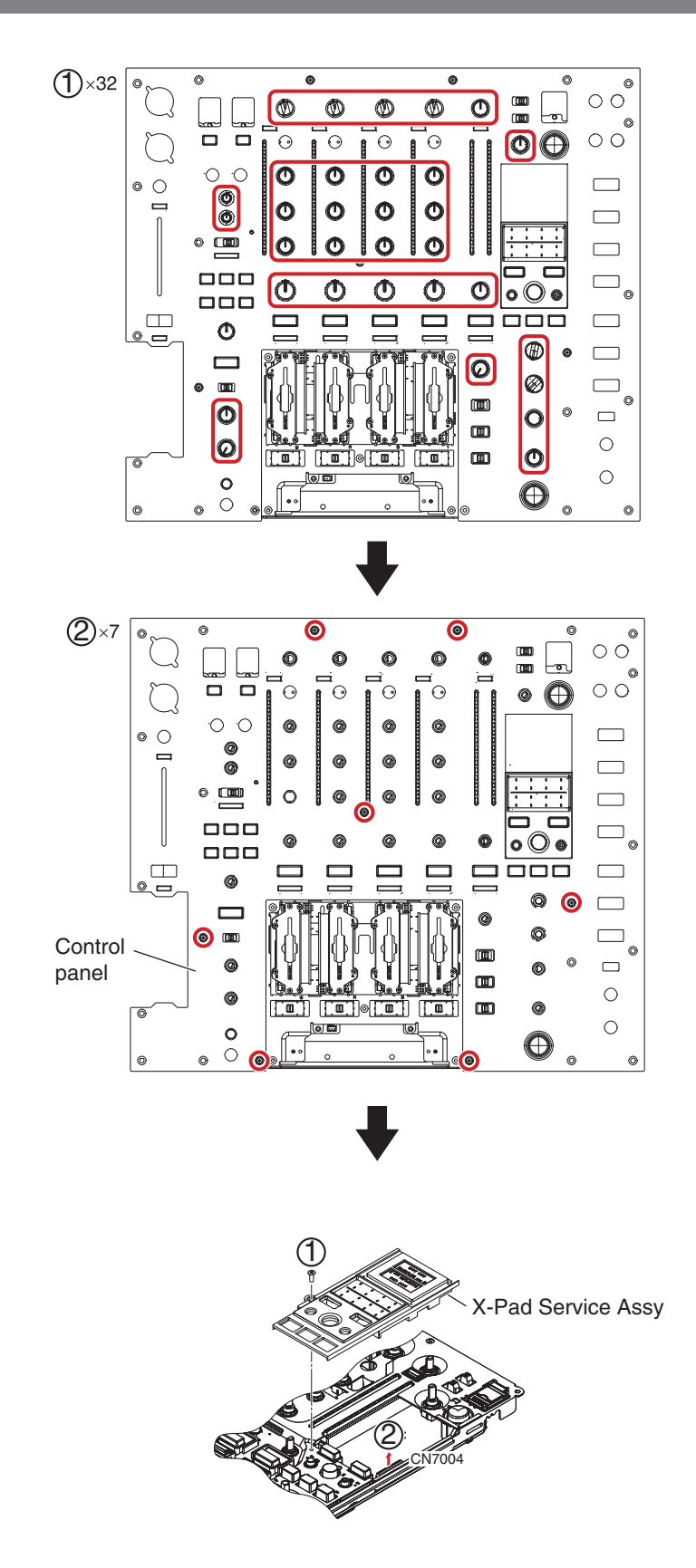

DJM-TOUR1

7

6

7

8

А

В

С

D

Е

F

71

8

(2) Remove the Control panel, by removing the 7 screws.(DBA1446)

- [2] X-Pad Service Assy
- (1) Remove the X-Pad Service Assy, by removing the 1 screw. (DBA1290)
- (2) Disconnect the 1 flexible cable.

5

(CN7004)

## A [3] Fader Section

1

(1) Remove the FAD1 to 4 Assy Sections, by removing the 8 screws. (BSZ20P040FTB)

2

- (2) Disconnect the 4 connectors.
- (CN7006 to CN7009)

#### • FAD1 to 4 Assy

в

The procedure is the same as AFAD Assy. Refer to "Chassis Section\_[3] AUX unit Section\_ • AFAD Assy."

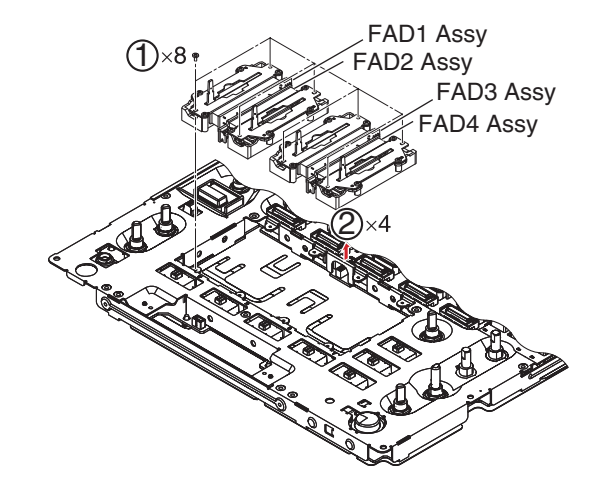

#### Connectors color

Match the color of a connected connector.

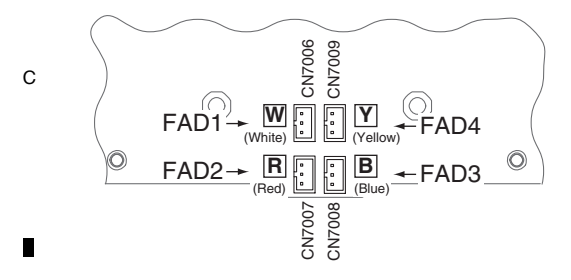

Screw tightening order

3

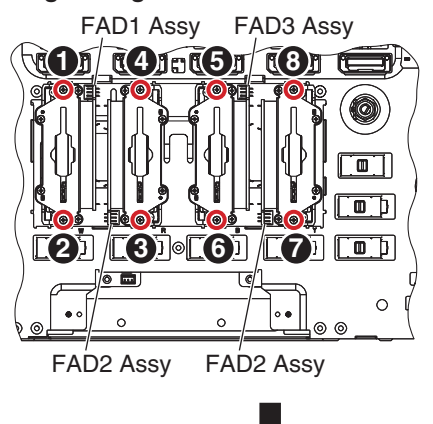

D

Е

## [4] PNLA and PNLB Assemblies

#### • Exterior parts

- (1) Remove the 2 USB door Assy Sections.
- (2) Remove the 2 SW Packings (EF).
- (3) Remove the 6 holders.
- (4) Remove the 6 Buttons/CUE.
- (5) Remove the 7 Slide SW Caps (W).

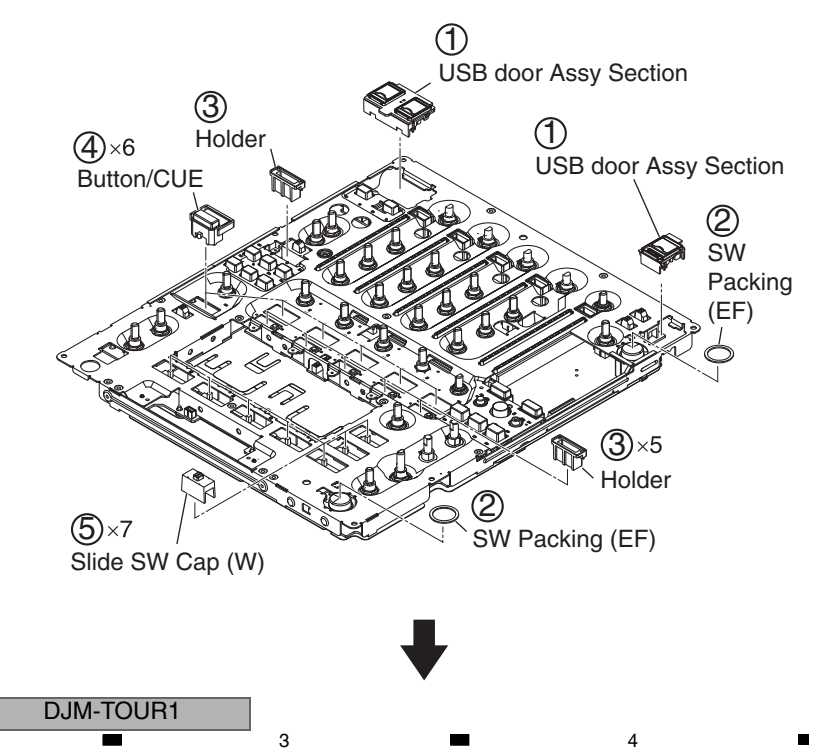

72

1
(6) Remove the 31 nuts and 31 washers.

6

(7) Remove the 2 nuts.

5

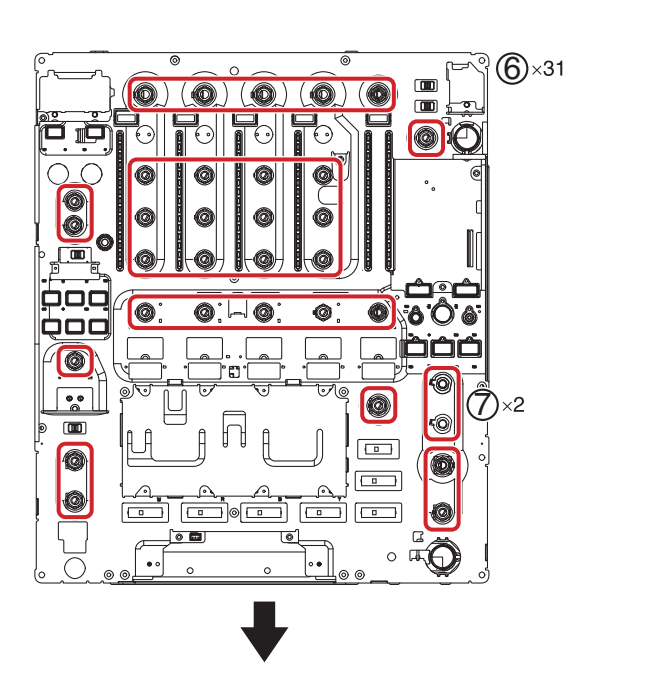

8

А

В

7

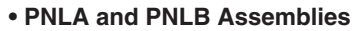

- (1) Reverse the Control panel Section.
- (2) Remove the Sheet, by removing the 9 screws. (BBZ30P060FTC)

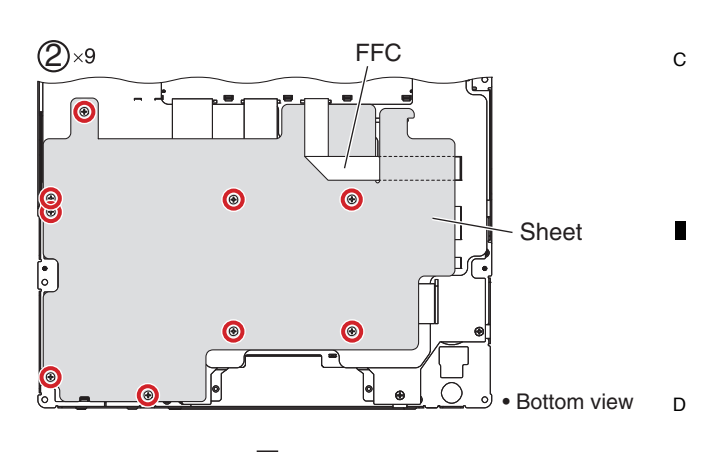

(3) Unhook the 3 hooks for FFC styling.

5

(4) Remove the Sheet, by removing the 10 screws. (BBZ30P060FTC)

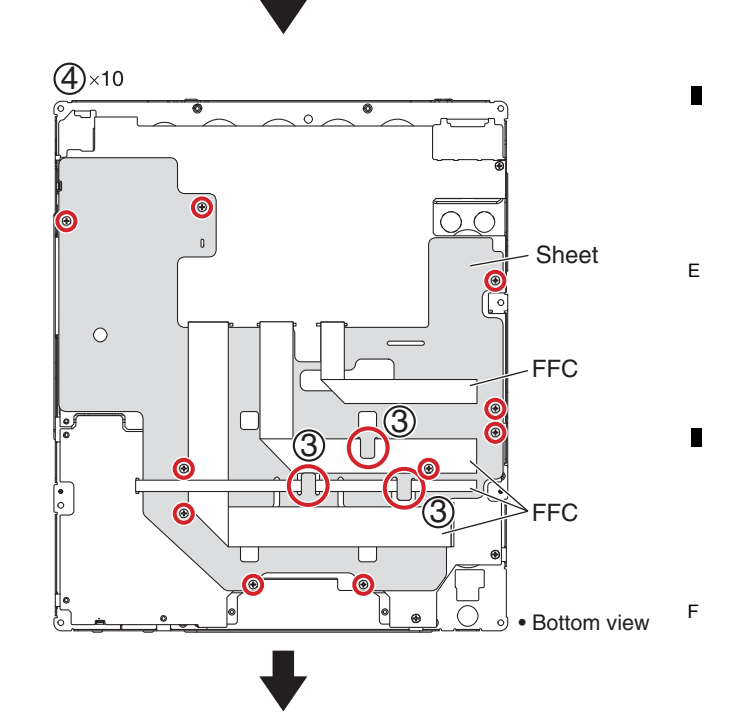

DJM-TOUR1

7

6

73

A (5) Remove the PNLA and PNLB Assemblies, by removing the 3 screws. (BBZ30P060FTC)

В

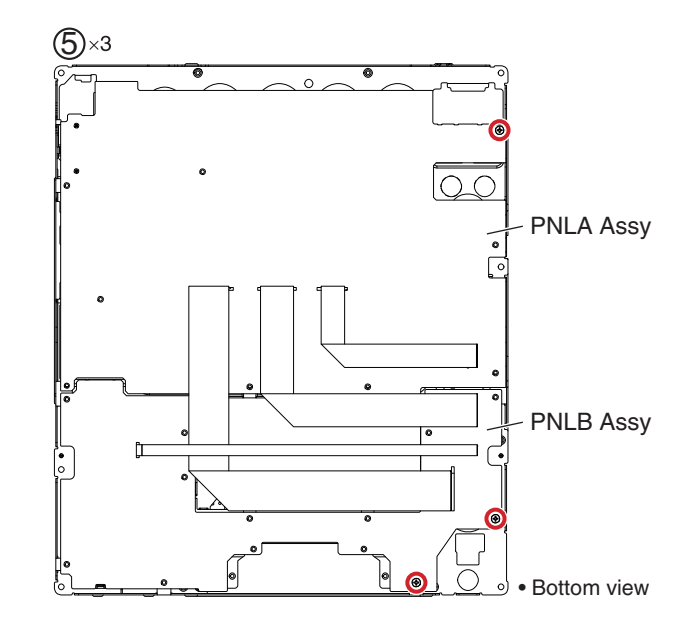

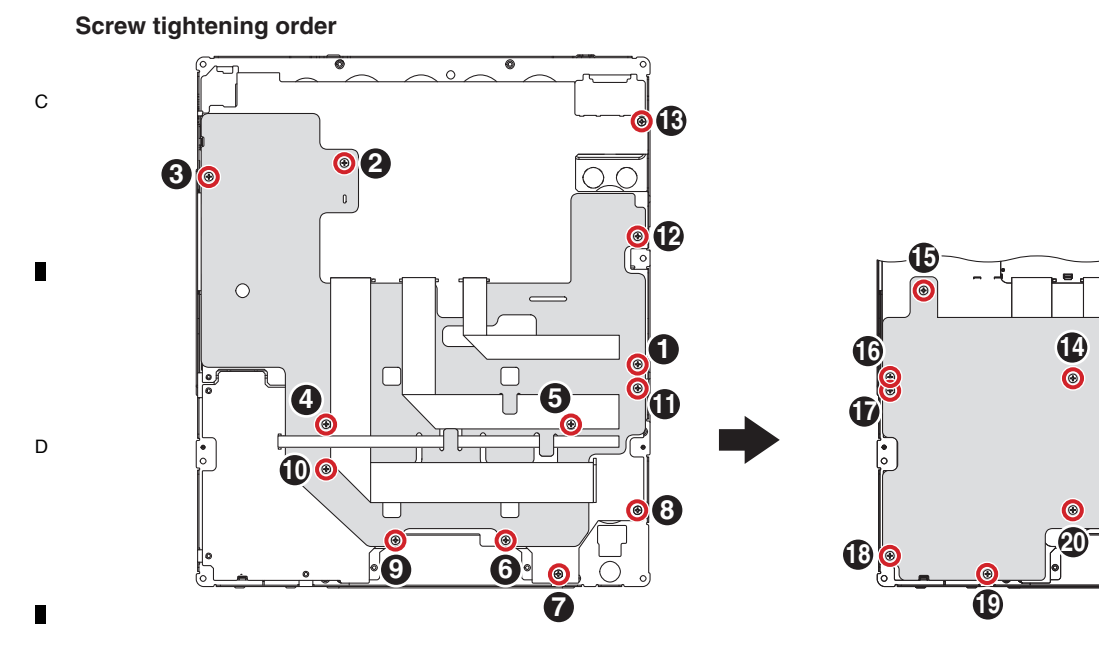

## Flexible cable styling

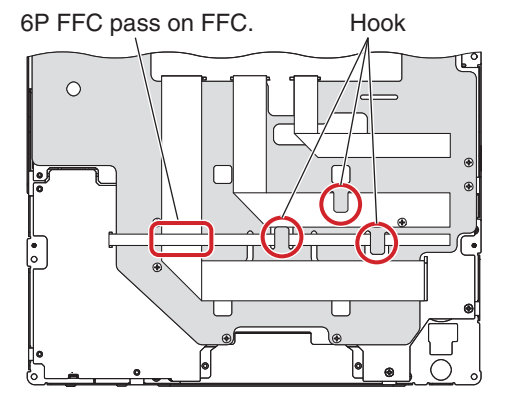

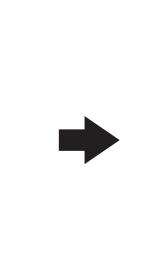

Pass FFC from this slit.

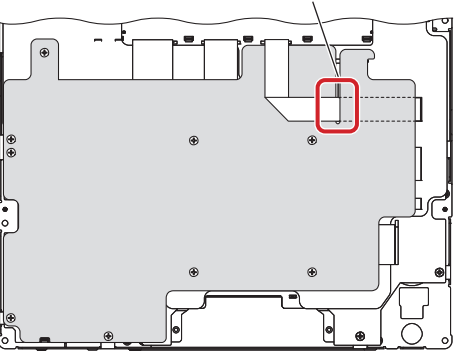

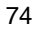

Е

F

### 5 6 7 8. EACH SETTING AND ADJUSTMENT 8.1 NECESSARY ITEMS TO BE NOTED

It is recommended that you take note of the setting data before starting repair. Use "■ Sheet for confirmation of the user setting" on "8.5 USER SETABLE ITEMS" for taking notes. After repairing, be sure to check the version of the firmware (see "Mode 1: Software version confirmation mode. "Version"" in "6.1 TEST MODE" ), and if it is not the latest one, update to the latest version.

Perform the each item when the following parts are replaced.

5

| • MAIN Assy<br>(MAIN UCOM: IC1, FLASH: IC8) | <ul> <li>Confirmation of the version of the firmware</li> <li>Updating to the latest version of the firmware</li> <li>Writing the serial number and language setting of the unit</li> <li>Mode 2:<br/>Crossfader calibration mode "CFDR SET"</li> <li>How to make pairing the LCD display module (13 inch)</li> </ul> | B |
|---------------------------------------------|----------------------------------------------------------------------------------------------------|---|
| • PNLA Assy<br>(PANEL UCOM: IC7001)         | <ul> <li>Confirmation of the version of the firmware</li> <li>Updating to the latest version of the firmware</li> <li>Crossfader calibration         <ul> <li>(See Mode 2: Crossfader calibration mode "CFDR SET"<br/>in "6.1 TEST MODE")</li> </ul> </li> </ul>                                                      | ∎ |
| CROSS FADER Assy                            | <ul> <li>Crossfader calibration<br/>(See Mode 2: Crossfader calibration mode "CFDR SET"<br/>in "6.1 TEST MODE")</li> </ul>                                                                                                    |   |
| LCD display module (13 inch)                | • How to make pairing the MAIN Assy                                                                                                    | С |

DJM-TOUR1

6

8

8

А

D

Е

F

## 8.2 UPDATING OF THE FIRMWARE

## A [1] Downloading and Unzipping the Updater File

- ① Download the zipped firmware file for the latest firmware from Niis.
- ② Unzip the DJM-TOUR1\_xxx.zip file to get the updater file.
  - "DJM-TOUR1\_xxx.upd"
  - The above xxx denotes the version of new firmware.
- The extension (.exe) may not be displayed, depending on the setting of the computer.

2

## [2] Preparation for Updating

1

- ① Save the firmware file "DJM-TOUR1\_vxxx.upd" to the root directory of USB memory.
  - DO NOT rename the file name.
- DO NOT save the multiple firmware files in the USB memory.

## [3] How to Update

в

С

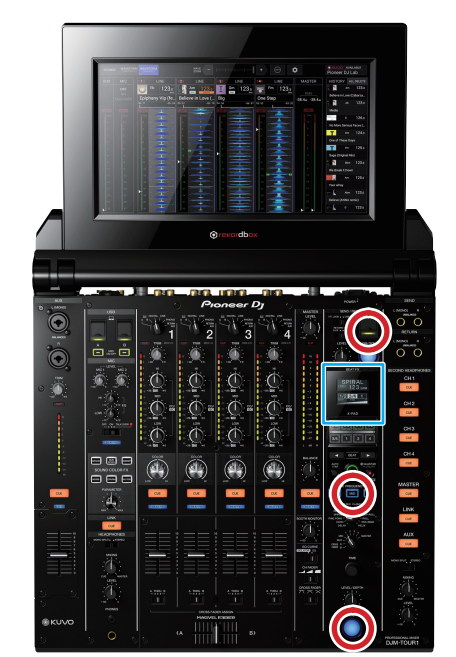

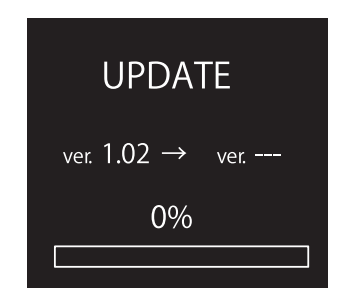

3

Version display Left: Current version Right: Version of the firmware after updating

4

4

## 1) Enter Update mode.

While holding the ON/OFF (BEAT FX) and MID (FX FREQUENCY) buttons pressed, press the POWER button (to set it to ON). Remove the USB connection, LINK connection and INTERNET connection cables.

D

- 2 Check the current version of the firmware.
  - Check the version indicated on the display.

If the current version is the same as the downloaded firmware version (xxx), the current firmware version is the latest and there is no need for updating.

 E ③ Plug a USB memory device to use for updating into the USB port. Updating starts. The progress of updating is indicated with the bar and percentage indications on the display. NEVER unplug the USB memory device nor turn the unit OFF during updating. Updating takes about 9 minutes.

2

④ After "COMPLETE" is indicated, turn the unit OFF then unplug the USB memory device used for updating. Updating is completed.

If updating does not start, restart from downloading of an updater. If updating cannot be started even after the above retry, the USB memory device may be faulty. Retry updating, using another USB memory device.

**DJM-TOUR1** 

3

| 7 | 16 |
|---|----|
| 1 | r  |
| • |    |

1

F

# 8.3 WRITING THE SERIAL NUMBER AND THE LANGUAGE SETTING OF THE UNIT

## Preparations

- ① Download the software for writing the serial number from Niis.
- ② The compressed files decompress and save to PC.
  - The generated folder is below.
    - Ini folder
    - Log folder
    - hidcom.dll
    - DJMTOUR1\_SNW.exe
    - device.ini
    - UsbMidi.dll

## Procedure

- ① Connect the unit with a PC via a USB B cable.
- 2 To start the unit in checker mode.
  - Starting method is turning on main switch with pressing [NOISE], [FILTER] and [1ch CUE] button.

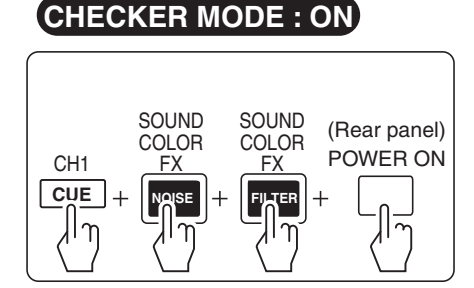

- ③ Turn on PC, and click software "DJMTOUR1\_SNW.exe".
- ④ Push [Serial Number Write] button, display serial input dialog (first time).

Enter serial number by handwork or barcode reader, and push "Enter".

If enter by handwork, enter "'" before serial number. (If forgot, displayed error)

If enter by barcode reader, need to connect for PC in advance.

| DJM_SNW - Serial Number Writer for Service Ver 1.0.0<br>Analisation ComText(V) Ontine(O) Help(H)                                                  | <u>_D×</u>                                                   |
|----------------------------------------------------------------------------------------------------|--------------------------------------------------------------|
|                                                                                                    | HED Command Flost.<br>(Fb)<br>Serial Number Write<br>(Enter) |
| Status                                                                                                    |                                                              |
| Read Barcodo Data Wite Sonal Number Paul Sonal Number Paul Sonal Number Ninto Destination Number Ninto Destination Number Discup Obstation Number |                                                              |
| Ready                                                                                                    |                                                              |
| Serial Number Writer - Input Serial Dialog           Ist time           Input Serial Number, then Push           If you want cancel, Please Push  | Enter Key.<br>Esc Key.                                       |
| Ente                                                                                                    | er ESC                                                       |

5

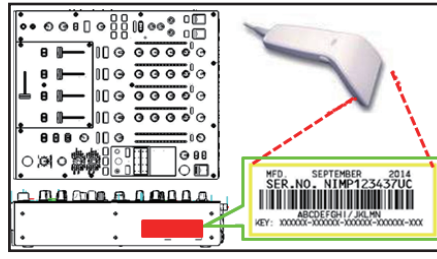

\*Reference screen

А

В

С

D

Е

F

⑤ Again display serial input dialog (second time), enter serial number by handwork or barcode reader, and push "Enter".

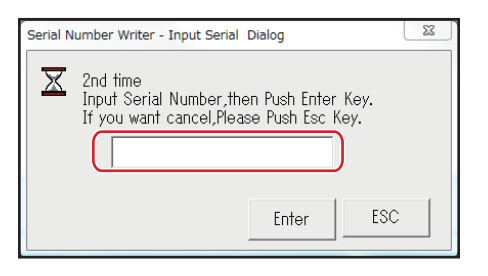

(6) Dialog is displayed for the input of setting language, you need to enter in accordance with following table.

| MODEL NO        | INPUT       |
|-----------------|-------------|
| DJM-TOUR1/LSYXJ | DJM-TOUR1/L |
| DJM-TOUR1/UXJCB | DJM-TOUR1/U |
| DJM-TOUR1/XJCN  | DJM-TOUR1/X |

Display of each input are listed in the following table.

| INPUT       | LAN   |
|-------------|-------|
| DJM-TOUR1/L | en    |
| DJM-TOUR1/U | en    |
| DJM-TOUR1/X | zh-CN |

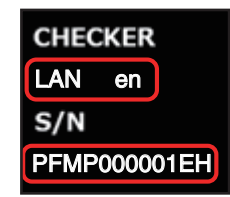

⑦ Completed successfully, PC software (DJMTOUR1\_SNW.exe) is displayed "OK".

| Model                    | (             |    | HIB Command Tes                        |
|--------------------------|---------------|----|----------------------------------------|
| DJM-TOU                  | RI            | OK | (FD)<br>Serial Number Write<br>(Enter) |
| Status                   |               |    |                                        |
| Read Barcode Data        | 'PFMP000001EH |    |                                        |
| Write Serial Number      | PFMP000001EH  |    |                                        |
| Read Serial Number       | PFMP000001EH  |    |                                        |
| Input Destination Value  | L             |    |                                        |
| Write Destination Number | 01            |    |                                        |
| Read Dectination Number  | 01            |    |                                        |

⑧ Turn off the unit, and remove the connection to the PC.

6

8

## A The procedure about Factory reset

1

Do factory reset in order to load the written language setting. ① Push [POWER] with pressing [QUANTIZE (UTILITY, WAKE UP)], factory reset confirmation screen is displayed on the display. Push [OK].

2

3

4

| Factory Reset                      |  |  |  |  |  |
|------------------------------------|--|--|--|--|--|
| Reset this DJM back to the factory |  |  |  |  |  |
| settings                           |  |  |  |  |  |
| If this DJM is connected to the    |  |  |  |  |  |
| internet, the information on this  |  |  |  |  |  |
| DJM registered in KUVO will be     |  |  |  |  |  |
| deleted.                           |  |  |  |  |  |
|                                    |  |  |  |  |  |
| ок                                 |  |  |  |  |  |

С

В

② Although the following screen is displayed, select [OK].

| Factory Reset                                                                                                    |  |  |  |  |  |
|----------------------------------------------------------------------------------------------------|--|--|--|--|--|
| This DJM is not connected to the internet.<br>To delete the information on this DJM registered in KUVO, connect an internet |  |  |  |  |  |
| Are you sure you reset only the setting of this DJM back to the factory default.                                            |  |  |  |  |  |
|                                                                                                    |  |  |  |  |  |
| Cancel                                                                                                    |  |  |  |  |  |

(3) When the display that factory reset is completed is displayed, turn off the power with pressing [POWER].

## The procedure about checking serial number

If you need check serial number which is successfully or not, enter checker mode. And check main display which is displayed serial number.

D

Е

F

78

1

3

4

-

# 8.4 HOW TO MAKE PAIRING BETWEEN THE 13 INCH LCD MODULE AND THE MAIN ASSY

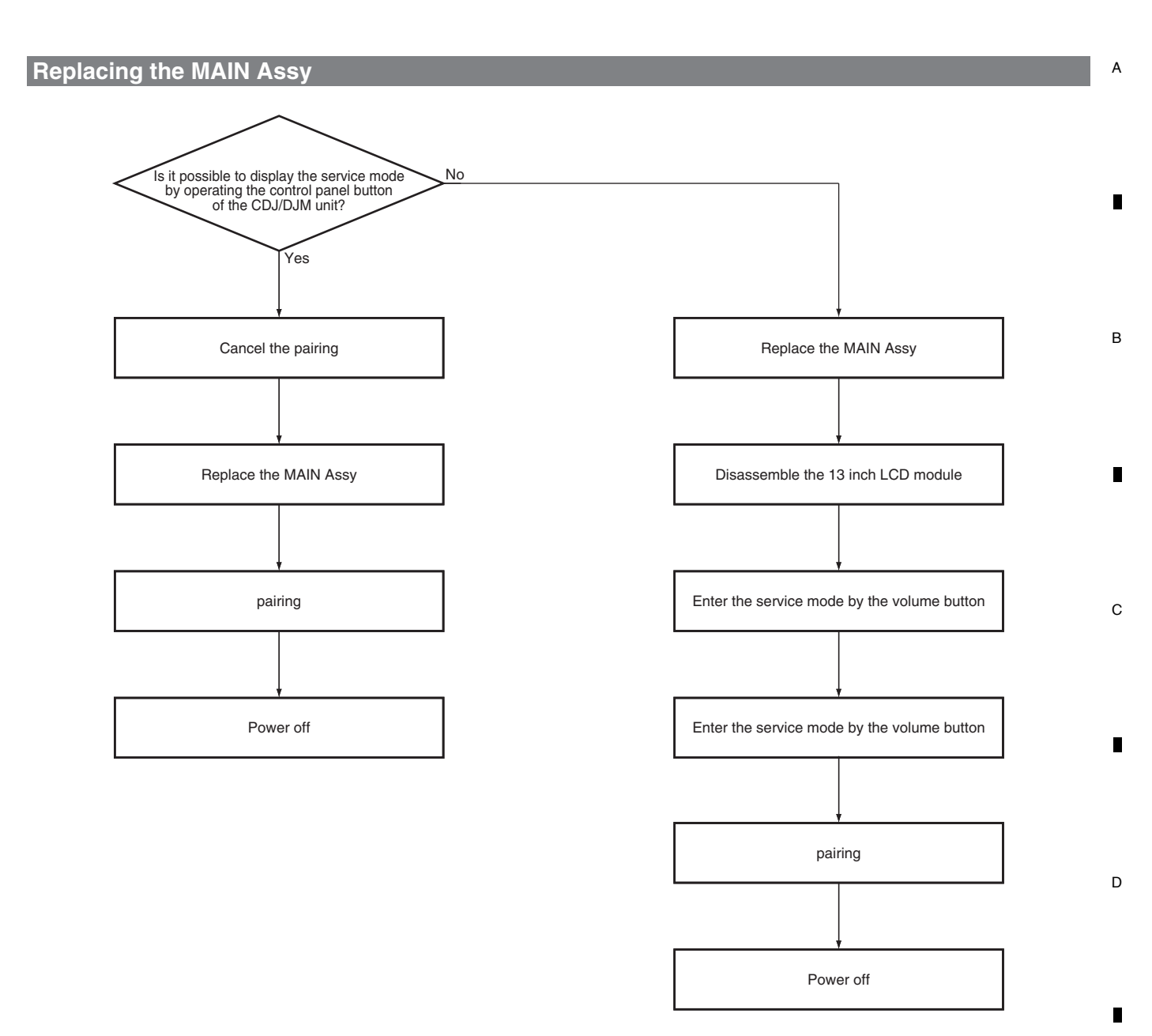

7

6

5

79

8

Е

F

## A When replacing the 13 inch LCD module

1

в

С

D

Е

F

When replacing the 13 inch LCD module, it is necessary to make pairing setting between the replaced 13 inch LCD module and this CDJ/DJM unit.

3

4

Start up the CDJ/DJM unit without DJ Link connection to othe equipment.

2

When the power is started up without pairing between the 13 inch LCD module and the unit, the service mode is displayed on the 13 inch LCD module automatically.

When the CDJ/DJM unit applied is detected, the unit is displayed on right side of the LCD screen, and make paring setting by touching the "Save" button on the screen.

| Device Info<br>Device ID |                           |                                      |      | D RESPONSE  |      |             |                   |
|--------------------------|---------------------------|--------------------------------------|------|-------------|------|-------------|-------------------|
| Tablet<br>??             | Mac Address<br>IP Address | c8:3d:fc:02:2d:71<br>169.254.174.187 |      | Device ID 4 | CDJ4 | Mac Address | c8:3d:fc:02:2d:70 |
|                          |                           |                                      | save |             |      |             |                   |
|                          |                           | Update Mode                          |      |             |      |             |                   |
|                          |                           |                                      |      |             |      |             |                   |
|                          |                           |                                      |      |             |      |             |                   |
|                          |                           | Show Message                         |      |             |      |             |                   |
|                          |                           |                                      |      |             |      |             |                   |
|                          |                           | Show Update                          |      |             |      |             |                   |

When the pairing setting is made, the CDJ/DJM unit is displayed in the Device Info section on the LCD screen.

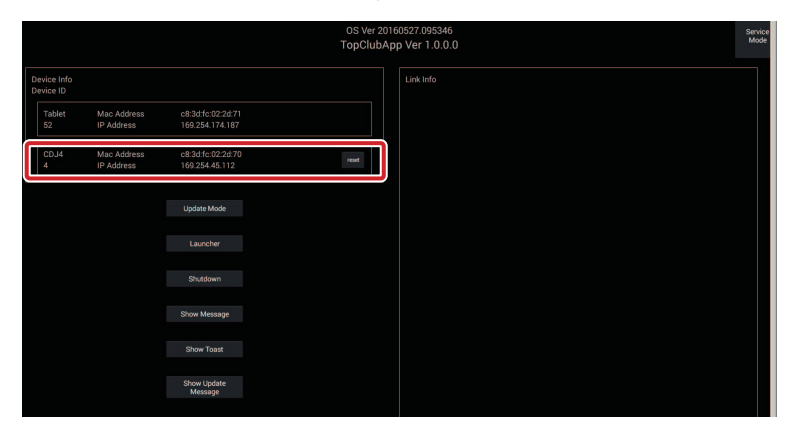

When the pairing setting is completed, turn OFF the power of the unit.

## When replacing the MAIN Assy

When replacing the MAIN Assy, it is necessary to cancel the pairing with the old MAIN Assy as the MAC ADDRESS of the unit set pairing is renewed.

First, before replacing the MAIN Assy, enter the service mode by operating the button of the CDJ/DJM unit side.

|     | TEMPO + MEMORY + POWER ON                 |
|-----|-------------------------------------------|
| CDJ | TEMPO + CALL < + POWER ON                 |
| DJM | LINK CUE + CFX SPACE + CH1 CUE + POWER ON |

2

4

80

Cancel the pairing by touching "Reset" button displayed on the side of the CDJ/DJM unit set pairing on the LCD screen.

А

В

С

D

Е

F

5

|                          |                           |                                      | OS Ver 201<br>TopClubAj | 60527.095346<br>op Ver 1.0.0.0 | Service<br>Mode |
|--------------------------|---------------------------|--------------------------------------|-------------------------|--------------------------------|-----------------|
| Device Info<br>Device ID |                           |                                      |                         | Link Info                      |                 |
| Tablet<br>52             | Mac Address<br>IP Address | c8:3d:fc:02:2d:71<br>169.254.174.187 |                         |                                |                 |
| CDJ4<br>4                | Mac Address<br>IP Address | c8:3d:fc:02:2d:70<br>169:254:45:112  | reset                   |                                |                 |
|                          |                           |                                      |                         |                                |                 |
|                          |                           |                                      |                         |                                |                 |
|                          |                           |                                      |                         |                                |                 |
|                          |                           | Show Message                         |                         |                                |                 |
|                          |                           |                                      |                         |                                |                 |
|                          |                           | Show Update<br>Message               |                         |                                |                 |

When the pairing is canceled, the CDJ/DJM unit is disappeared from the Device Info section of the screen, and displayed at right side of the screen.

|                          |                           |                                      | OS Ver<br>TopClu | 20160527.095346<br>bApp Ver 1.0.0.0 |      |             |                   | Serv<br>Mo |
|--------------------------|---------------------------|--------------------------------------|------------------|-------------------------------------|------|-------------|-------------------|------------|
| Device Info<br>Device ID |                           |                                      |                  | ID RESPONSE                         |      |             |                   |            |
| Tablet<br>??             | Mac Address<br>IP Address | c8:3d:fc:02:2d:71<br>169:254:174.187 |                  | Device ID 4                         | CDJ4 | Mac Address | c8:3d:fc:02:2d:70 |            |
|                          |                           |                                      |                  |                                     |      |             |                   |            |
|                          |                           | Update Mode                          |                  |                                     |      |             |                   |            |
|                          |                           |                                      |                  |                                     |      |             |                   |            |
|                          |                           |                                      |                  |                                     |      |             |                   |            |
|                          |                           | Show Message                         |                  |                                     |      |             |                   |            |
|                          |                           |                                      |                  |                                     |      |             |                   |            |
|                          |                           | Show Update<br>Message               |                  |                                     |      |             |                   |            |

After canceling the pairing, replace the MAIN Assy, and then make a new pairing in the same way as replacing the 13 inch LCD module.

## When it is unable to enter the service mode by the old MAIN Assy mounted/ When replacing the MAIN Assy without clearing the pairing

When there is some trouble in the communication between 13 inch LCD module and the CDJ/DJM unit, it is unable to enter the service mode by operating the control panel button of the unit. And it is the same when replacing the MAIN Assy without canceling the pairing.

In that case it is able to enter the service mode by pressing the "Volume" button (either " +" or "-" button is OK) of the 13 inch LCD module for one second. For pressing the "Volume" button of the 13 inch LCD module, it necessary to disassemble the LCD module.

When relacing the new MAIN Assy in the case that the pairing is continued to be set with the old MAIN Assy, the condition becomes as the following state.

The old MAIN Assy information is displayed on the "Device Info" section, and the CDJ/DJM unit of the new MAIN Assy is displayed on the right side of the LCD screen.

As the old pairing information is deleted by touching "Reset" button of the LCD, make pairing with the new MAIN Assy by touching the "Save" button after that.

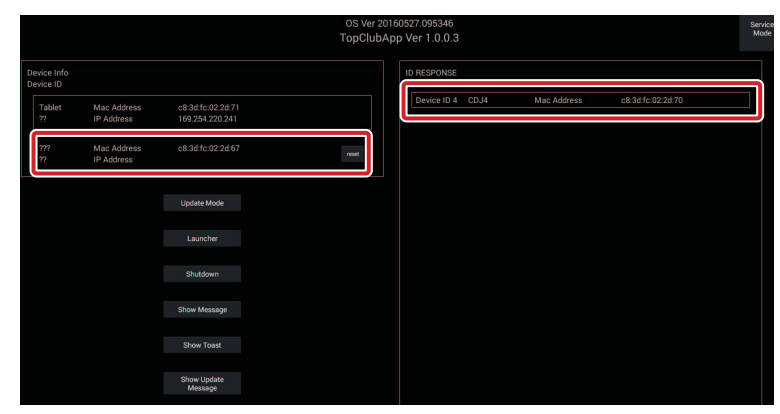

When the pairing setting is completed, turn OFF the power of the unit.

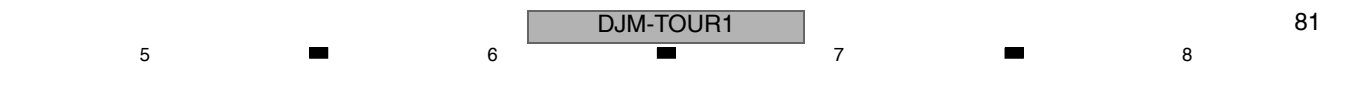

#### 8.5 USER SETABLE ITEMS

| A | Category | Item                                                                                          | Description                                              | Choices                                                              | initial value (The factory default settings) | Part No.         | Part<br>Name              | Wiring<br>No. | Assy                      | Content to<br>be Stored |
|---|----------|-----------------------------------------------------------------------------------------------|----------------------------------------------------------|----------------------------------------------------------------------|----------------------------------------------|------------------|---------------------------|---------------|---------------------------|-------------------------|
|   |          | TOUCH DISPLAY LOCK                                                                            |                                                          | ON, <u>OFF</u>                                                       | OFF                                          | DEA1053          | LCD FULL<br>MODULE        |               | MAIN Assy                 |                         |
|   |          |                                                                                               | Touch operation control<br>of the tablet                 |                                                                      |                                              |                  | SERVICE                   |               |                           |                         |
|   |          | LANGUAGE                                                                                      | language setting of tablet                               | English, French, German, Italian,<br>Dutch, Spanich, Russian, Koroan | By destination                               | DEA1053          | LCD FULL                  |               | LCD FULL                  |                         |
| _ |          |                                                                                               |                                                          | Chinese (simplified),<br>Chinese (Traditional)                       | Destination Initial                          |                  | SERVICE                   |               | SERVICE                   |                         |
|   |          |                                                                                               |                                                          | Japanese, Portuguese, Swedish,<br>Czech, Hungarian, Danish, Greek.   | North English<br>American                    |                  | 7001                      |               | AUGT                      |                         |
|   |          |                                                                                               |                                                          | Turkish                                                              | Europe English<br>General English            |                  |                           |               |                           |                         |
|   |          |                                                                                               |                                                          |                                                                      | China Chinese<br>(Simplified)                |                  |                           |               |                           |                         |
|   |          |                                                                                               |                                                          |                                                                      | Japan Japanese                               |                  |                           |               |                           |                         |
| в |          | LCD BRIGHTNESS                                                                                | LCD display brightness                                   | 1, 2, <u>3</u> , 4, 5                                                | 3                                            | DEA1053          | LCD FULL                  |               | LCD FULL                  |                         |
|   |          |                                                                                               |                                                          |                                                                      |                                              |                  | MODULE<br>SERVICE<br>ASSY |               | MODULE<br>SERVICE<br>ASSY |                         |
|   |          | OLED BRIGHTNESS                                                                               | OLCD display brightness                                  | 1, 2, <u>3</u>                                                       | 3                                            |                  |                           |               |                           |                         |
|   |          | MIC LOW CUT                                                                                   | MIC LOW CUT function                                     | <u>ON</u> , OFF                                                      | ON                                           |                  |                           |               |                           |                         |
| _ |          | TALK OVER MODE                                                                                | Mode of talk over function                               | ADVANCED, NORMAL                                                     | ADVANCED                                     |                  |                           |               |                           |                         |
| • |          | TALK OVER LEVEL                                                                               | Sound attenuation level<br>of talk over function         | -6dB, -12dB, - <u>18dB</u> , -24dB                                   | -18dB                                        |                  |                           |               |                           |                         |
|   |          | MIDI CH                                                                                       | MIDI channel                                             | <u>1</u> , 2, 3, 4, 5, 6, 7, 8,<br>9, 10, 11, 12, 13, 14, 15, 16     | 1                                            |                  |                           |               |                           |                         |
|   |          |                                                                                               |                                                          |                                                                      |                                              |                  |                           |               |                           |                         |
|   |          | MIDI BUTTON TYPE                                                                              | MIDI output mode                                         | TOGGLE, TRIGGER                                                      | TOGGLE                                       |                  |                           |               |                           |                         |
| С |          | Major Category                                                                                | Description                                              | Choices                                                              |                                              |                  |                           |               |                           |                         |
|   |          | Minor Category             LOCK         Prohibition control of the <u>ON</u> , OFF         ON |                                                          |                                                                      |                                              |                  |                           |               |                           |                         |
|   |          | LOCK                                                                                          | Prohibition control of the setting change                | <u>ON</u> , OFF                                                      | ON                                           |                  |                           |               | UTILITY                   |                         |
|   |          | MASTER OUT                                                                                    | setting change                                           | Í                                                                    | UTILITY                                      |                  |                           |               |                           |                         |
|   |          | PEAK LIMITER                                                                                  | Peak limiter function                                    | <u>ON</u> , OFF                                                      | ON                                           |                  |                           |               |                           | ootang                  |
| - |          | ATT.                                                                                          | Sound attenuation level                                  | 0dB, -3dB, -6dB, -9dB, -12dB                                         | 0dB                                          |                  | FLASH ROM                 | IC8           | MAIN Assy                 |                         |
|   |          | MONO/STEREO                                                                                   | MONO / STEREO switch                                     | STEREO, MONO                                                         | STEREO                                       |                  |                           |               |                           |                         |
|   |          | DIGITAL MASTER OUT<br>(AES/EBU)                                                               | Related to Digital output                                |                                                                      |                                              | DYW****<br>(NSP) |                           |               |                           |                         |
|   |          | LEVEL                                                                                         | Audio output level                                       | -5dB, -10dB, -15dB, <u>-19dB</u>                                     | -19dB                                        |                  |                           |               |                           |                         |
| D |          | SAMPLING RATE                                                                                 | Sampling frequency                                       | INT 44.1 kHz, INT 48 kHz, INT<br>88.2 kHz, INT 96 kHz, WORD CLOCK    | INT 96 kHz                                   |                  |                           |               |                           |                         |
|   | ENGINEER | PEAK LIMITER                                                                                  | Peak limiter function                                    | <u>ON</u> , OFF                                                      | ON                                           |                  |                           |               |                           |                         |
|   | SETUP    | MONO/STEREO                                                                                   | MONO / STEREO switch                                     | STEREO, MONO                                                         | STEREO                                       |                  |                           |               |                           |                         |
|   |          |                                                                                               | Related to BOOTH output                                  |                                                                      |                                              |                  |                           |               |                           |                         |
|   |          | ATT.                                                                                          | Sound attenuation level                                  | 0dB, -3dB, -6dB, -9dB, -12dB                                         | 0dB                                          |                  |                           |               |                           |                         |
| • |          | MONO/STEREO                                                                                   | MONO / STEREO switch                                     | STEREO, MONO                                                         | STEREO                                       |                  |                           |               |                           |                         |
|   |          | MIC OUT TO MASTER                                                                             | Related to MIC mastrer<br>output                         |                                                                      |                                              |                  |                           |               |                           |                         |
|   |          | PEAK LIMITER<br>THRESHOLD LEVEL                                                               | Peak limiter<br>Operating threshold level                | OFF, 15dB, 12dB, 9dB, 6dB, 3dB, 0dB                                  | OFF                                          |                  |                           |               |                           |                         |
|   |          | MIC OUT TO BOOTH                                                                              | Related to MIC mastrer<br>output                         |                                                                      |                                              |                  |                           |               |                           |                         |
| Е |          | LEVEL                                                                                         | Audio output level                                       | 0dB, -3dB, -6dB, -9dB, -12dB,<br>-15dB, -18dB, OFF                   | 0dB                                          |                  |                           |               |                           |                         |
|   |          | PEAK LIMITER<br>THRESHOLD LEVEL                                                               | Peak limiter<br>Operating threshold level                | OFF, 15dB, 12dB, 9dB, 6dB, 3dB, 0dB                                  | OFF                                          |                  |                           |               |                           |                         |
|   |          | PC UTILITY                                                                                    | Boot up the utility program of PC setting automatically. | ON, OFF                                                              | OFF                                          |                  |                           |               |                           |                         |
|   |          | AUTO STANDBY                                                                                  | Auto standby function                                    | <u>ON</u> , OFF                                                      | ON                                           |                  |                           |               |                           |                         |

F

-

\*1 Note on DYW\*\*\*\* The \*\*\*\*\*\* part of the part number changes each time the firmware is updated.

## Sheet for confirmation of the user setting

6

## **DJ SETUP**

## TOUCH DISPLAY LOCK

5

OFF ON

## LANGUAGE

| English              | French                | German    | Italian    |
|----------------------|-----------------------|-----------|------------|
|                      |                       |           |            |
| Dutch                | Spanish               | Russian   | Korean     |
|                      |                       |           |            |
| Chinese (simplified) | Chinese (Traditional) | Japanese  | Portuguese |
|                      |                       |           |            |
| Swedish              | Czech                 | Hungarian | Danish     |
|                      |                       |           |            |
| Greek                | Turkish               |           |            |
|                      |                       |           |            |

## LCD BRIGHTNESS

| 1 | 2 | 3 | 4 | 5 |
|---|---|---|---|---|
|   |   |   |   |   |

#### 

| I | 2 | 3 |
|---|---|---|
|   |   |   |

## MIC LOW CUT

| OFF | ON |
|-----|----|
|     |    |

### TALK OVER MODE

| ADVANCED | NORMAL |
|----------|--------|
|          |        |

## TALK OVER LEVEL

| -6dB | -12dB | -18dB | -24dB |
|------|-------|-------|-------|
|      |       |       |       |

## MIDI CH

| 1 | 2  | 3  | 4  | 5  | 6  | 7  | 8  |
|---|----|----|----|----|----|----|----|
|   |    |    |    |    |    |    |    |
| 9 | 10 | 11 | 12 | 13 | 14 | 15 | 16 |
|   |    |    |    |    |    |    |    |

## **MIDI BUTTON TYPE**

| TOGGLE | TRIGGER |
|--------|---------|
|        |         |

5

## **ENGINEER SETUP**

7

## LOCK

It is not necessary to refrain from contents.

8

А

в

С

D

## MASTER OUT

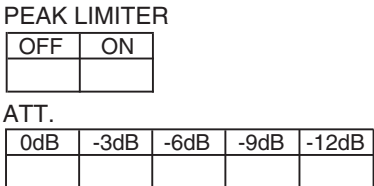

MONO/STEREO

|        | -    |
|--------|------|
| STEREO | MONO |
|        |      |

## DIGITAL MASTER OUT (AES/EBU)

LEVEL

| -5dB | -10dB | -15dB | -19dB |
|------|-------|-------|-------|
|      |       |       |       |

### SAMPLING RATE

| INT 44.1kHz | INT 48kHz  | INT 88.2kHz |
|-------------|------------|-------------|
|             |            |             |
| INT 96kHz   | WORD CLOCK |             |

PEAK LIMITER

## MONO/STEREO

| STEREO | MONO |
|--------|------|
|        |      |

## BOOTH OUT

| AII. |       |      |      |       |
|------|-------|------|------|-------|
| 0dB  | -3dB  | -6dB | -9dB | -12dB |
|      |       |      |      |       |
| MONO | /STER | EO   |      |       |
| STE  | REO   | MO   | NO   | ]     |

## MIC OUT TO MASTER

| PEAK LIMITER THRESHOLD LEVEL  |  |  |  |  |  |  |  |  |
|-------------------------------|--|--|--|--|--|--|--|--|
| OFF 15dB 12dB 9dB 6dB 3dB 0dB |  |  |  |  |  |  |  |  |
|                               |  |  |  |  |  |  |  |  |

## Е

F

## MIC OUT TO BOOTH

| LEVEL |      |      |      |       |       |       |     |  |
|-------|------|------|------|-------|-------|-------|-----|--|
| 0dB   | -3dB | -6dB | -9dB | -12dB | -15dB | -18dB | OFF |  |
|       |      |      |      |       |       |       |     |  |
|       |      |      |      |       |       |       |     |  |

## PEAK LIMITER THRESHOLD LEVEL

| OFF | 15dB | 12dB | 9dB | 6dB | 3dB | 0dB |
|-----|------|------|-----|-----|-----|-----|
|     |      |      |     |     |     |     |

## PC UTILITY

## AUTO STANDBY

| OFF | ON |  |
|-----|----|--|
|     |    |  |

7

| OFF | ON |
|-----|----|
|     |    |

DJM-TOUR1

6

83

## 8.6 HOW TO CHECK THE DVS

## A How to confirm the DVS connection

### **Necessary items for starting DVS in the rekordbox** \*Refer to https://rekordbox.com/ja/support/fag.php?c=952#fag-id-437

| -  | What is necessary to use DVS with rekordbox?                                                                             |
|----|----------------------------------------------------------------------------------------------------|
| ſ  | I tems necessary to use DVS with rekordbox are as follows:                                                               |
|    | - A computer satisfying system requirement for rekordbox dvs. Click here for the system requirement.                     |
| (1 | ) - rekordbox-dvs-compatible DJ units. Click here for the Compatible DJ units.                                           |
|    | - rekordbox dj license.* Click here for purchase or subscription of the license.                                         |
|    | - rekordbox dvs license.* Click here for purchase or subscription of the license.                                        |
|    | - Exclusive Control Vinyl for rekordbox dvs. (For CDJ/XDJ users, CD-R/USB memory containing exclusive control signal WAV |
|    | file.)                                                                                                    |
|    | Exclusive Control Vinyl is on sale at stores or at the Pioneer DJ website.                                               |
|    | 3 To download exclusive control signal WAV file, click here.                                                             |
|    | - Turntables or CDJs 🔗                                                                                                   |
| 0  | * rekordbox dvs is available in the Trial mode.                                                                          |

3

В

- PC that the rekordbox dj and rekordbox dvs are downloaded.(Even Trial Mode is OK.) \*Input the sound source for confirming operation to rekordbox dj.
   OD Ler XD Legadola (Fach model is passible).
- (2) CDJ or XDJ models (Each model is possible)
- 3 Analog cable for connecting CDJ or XDJ models to this unit
- USB cable for connecting the PC to this unit
- USB memory that the following dedicated control signals of the rekordbox are saved https://rekordbox.com/dvs/rekordbox\_Control\_Signal.zip

## **Confirming procedure**

- $_{\rm C}$   $~\oplus$  Connect the USB-A terminal of this unit and the PC with USB cable.
  - ② Connect the output terminal of CDJ or XDJ model to the LINE input terminal of this unit.
    ③ Set the CH1 input selector switch to USB-A.

Connect the rekordbox dvs referring the following.

- https://rekordbox.com/\_app/files/img/rekordbox\_dvs\_Setup\_Guide\_en\_b.pdf

D

## **Confirming items**

- ① Confirm that the round circle of the control signal setting appears.
- ② Confirm that REL is lit.
- ③ Confirm that the USB sound input indicator of the CH which Mixer signal is input is lit.
- ④ Confirm that the sound is output from the MASTER output of the Mixer.

Confirm the DVS path by repeating the confirmation item (1) to (4) as above.

### **Connection details**

Connect referring the following.

https://rekordbox.com/\_app/files/img/rekordbox\_dvs\_Setup\_Guide\_ja.pdf

Refer to the following about the details of the setting items in the above set-up.

Setting items list

E Set-up information items

1

| [1] | Enable the DVS function.                            |
|-----|-----------------------------------------------------|
| [2] | Connect CDJs/ DECK1 to MIXER CH1.                   |
| [3] | No setting as it is not connected by the turntable. |

Perform the setting, and play back the dedicated control signal of rekordbox dvs by the CDJ model.

2

3

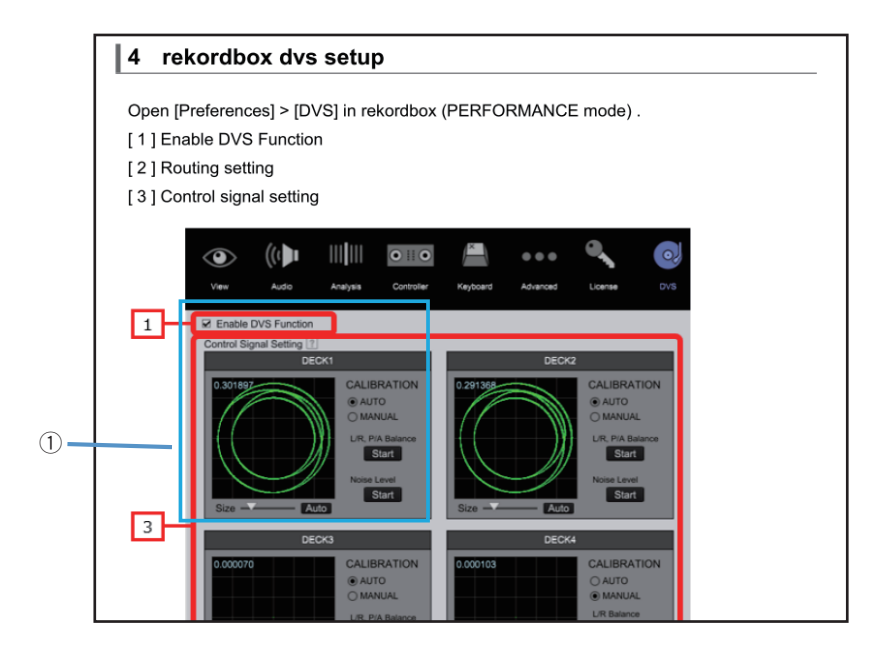

7

8

А

В

С

D

Е

F

85

8

① Confirm that the round circle of item 4 appears as above.

5

| 4.1 Ena     | able DVS fu    | nction     |               |             |          |                |
|-------------|----------------|------------|---------------|-------------|----------|----------------|
| Enable      | e DVS Function |            |               |             |          |                |
| Tick the ch | neckbox for [E | Enable DVS | Function], an | id select l | DVS mode | for DECK.      |
| 10          | Not Loaded.    |            | 00:00.0       |             |          | SYNC<br>MASTER |
| REL HOT CUE | PAD FX         | SLICFR     | RFAT JUMP     |             | 4        | SUP MT         |
| A           | В              |            |               |             |          |                |
| E           |                |            |               | -= (        |          |                |

② Confirm that the mode name of REL is lit by setting to the REL mode.

Assign the music to CH1 of the rekordbox.

5

Confirm that the control signal is played in CDJ and XDJ models.

③ Confirm that the signal is transferred the CH1 levelmeter of this unit.

④ Confirm the sound of the MASTER output of this unit.

# 9. EXPLODED VIEWS AND PARTS LIST

NOTES: • Parts marked by "NSP" are generally unavailable because they are not in our Master Spare Parts List.

- The A mark found on some component parts indicates the importance of the safety factor of the part.
- Therefore, when replacing, be sure to use parts of identical designation.
- Screws adjacent to ▼ mark on product are used for disassembly.
  For the applying amount of lubricants or glue, follow the instructions in this manual.
- (In the case of no amount instructions, apply as you think it appropriate.)

## ■ 9.1 PACKING SECTION

А

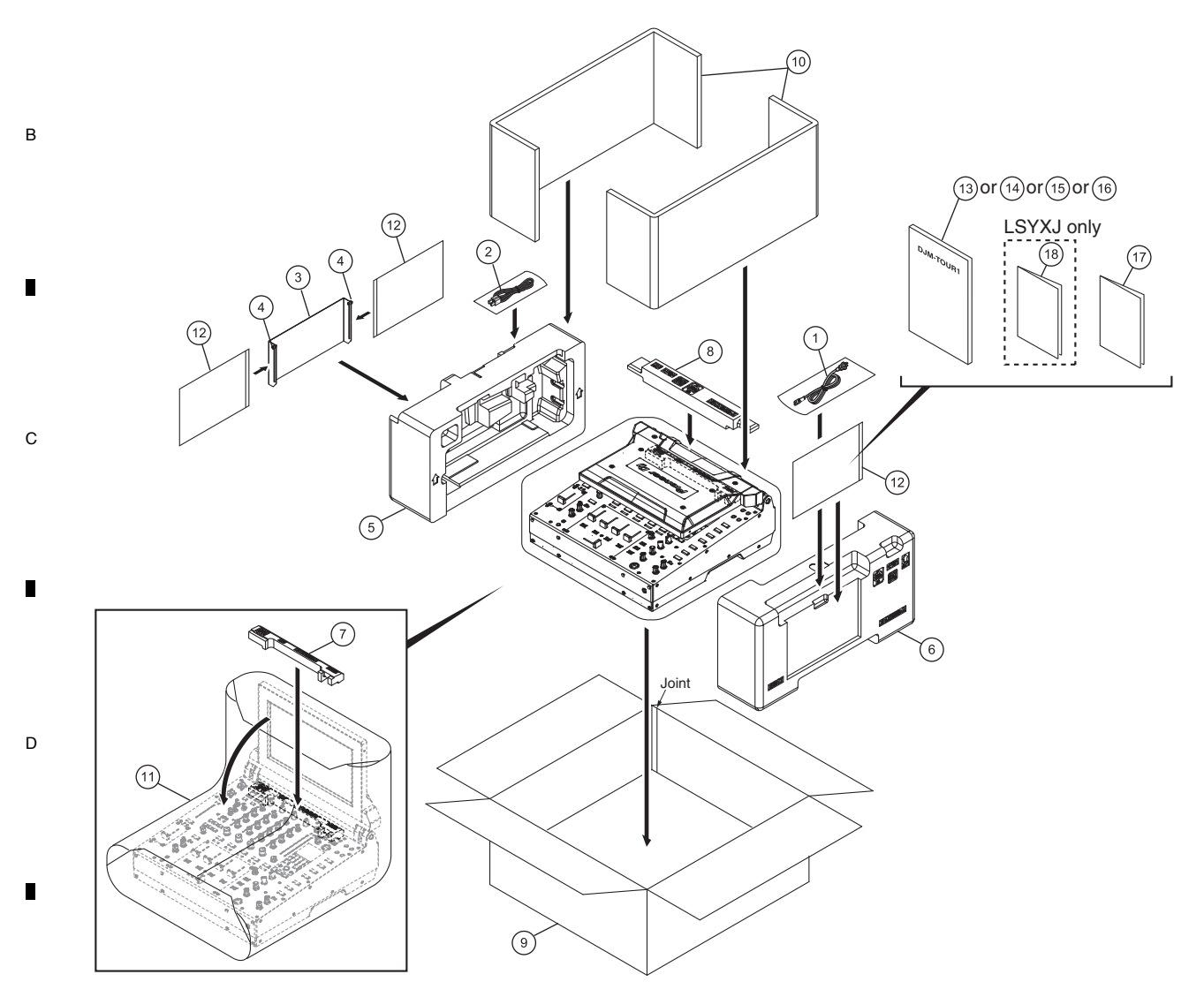

1

86

Е

F

2

## 5 (1) PACKING SECTION PARTS LIST

| • •         |           |                    |                        |      |            |                        |                        |   |
|-------------|-----------|--------------------|------------------------|------|------------|------------------------|------------------------|---|
| Mark No     | <u>o.</u> | <b>Description</b> | Part No.               | Mark | <u>No.</u> | <b>Description</b>     | Part No.               |   |
| $\triangle$ | 1         | Power Cord         | See Contrast table (2) |      | 11         | Mirror Mat             | DHL1200                |   |
|             | 2         | USB Cable          | DDE1128                | NSP  | 12         | Polyethylene Bag       | AHG7117                | Α |
|             | 3         | Display shade      | DEC3649                |      | 13         | Operating Instructions | See Contrast table (2) |   |
|             | 4         | Screw              | DBA1448                |      |            | (Quick Start Guide)    |                        |   |
|             | 5         | Packing Pad        | DHA1937                |      | 14         | Operating Instructions | See Contrast table (2) |   |
|             |           | -                  |                        |      |            | (Quick Start Guide)    |                        |   |
|             | 6         | Packing Pad        | DHA1938                |      |            |                        |                        |   |
|             | 7         | Packing Pad        | DHA1939                |      | 15         | Operating Instructions | See Contrast table (2) |   |
|             | 8         | Packing Pad        | DHA1940                |      |            | (Quick Start Guide)    |                        |   |
|             | 9         | Packing Case       | See Contrast table (2) |      | 16         | Operating Instructions | See Contrast table (2) |   |
| 1           | 10        | Packing Board      | DHC1091                |      |            | (Quick Start Guide)    |                        |   |
|             |           | -                  |                        | NSP  | 17         | Leaflet                | See Contrast table (2) | в |
|             |           |                    |                        | NSP  | 18         | Warranty               | See Contrast table (2) |   |
|             |           |                    |                        |      |            |                        |                        |   |

7

5

(2) CONTRAST TABLE DJM-TOUR1/LSYXJ, UXJCB and XJCN are constructed the same except for the following:

6

| Mark        | No. | Symbol and Description                                     | DJM-TOUR1<br>/LSYXJ | DJM-TOUR1<br>/UXJCB | DJM-TOUR1<br>/XJCN |
|-------------|-----|------------------------------------------------------------|---------------------|---------------------|--------------------|
| $\triangle$ | 1   | Power Cord                                                 | ADG1244             | DDG1108             | DDG1114            |
|             | 9   | Packing Case                                               | DHG3456             | DHG3474             | DHG3521            |
|             | 13  | Operating Instructions (Quick Start Guide)(En)             | Not used            | DRH1349             | Not used           |
|             | 14  | Operating Instructions (Quick Start Guide)(En, Fr, De, It) | DRH1350             | Not used            | Not used           |
|             | 15  | Operating Instructions (Quick Start Guide)(NI, Es, Pt, Ru) | DRH1351             | Not used            | Not used           |
|             |     |                                                            |                     |                     |                    |
|             | 16  | Operating Instructions (Quick Start Guide)(Zhcn)           | Not used            | Not used            | DRH1352            |
| NSP         | 17  | Leaflet                                                    | DRH1275             | DRH1275             | DRH1274            |
| NSP         | 18  | Warranty                                                   | DRY1270             | Not used            | Not used           |

D

Е

F

С

8

DJM-TOUR1

7

6

8

## 9.2 EXTERIOR and TITABLE DISPLAY SECIONS

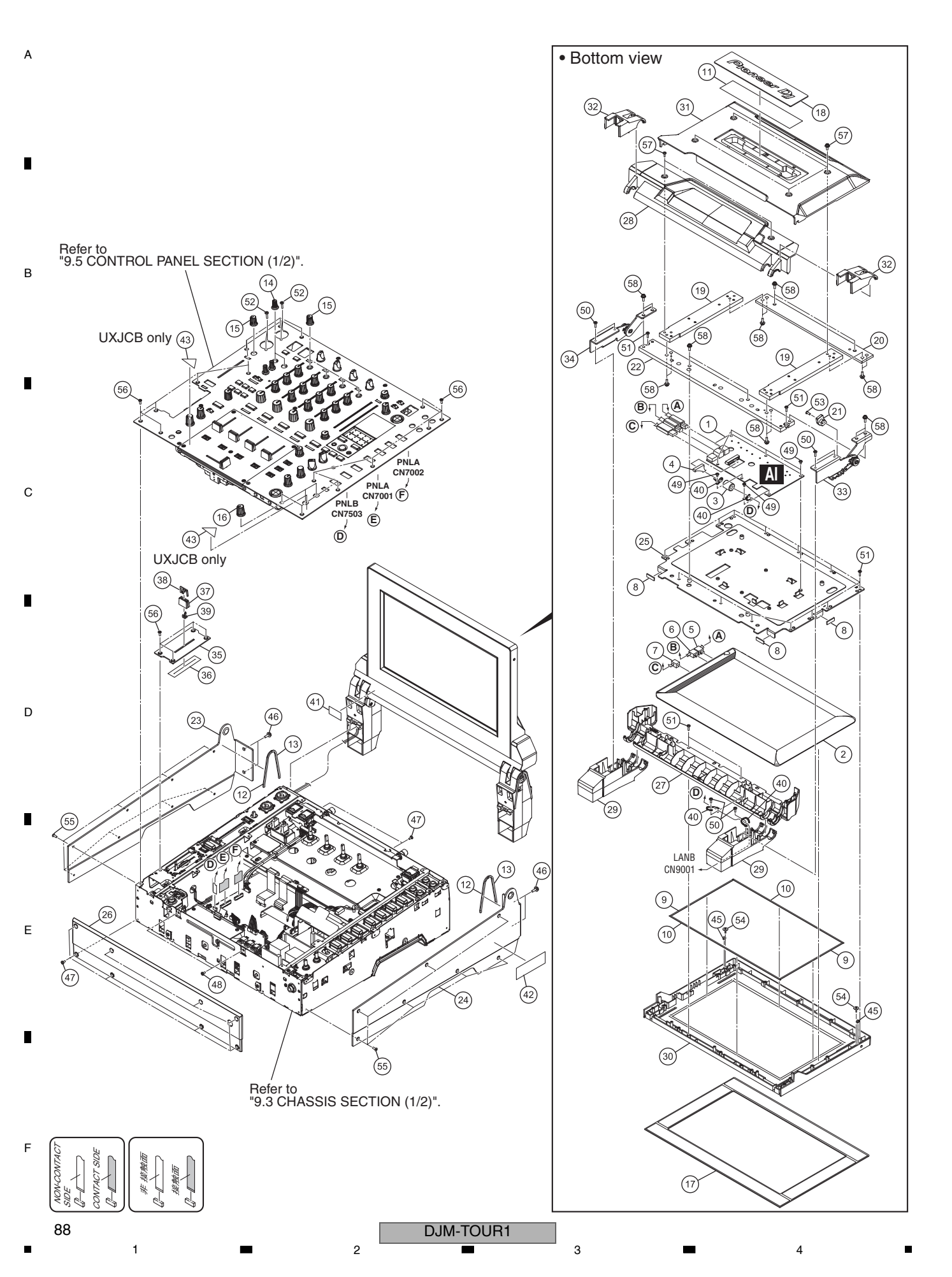

#### (1) EXTERIOR and TILTABLE DISPLAY SECTIONS PARTS LIST

| <u>Mark No.</u> | <b>Description</b>     | Part No.        | Mark | No. | Description          | Part No.               |   |
|-----------------|------------------------|-----------------|------|-----|----------------------|------------------------|---|
| 1               | ILMB Assy              | DWX3858         |      | 31  | Case                 | DNK6585                |   |
| 2               | LCD FULL MODULE SERVIC | CE ASSY DEA1053 |      | 32  | Cover                | DNK6587                | Α |
| 3               | Ferrite Core           | ATX7007         |      | 33  | Hinge                | DXB2172                |   |
| 4               | Shielded Conn-Cable    | DDA1065         |      | 34  | Hinge                | DXB2173                |   |
| 5               | USB Conn-Cable         | DDE1147         |      | 35  | Panel                | DNB1245                |   |
| 6               | USB Conn-Cable         | DDE1148         |      | 36  | Fader Packing        | DEC2903                |   |
| 7               | USB Conn-Cable         | DDE1149         |      | 37  | Slider Knob 1        | DAC2684                | - |
| 8               | Packing/LCD            | DEC3565         |      | 38  | Slider Knob 2        | DAC2685                |   |
| 9               | Packing                | DEC3645         |      | 39  | Slider Knob Stopper  | DNK5888                |   |
| 10              | Packing                | DEC3646         |      | 40  | Cord Clamper (Steel) | RNH-184                |   |
| 11              | Light-D Sheet          | DEC3647         | NSP  | 41  | Label                | DRW2678                | В |
| 12              | Cushion                | DEC3648         | NSP  | 42  | Name Label           | See Contrast table (2) |   |
| 13              | Cushion                | DEC3653         | NSP  | 43  | Label                | See Contrast table (2) |   |
| 14              | Knob                   | DAA1354         |      | 44  | ••••                 |                        |   |
| 15              | Knob                   | DAA1355         |      | 45  | Nut                  | NB30FTB                | _ |
| 16              | Knob                   | DAA1368         |      | 46  | Screw                | AMZ40P080FTB           |   |
| 17              | Panel                  | DAH3078         |      | 47  | Screw                | BBZ30P060FTB           |   |
| 18              | Panel                  | DAH3079         |      | 48  | Screw                | BBZ30P060FTC           |   |
| 19              | Frame                  | DLA2246         |      | 49  | Screw                | BMZ30P050FTC           |   |
| 20              | Frame                  | DLA2247         |      | 50  | Screw                | BPZ30P080FTB           | С |
| 21              | Button                 | DLA2248         |      | 51  | Screw                | BPZ30P100FTC           |   |
| 22              | Frame                  | DLA2249         |      | 52  | Screw                | BPZ30P120FTB           |   |
| 23              | Panel                  | DNF1976         |      | 53  | Screw                | CMZ30P060FTB           |   |
| 24              | Panel                  | DNF1977         |      | 54  | Float Fastener       | DBA1286                |   |
| 25              | Chassis                | DNH3253         |      | 55  | Screw (FE)           | DBA1290                |   |
| 26              | Panel                  | DNK6577         |      | 56  | Screw                | DBA1446                |   |
| 27              | Cover                  | DNK6578         |      | 57  | Screw                | DBA1450                |   |
| 28              | Cover                  | DNK6579         |      | 58  | Screw                | PMB40P120FTB           |   |
| 29              | Cover                  | DNK6580         |      |     |                      |                        | D |
| 30              | Bezel                  | DNK6582         |      |     |                      |                        |   |

(2) CONTRAST TABLE DJM-TOUR1/LSYXJ, UXJCB and XJCN are constructed the same except for the following:

| Mark | No. | Symbol and Description | DJM-TOUR1<br>/LSYXJ | DJM-TOUR1<br>/UXJCB | DJM-TOUR1<br>/XJCN |
|------|-----|------------------------|---------------------|---------------------|--------------------|
| NSP  | 42  | Name Label             | DRW2681             | DRW2682             | DRW2713            |
| NSP  | 43  | Label                  | Not used            | DRW1975             | Not used           |

Е

F

DJM-TOUR1

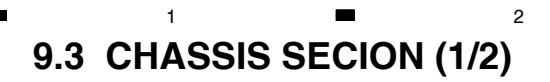

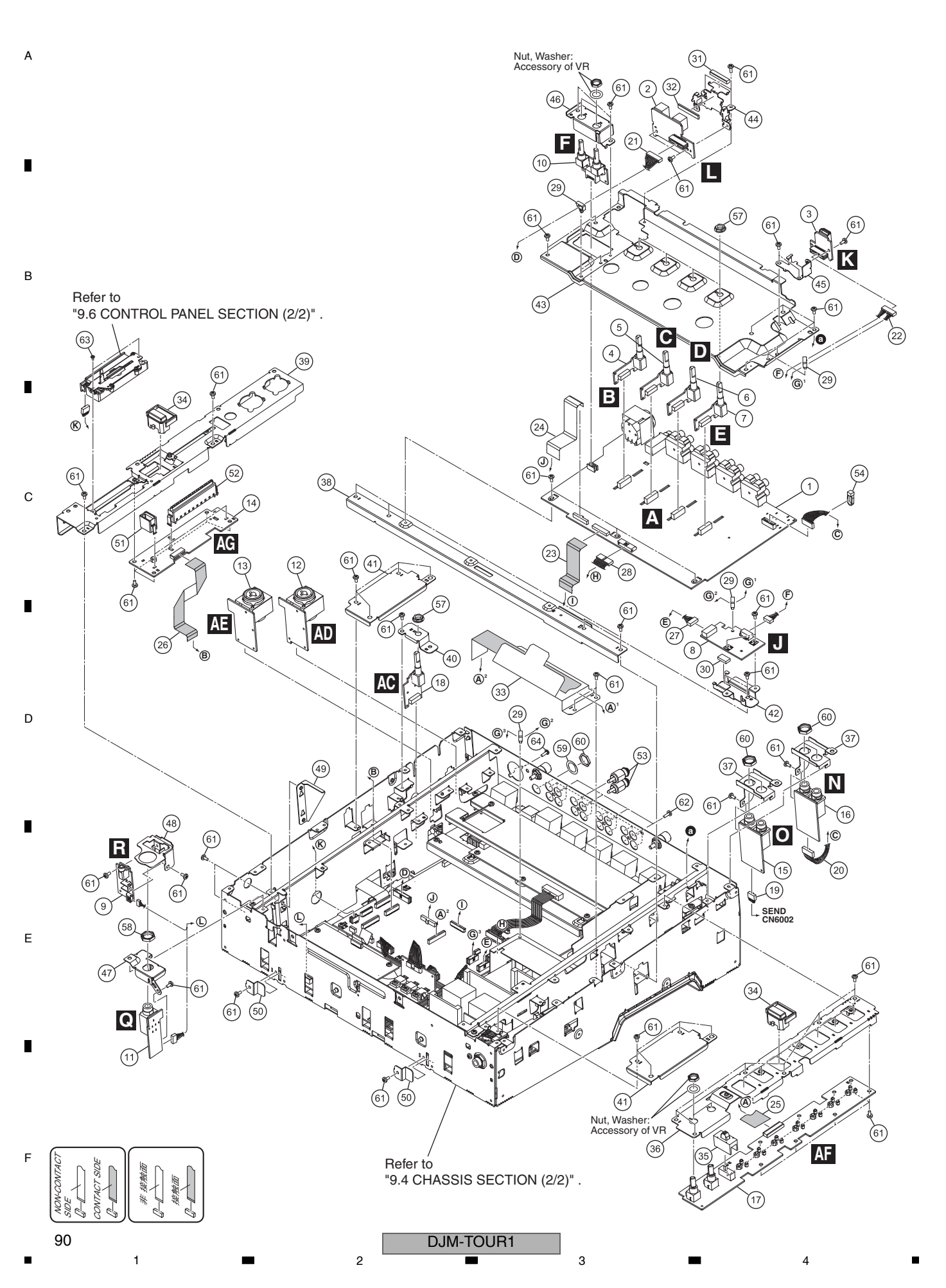

6

DDA1068

DDA1070

DDA1071

DDD1550

DDD1715

DDD1728

DDD1785

DEC2439

DEC3621

DEC3637

DEC3638

DEC3699

DAC2882

DAC3136

DND1294

DND1295

DND1298

DND1299

DND1300

DND1303

DNF1951

DNF1953

DNF1954

DNF1955

6

PF06PP-S12 PF10PP-D10

## **CHASSIS SECTION (1/2) PARTS LIST**

Mark No.

20 Shielded Conn-Cable

21 Shielded Conn-Cable

22 Shielded Conn-Cable

23 40P FFC

24 FFC

25 FFC

26 FFC

30 Sheet

27 Connector Assy

28 Connector Assy 29 Locking Mini Clamp

31 EMC Gasket

32 EMC Gasket

34 Button/CUE

35 Cap

36 Stay

37 Stay

39 Stay

40 Stay

42 Stay

43 Stay

44 Stay

45 Stay

41 Shield Plate

5

38 Frame

33 Insulating Sheet

| <u>lo.</u> | Description         | Part No. | <u>Mark No.</u> | Description      | Part No.     |   |
|------------|---------------------|----------|-----------------|------------------|--------------|---|
| 1          | AINB Assy           | DWX3845  | 46              | Stay             | DNF1958      |   |
| 2          | USBB Assy           | DWX3830  | 47              | Stay             | DNF1966      | А |
| 3          | USBC Assy           | DWX3831  | 48              | Stay             | DNF1967      |   |
| 4          | TRM1 Assy           | DWX3715  | 49              | Stay             | DNF1968      |   |
| 5          | TRM2 Assy           | DWX3716  | 50              | Stay             | DNF1978      |   |
| 6          | TRM3 Assy           | DWX3717  | 51              | Holder           | DNK6511      |   |
| 7          | TRM4 Assy           | DWX3718  | 52              | Level Meter Assy | DXB2028      | - |
| 8          | USBP Assy           | DWX3832  | 53              | RCA Plug         | DKM1025      |   |
| 9          | HPJM Assy           | DWX3739  | 54              | Cable Tie        | ZCA-SKB90BK  |   |
| 10         | MTRM Assy           | DWX3729  | 55              | ••••             |              |   |
| 11         | HPJK Assy           | DWX3738  | 56              | ••••             |              | В |
| 12         | AUXL Assy           | DWX3833  | 57              | Flange Nut M7    | DBN1011      |   |
| 13         | AUXR Assy           | DWX3834  | 58              | Nut M12          | DBN1018      |   |
| 14         | PNLL Assy           | DWX3836  | 59              | Washer           | DEC2920      |   |
| 15         | REJK Assy           | DWX3837  | 60              | Nut              | NKX2FTC      | _ |
| 16         | SEJK Assy           | DWX3838  | 61              | Screw            | BBZ30P060FTC |   |
| 17         | PNLR Assy           | DWX3839  | 62              | Screw            | BPZ30P080FTB |   |
| 18         | TRMA Assy           | DWX3840  | 63              | Screw            | BSZ20P040FTB |   |
| 19         | Shielded Conn-Cable | DDA1067  | 64              | Screw            | PPZ30P080FTB |   |

7

С

D

Е

F

8

7

9.4 CHASSIS SECION (2/2)

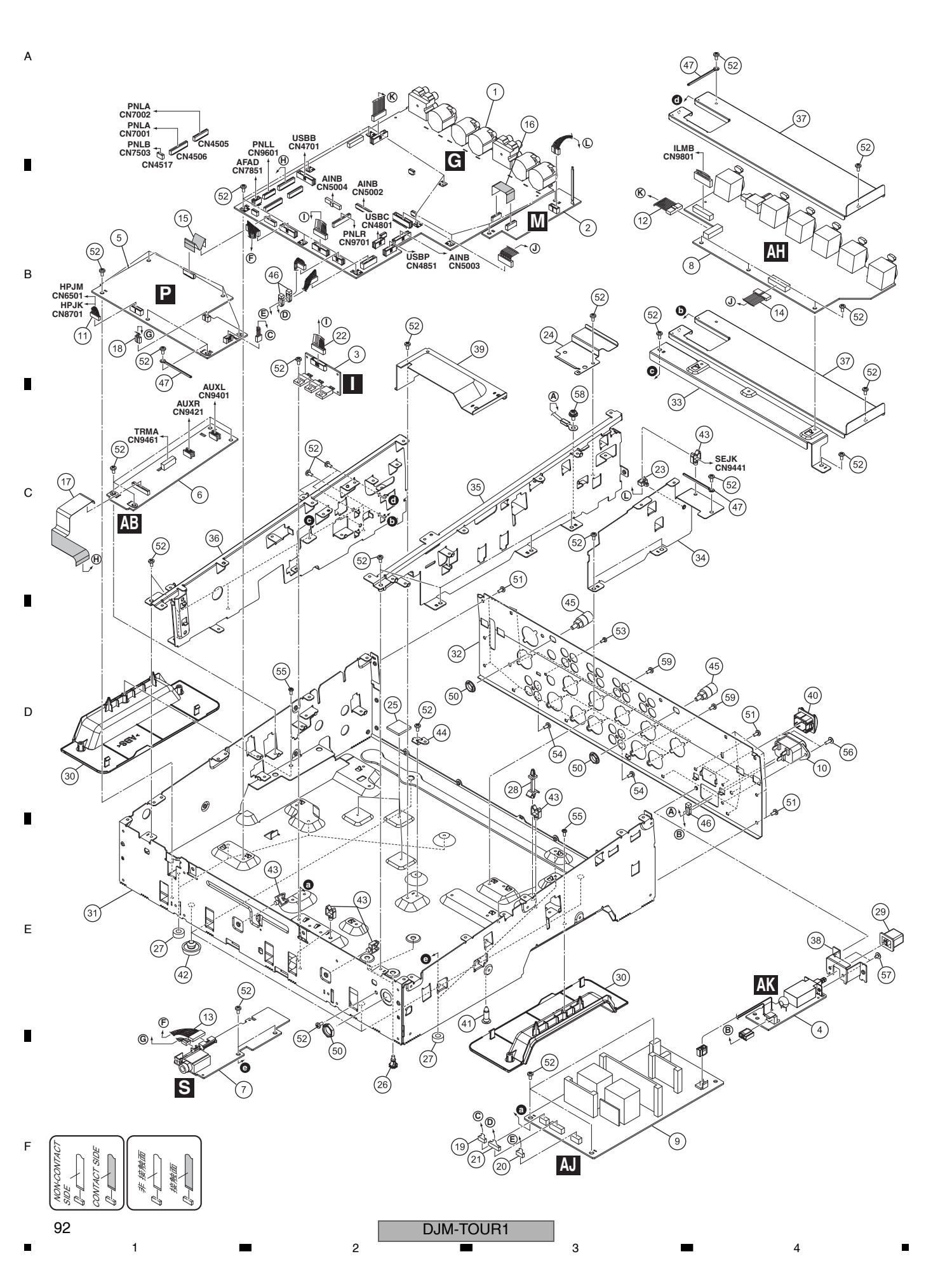

**CHASSIS SECTION (2/2) PARTS LIST** 

| <u>Mark</u> | <u>No.</u> | <b>Description</b>  | Part No.   | <u>Mark No.</u> | Description          | Part No.     |   |
|-------------|------------|---------------------|------------|-----------------|----------------------|--------------|---|
|             | 1          | MAIN Assv           | DWX3829    | 46              | Cable Tie            | ZCA-SKB90BK  |   |
|             | 2          | SEND Assv           | DWX3843    | 47              | Cord Clamper (Steel) | RNH-184      | А |
|             | 3          | REGB Assv           | DWX3721    | 48              | ••••                 |              |   |
|             | 4          | ACSW Assy           | DWX3722    | 49              | ••••                 |              |   |
|             | 5          | HPPW Assy           | DWX3847    | 50              | Flange Nut M9        | DBN1008      |   |
|             |            |                     |            |                 |                      |              |   |
|             | 6          | AUXI Assy           | DWX3835    | 51              | Screw                | BBZ30P060FTB |   |
|             | 7          | HPP2 Assy           | DWX3841    | 52              | Screw                | BBZ30P060FTC |   |
|             | 8          | LANB Assy           | DWX3842    | 53              | Screw                | BPZ26P080FTB |   |
| $\triangle$ | 9          | SW POWER SUPPLY     | DWR1555    | 54              | Screw                | BPZ30P080FTB |   |
| $\triangle$ | 10         | AC Inlet            | DKP3984    | 55              | Screw                | BPZ30P080FTC |   |
|             |            |                     |            |                 |                      |              | _ |
|             | 11         | Shielded Conn-Cable | DDA1061    | 56              | Screw                | IBZ30P080FTB | В |
|             | 12         | Shielded Conn-Cable | DDA1066    | 57              | Screw                | IMZ30P040FTC |   |
|             | 13         | Shielded Conn-Cable | DDA1069    | 58              | Screw                | PMH40P080FTC |   |
|             | 14         | Shielded Conn-Cable | DDA1072    | 59              | Screw                | PPZ30P080FTB |   |
|             | 15         | FFC                 | DDD1714    |                 |                      |              |   |
|             |            |                     |            |                 |                      |              |   |
|             | 16         | FFC                 | DDD1716    |                 |                      |              |   |
|             | 17         | FFC/FPC Connector   | DDD1736    |                 |                      |              |   |
|             | 18         | Crimp Connector     | PF03PP-S30 |                 |                      |              |   |
|             | 19         | Connector Assy      | PF04PP-S12 |                 |                      |              |   |
|             | 20         | Crimp Connector     | PF05PP-S25 |                 |                      |              | С |
|             |            |                     |            |                 |                      |              | Ū |
|             | 21         | Crimp Connector     | PF08PP-S20 |                 |                      |              |   |
|             | 22         | Crimp Connector     | PF09PP-S07 |                 |                      |              |   |
|             | 23         | Locking Mini Clamp  | DEC2439    |                 |                      |              |   |
|             | 24         | Sheet               | DEC3617    |                 |                      |              | _ |
|             | 25         | Sheet               | DEC3618    |                 |                      |              | _ |
|             |            | _                   |            |                 |                      |              |   |
|             | 26         | Spacer              | DEC3636    |                 |                      |              |   |
| NSP         | 27         | Spacer              | AEB7092    |                 |                      |              |   |
| NSP         | 28         | PCB Spacer          | AEC1446    |                 |                      |              |   |
|             | 29         | Power Knob          | DAC2306    |                 |                      |              | D |
|             | 30         | Handle              | DMR1021    |                 |                      |              |   |
|             | ~          | Ohanaia             |            |                 |                      |              |   |
|             | 31         | Chassis             | DNA1459    |                 |                      |              |   |
|             | 32         | Rear Panel          | DNC2121    |                 |                      |              |   |
|             | 33         | Stay                | DND1292    |                 |                      |              |   |
|             | 34         | Stay                | DND1293    |                 |                      |              |   |
|             | 35         | Frame               | DND1296    |                 |                      |              |   |
|             | 26         | Framo               |            |                 |                      |              |   |
|             | 37         | Shield Case         | DND1301    |                 |                      |              |   |
|             | 38         | Bracket PSW         | DNE1759    |                 |                      |              | Е |
|             | 30         | Case                | DNF1952    |                 |                      |              | _ |
|             | 40         | Power Knob Guard    | DNK4534    |                 |                      |              |   |
|             |            | . e.lor raios addid | DINITION   |                 |                      |              |   |
|             | 41         | PCB Holder          | PNW2029    |                 |                      |              |   |
|             | 42         | Foot (Rubber)       | REC-434    |                 |                      |              |   |
|             | 43         | Holder              | VEC1355    |                 |                      |              | _ |
| NSP         | 44         | PCB Stay (FE)       | VNE2489    |                 |                      |              |   |
| -           | 45         | Earth Terminal      | DKE1019    |                 |                      |              |   |

DJM-TOUR1

F

## 9.5 CONTROL PANEL SECTION (1/2)

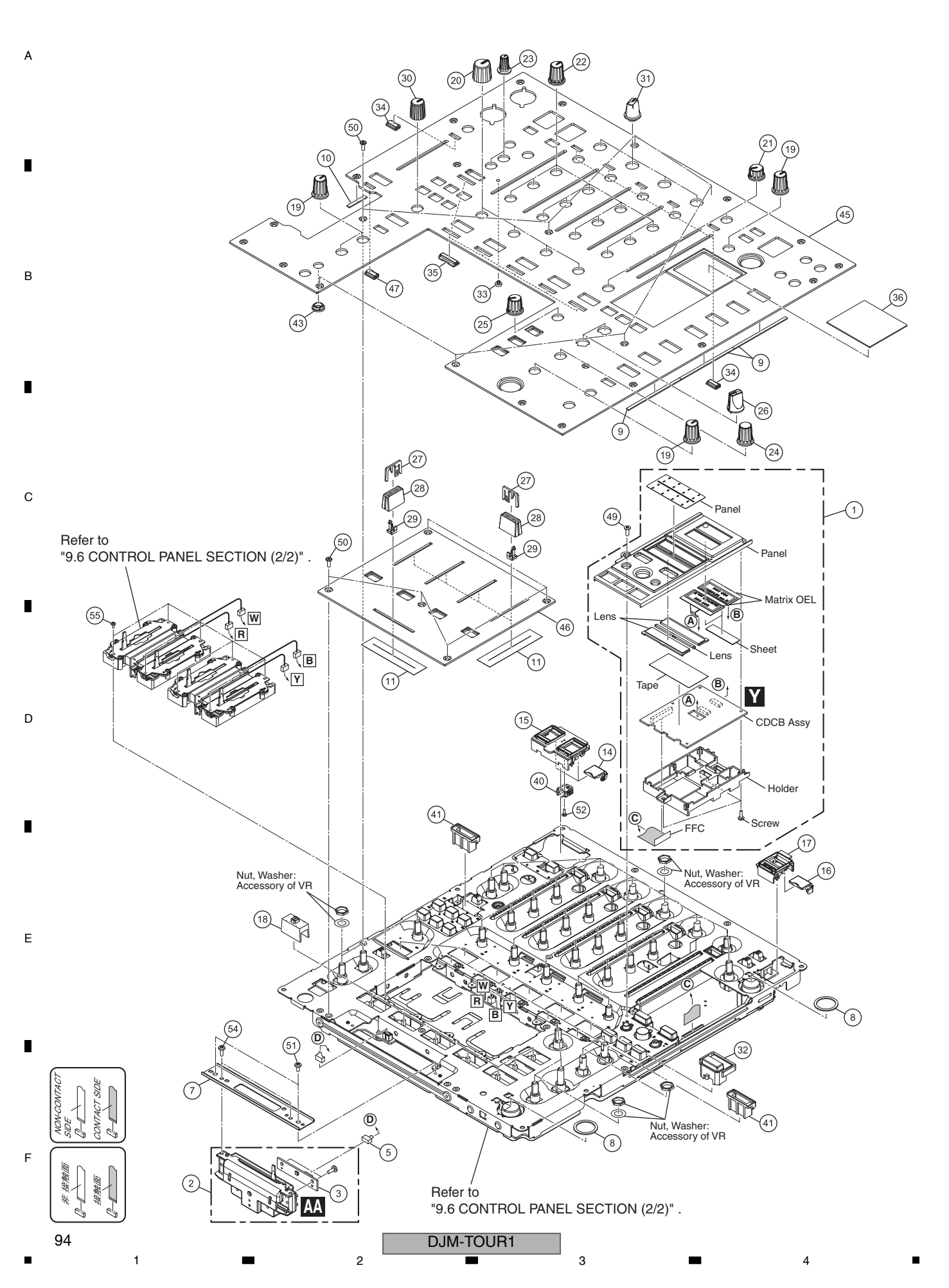

## ■ 5 ■ 6 CONTROL PANEL SECTION (1/2) PARTS LIST

| Mark No. | Description          | Part No.   | <u>Mark No.</u> | Description | Part No.            |   |
|----------|----------------------|------------|-----------------|-------------|---------------------|---|
| 1        | X-Pad Service Assy   | DFA1049    | 46              | Panel       | DAH3125             |   |
| 2        | 1. CROSS FADER Assy  | DXA2257    | 47              | Lens        | DAK1004             | А |
| - 3      | 2CBED Assy           | DWX3258    | 48              | ••••        |                     |   |
| 4        | ••••                 | 21110200   | 49              | Screw (FE)  | DBA1290             |   |
| 5        | Connector Assy       | PF03PP-B07 | 50              | Screw       | DBA1446             |   |
| 0        |                      |            | 51              | Screw       | BB730P060ETC        |   |
| 6        |                      | DNE        | 50              | Screw       | BBZ30F000FTC        |   |
| 1        | Stay/CRF             | DNF1927    | 52              |             |                     |   |
| 8        | SW Packing (EF)      | DEC2929    | 53              | Sorow       | <b>BD700D000ETB</b> |   |
| 9        | Packing/L            | DEC3416    | 55              | Screw       | BSZ20P040FTB        |   |
| 10       | Packing/S            | DEC3417    | 55              | Sciew       | 002201 0401 10      |   |
| 11       | Fader Packing        | DEC2903    |                 |             |                     | В |
| 12       | ••••                 |            |                 |             |                     |   |
| 13       | ••••                 |            |                 |             |                     |   |
| 14       | Lid                  | DNK6550    |                 |             |                     |   |
| 15       | Panel                | DNK6539    |                 |             |                     | _ |
| 16       | Lid                  | DNK6652    |                 |             |                     |   |
| 17       | Panel                | DNK6651    |                 |             |                     |   |
| 18       | Slide SW Cap (W)     | DAC2401    |                 |             |                     |   |
| 19       | Knob                 | DAA1368    |                 |             |                     |   |
| 20       | Knob/FRE             | DAA1309    |                 |             |                     | С |
| 21       | Rotary Knob Low (BN) | DAA1265    |                 |             |                     |   |
| 22       | Knob                 | DAA1353    |                 |             |                     |   |
| 23       | Knob/RSW             | DAA1307    |                 |             |                     |   |
| 24       | Rotary SW Knob (C)   | DAA1180    |                 |             |                     |   |
| 25       | Knob                 | DAA1370    |                 |             |                     |   |
| 26       | Select Knob          | DAA1205    |                 |             |                     |   |
| 27       | Slider Knob 2        | DAC2685    |                 |             |                     |   |
| 28       | Slider Knob 1        | DAC2684    |                 |             |                     |   |
| 29       | Slider Knob Stopper  | DNK5888    |                 |             |                     | П |
| 30       | Knob (BES)           | DAA1250    |                 |             |                     | D |
|          |                      | 270.1200   |                 |             |                     |   |
| 31       | Knob                 | DAA1345    |                 |             |                     |   |
| 32       | Button/CUE           | DAC2882    |                 |             |                     |   |
| 33       | Lens                 | DNK4532    |                 |             |                     |   |
| 34       | Lens                 | DNK6516    |                 |             |                     | - |
| 35       | Lens                 | DNK6517    |                 |             |                     |   |
| 36       | Plate                | DAK1003    |                 |             |                     |   |
| 37       | ••••                 |            |                 |             |                     |   |
| 38       | ••••                 |            |                 |             |                     | Е |
| 39       | ••••                 |            |                 |             |                     |   |
| 40       | Holder               | DNK6549    |                 |             |                     |   |
| 41       | Holder               | DNK6512    |                 |             |                     |   |
| 42       | ••••                 |            |                 |             |                     |   |
| 43       | Holder               | DNK6552    |                 |             |                     |   |
| 44       | ••••                 |            |                 |             |                     |   |
| 45       | Control Panel        | DNB1244    |                 |             |                     |   |

DJM-TOUR1

F

#### 1 2 9.6 CONTROL PANEL SECTION (2/2)

 Bottom view А

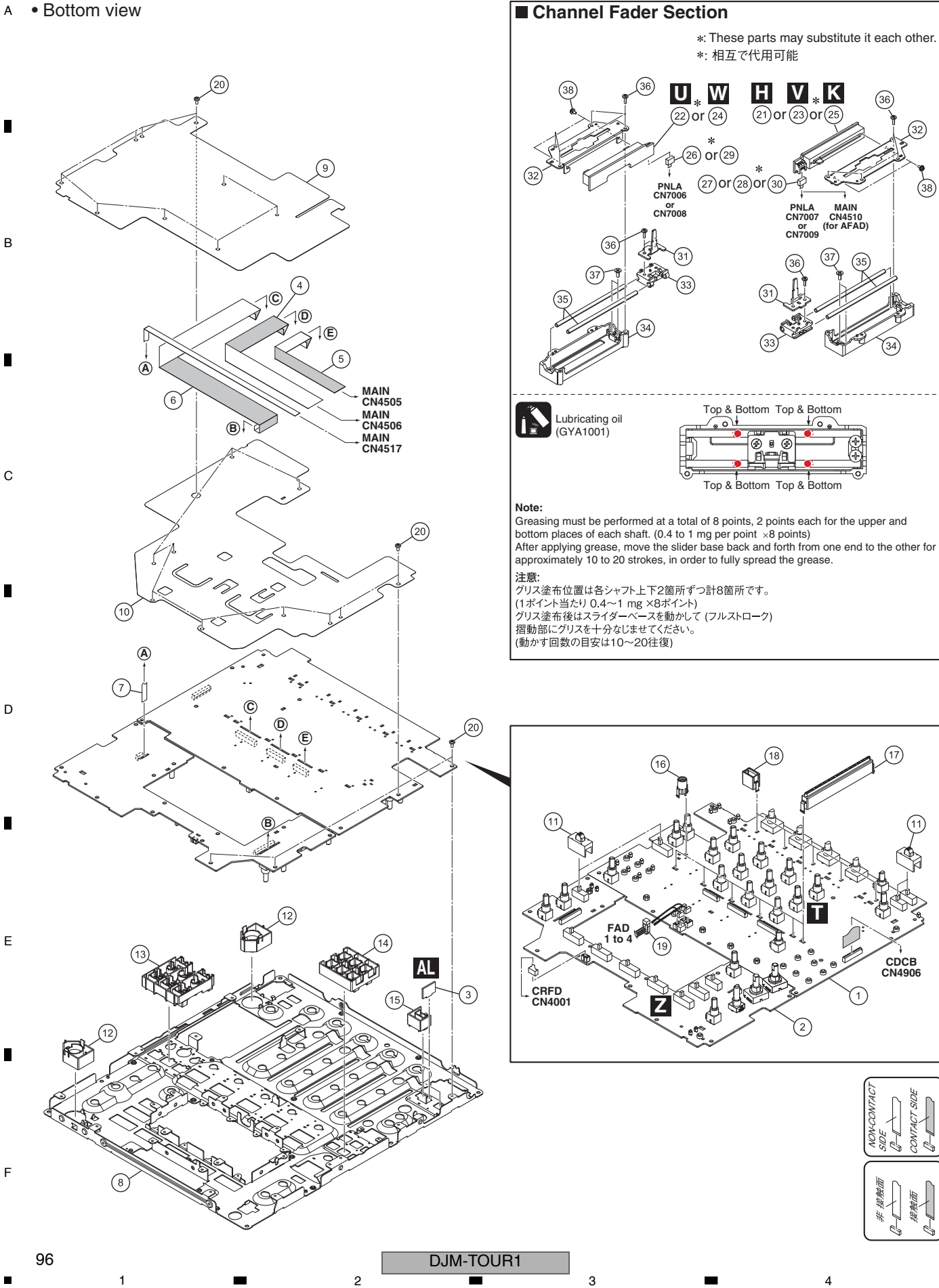

3

## CONTROL PANEL SECTION (2/2) PARTS LIST

| <u>Mark No.</u> | Description                | Part No.     |
|-----------------|----------------------------|--------------|
| 1               | PNLA Assy                  | DWX3915      |
| 2               | PNLB Assy                  | DWX3720      |
| 3               | GRDM Assy                  | DWX3862      |
| 4               | FFC/FPC Connector          | DDD1734      |
| 5               | FFC/FPC Connector          | DDD1733      |
|                 |                            |              |
| 6               | FFC                        | DDD1720      |
| 7               | FFC/FPC Connector          | DDD1735      |
| 8               | Stay                       | DND1308      |
| 9               | Sheet                      | DEC3616      |
| 10              | Sheet                      | DEC3620      |
|                 |                            |              |
| 11              | Сар                        | DAC3136      |
| 12              | Button                     | DAC3141      |
| 13              | Button                     | DAC3142      |
| 14              | Button                     | DAC3143      |
| 15              | Button                     | DAC3144      |
|                 |                            |              |
| 16              | Lens Holder                | DNK4533      |
| 17              | Level Meter Assy           | DXB1882      |
| 18              | Holder                     | DNK6511      |
| 19              | Cable Tie                  | ZCA-SKB90BK  |
| 20              | Screw                      | BBZ30P060FTC |
|                 |                            |              |
| 21              | AFAD Assy                  | DWX3727      |
| 22              | FAD1 Assy                  | DWX3723      |
| 23              | FAD2 Assy                  | DWX3724      |
| 24              | FAD3 Assy                  | DWX3725      |
| 25              | FAD4 Assy                  | DWX3726      |
|                 | Connector Arri             |              |
| 26              |                            |              |
| 27              |                            |              |
| 28              | Connector Assy             |              |
| 29              | Connector Assy             | PF03PP2B12   |
| 30              | Connector Assy             | PF03PP2Q17   |
| 31              | Lever Plate                | DNH2954      |
| 00<br>10        | VB Stav                    | DNH2055      |
| 32              | Slider Base                | DNK5851      |
| 33              | Shuel Dase<br>Shaft Holdor |              |
| 34<br>NGD 25    | Guido Shoft VK1            |              |
| 1137 35         |                            | DLA19/0      |
| 36              | Screw                      | BPZ20P060FTC |
| 37              | Screw                      | CP726P080FTC |
| 20              | Screw                      |              |
| 30              | JUIEW .                    |              |

F